# DULCOMETER DCM510<sup>®</sup> Aquatic Water Quality Controller

**ProMinen** 

# Use your Tablet or Smartphone. I'm WiFi ready!

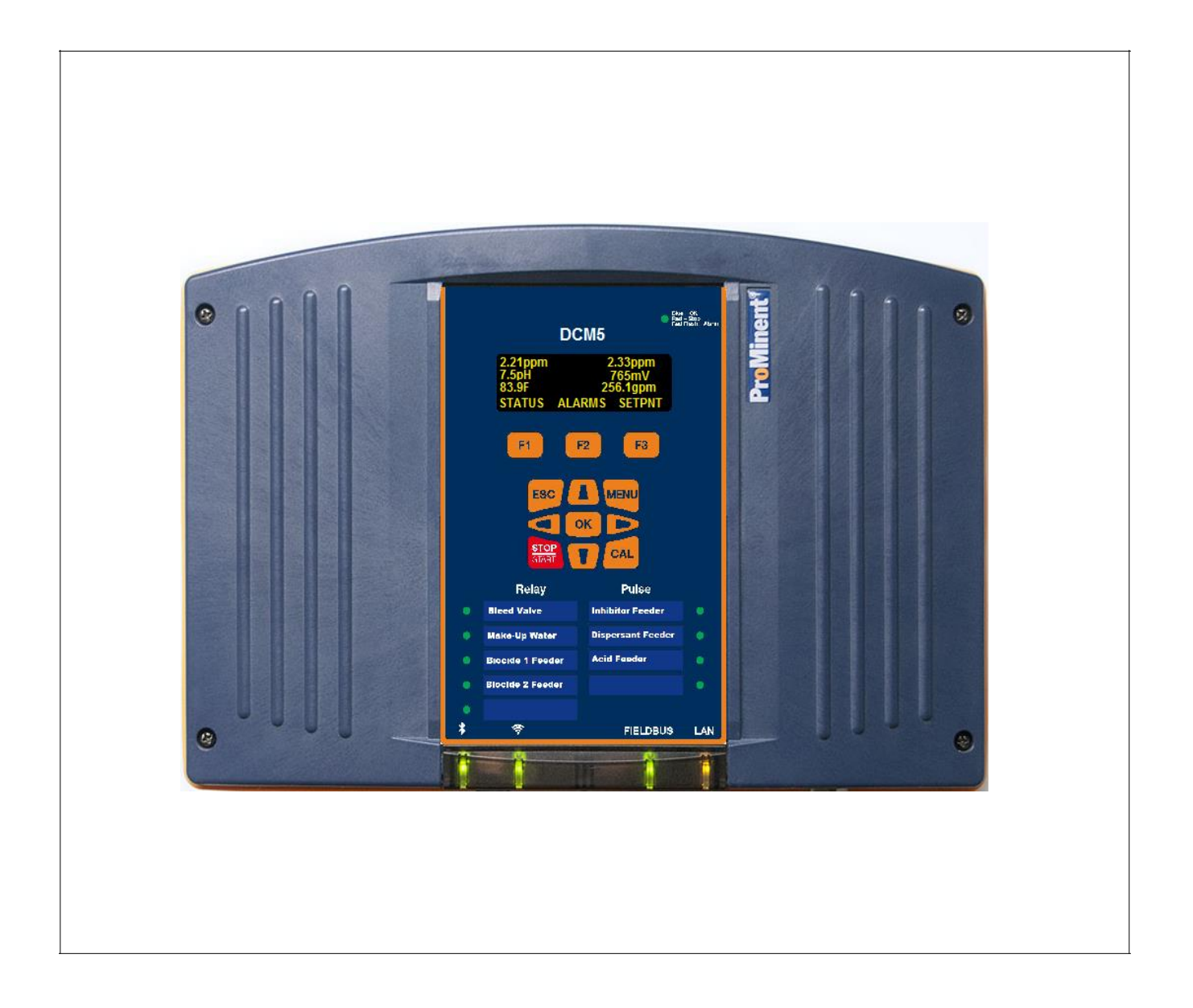

Please carefully read these operating instructions before use! - Do not discard this manual! The operator shall be responsible for any damage caused by installation or operating errors! Technical changes reserved

# Contents

| 1 | Day-t        | o-Day Browsing                                         | 4        |
|---|--------------|--------------------------------------------------------|----------|
|   | 1.1          | The WiFi Connection                                    | 4        |
|   | 1.1.1        | Using a PC:                                            | 4        |
|   | 1.1.2        | Using a Tablet                                         | 5        |
|   | 1.1.3        | Using a Smartphone                                     | 6        |
|   | 1.1.4        | Opening the Browser page using WiFi                    | 8        |
|   | 1.2          | The LAN Connection to a Windows PC or Building Network | 9        |
|   | 1.2.1        | Connecting to a PC                                     | 9        |
|   | 1.2.2        | Connecting to the building network                     | 12       |
|   | 13           | The Home Screen 1 of 2                                 | 14       |
|   | 14           | Home Page Services                                     | 15       |
|   | 141          | I og-In                                                | 15       |
|   | 1 / 2        | Home Page Detail                                       | 15       |
|   | 1.4.2        | Home Page System Icons                                 | 10       |
|   | 1.4.5        | Create a Report 1 of 3                                 | 18       |
|   | 1.7.7        | View & Adjust Setpoints 1 of 2                         | 10       |
|   | 1.5          | Priming Testing Dumps Feeders & Solenoids              | 21       |
| 2 | 1.0<br>Charr | ical Feed Controls: Oxidant Acid                       | 23       |
| 2 | 2.1          | Sensor Controlled Foods 1 of 2                         | 24       |
|   | 2.1          | Time Modulation                                        | 24<br>26 |
|   | 2.2          |                                                        | 20       |
|   | 2.3          | DID Controls (Polarize Controls Controls)              | 27       |
|   | 2.4          | PID Controls (Relays 6 through 9 only)                 | 28       |
|   | 2.5          | Control During Events                                  | 29       |
|   | 2.6          | Limiting Feed & Alarms                                 | 30       |
|   | 2.7          | Interlocks - No Feed on No Flow                        | 31       |
|   | 2.8          | Blocking-Delaying a Feed                               | 32       |
|   | 2.9          | Feed Diagnostics 1 of 2                                | 33       |
| 3 | Event        | s: Feeding by Time & Date                              | 35       |
|   | 3.1          | Setting & Viewing Events 1 of 2                        | 35       |
|   | 3.2          | Alarm Relay                                            | 37       |
| 4 | Senso        | ors: Amperometric, pH, ORP, Corrosion, Conductivity    | 38       |
|   | 4.1          | Sensor Setup 1 of 2                                    | 38       |
|   | 4.2          | Sensor Compensation                                    | 40       |
|   | 4.3          | Sensor Calibration                                     | 41       |
|   | 4.3.1        | DPD: Oxidant Sensors                                   | 41       |
|   | 4.3.2        | pH Dual Buffer Calibration 1 of 2                      | 42       |
|   | 4.3.3        | 4-20mA Input Loop Calibration 1 of 3                   | 44       |
|   | 4.3.4        | Inventory Calibration                                  | 47       |
|   | 4.4          | Sensor Alarms                                          | 48       |
|   | 4.5          | Sensor Diagnostics 1 of 3                              | 49       |
|   | 4.6          | Using Sensor Attributes for Phantoms 1 of 2            | 52       |
|   | 4.6.1        | Combined Chlorine                                      | 52       |
|   | 4.6.2        | Langeliers Saturation Index LSI                        | 53       |
|   | 4.7          | Inventory: Using feed meters & pumped volumes          | 54       |
| 5 | Wate         | r Meters                                               | 55       |
|   | 5.1          | Configuring a New Meter                                | 55       |
|   | 5.2          | Flow Rate Alarm                                        |          |
|   | 5.3          | Pulse to Analog Output                                 |          |
|   | 5.3.1        | Configuration of a VFD control output 1 of 3           |          |
|   | Confi        | guration of a VFD control output 2 of 3                |          |
|   | Confi        | guration of a VFD control output 3 of 3                |          |
|   | 54           | Meter Diagnostics                                      |          |
|   | 5.5          | Meter Alarms                                           | 00<br>61 |
| 6 | Flow         | witches System Interlocks & Contact Sets               | וט<br>רא |
| U | 6 1          | Switching Meters & Contact Sets                        | ב0<br>הא |
|   | 6.2          | Contact Sat Alarms                                     | 02<br>62 |
|   | 0.2          |                                                        | 03       |

| 6.3 Inverting a Contact Set                              |    |
|----------------------------------------------------------|----|
| 7 Frequency Controlled Pumps                             |    |
| 7.1 Adjusting mL/stroke                                  |    |
| 8 4-20mA Outputs                                         |    |
| 8.1 Configure: Manual-Auto Switch                        |    |
| 8.2 Calibrate 4-20mA Outputs                             |    |
| 8.3 Diagnostic – 4-20mA Outputs                          |    |
| 9 System Settings                                        |    |
| 9.1 Home & Diagnostic pages                              |    |
| 9.2 Activity Log:                                        |    |
| 9.2.1 User ID, time stamp                                |    |
| 9.3 Communications: 1 of 2                               |    |
| 9.3.1 LAN IP, Netmask, MAC, Gateway, Wifi IP             |    |
| 9.3.2 Com card setup                                     |    |
| 9.4 Time & Date:                                         |    |
| 9.4.1 Sync to Device                                     |    |
| 9.5 E-Mail Setup – Test                                  |    |
| 9.6 Enable I/O:                                          |    |
| 9.6.1 Enable IO, Assign to System#                       |    |
| 9.7 System Setup:                                        |    |
| 9.7.1 Naming, Sunday=Day1, Metric Units, Restart Options |    |
| 9.8 User Setup:                                          | 77 |
| 9.8.1 View-Set Access Level and Passwords                | 77 |
| 10 Using the USB Port                                    |    |
| 10.1 Capturing Data                                      |    |
| 10.2 Save or Load the Program Configuration              |    |
| 10.2.1 Saving to the USB                                 |    |
| 10.2.2 Loading from the USB                              |    |
| 10.2.3 Saving to/from Flash Memory                       |    |
| 10.3 Firmware Upgrade                                    |    |
| 10.4 E-mail Reports and Alarms                           |    |
| 10.4.1 E-mail Types:                                     |    |
| 11 Appendices:                                           |    |

**Sidebars:** Are used to relate helpful tips and default settings as well as explain typical uses for feed and control functions.

# 1 Day-to-Day Browsing

The purpose of this manual is the show the user how to connect to the DCM5 controller using an Ethernet connection, or wirelessly via WiFi from a PC, tablet or smart phone. Secondly, to give examples of how to program the outputs, calibrate sensors and/or view the process.

The Installation and Operation manual has detailed sensor information, keypad instruction and controller details and specification.

The following sections detail connecting your smart device or PC to the controller. WiFi has the advantage of not requiring a physical cable. LAN setup follows this chapter, then the Home screen is explained as it is common to either connection method.

# **1.1 The WiFi Connection**

A WiFi connection eliminates cables and the need to change your IP address.

There are two steps needed to fully connect to the controller. **Step 1**: Connect your device to the wireless network that includes your controller. **Step 2**, Enter the IP address of the controller in a browser app. There could be multiple devices on this network.

Step 1 is provided in three parts, **1.1.1 Using a PC**, **1.1.2 Using a Tablet** and **1.1.3 Using a Smartphone** 

### 1.1.1 Using a PC:

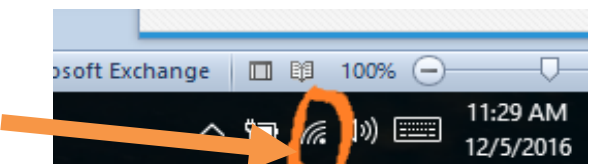

Click on the **WiFi** icon on your desktop.

Click on the \_DCM5\_123 choice and press the Connect button.

The number 123 in this example will be different on each controller. These 3 digits are taken from the last 3 digits of the controller serial number. This allows you to

differentiate between controllers if more than one is within **WiFi** range.

Further differentiate your controller WiFi name by changing the SSID name of the network. See **9.3** Communications

Your computer is now connected to the DCM5 **WiFi** network.

Continue with section 1.1.4 Opening the Browser page

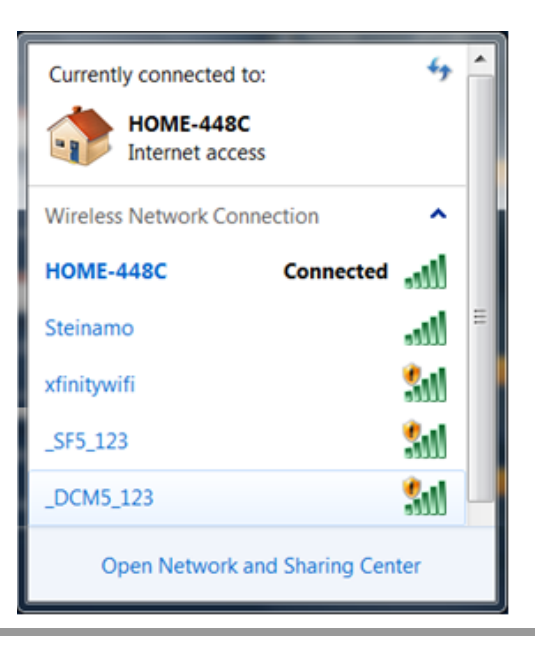

### Sidebar:

Once you are connected to a controller, you can edit the SSID (WiFi name) to make identification easier than trying to remember the three digits. See section **9.3 Communications** to make this change.

DCM510\_Browser.doc

# 1.1.2 Using a Tablet

Open the settings page on your Tablet. Select the Wi-Fi icon. Select the DCM network.

|                                      | Wi-Fi             |              |
|--------------------------------------|-------------------|--------------|
| Settings                             |                   |              |
|                                      | Wi-Fi             |              |
| Robert                               | PERSONAL HOTSPOTS |              |
| Apple ID, iCloud, iTunes & App Store | Bob's iPhone      | HI LTE       |
|                                      |                   |              |
| E Airplane Mode                      | CHOOSE A NETWORK  |              |
| S Wi-Fi Not Connected                | MVC_GUEST         | <b>?</b> (j) |
| Bluetooth On                         | _DCM5_123         | <b>?</b> (j) |
| ۲۷ Cellular Data                     | Other             |              |

The number 123 in this example will be different on each controller. These 3 digits are taken from the last 3 digits of the controller serial number. This allows you to differentiate between controllers if more than one is within **WiFi** range.

Further differentiate your controller WiFi name by changing the SSID name of the network. See **9.3 Communications** 

Your computer is now connected to the DCM5 **WiFi** network. Continue with section **1.1.4 Opening the Browser page** 

#### Sidebar:

Once you are connected to a controller, you can edit the SSID (WiFi name) to make identification easier than trying to remember the three digits. See section **9.3 Communications** to make this change.

### 1.1.3 Using a Smartphone

# Here are Smartphone examples using Android and IPhone;

### 1.1.3.1 Setting up WiFi using an Android phone

From your home page, press the settings button then choose Wi-Fi.

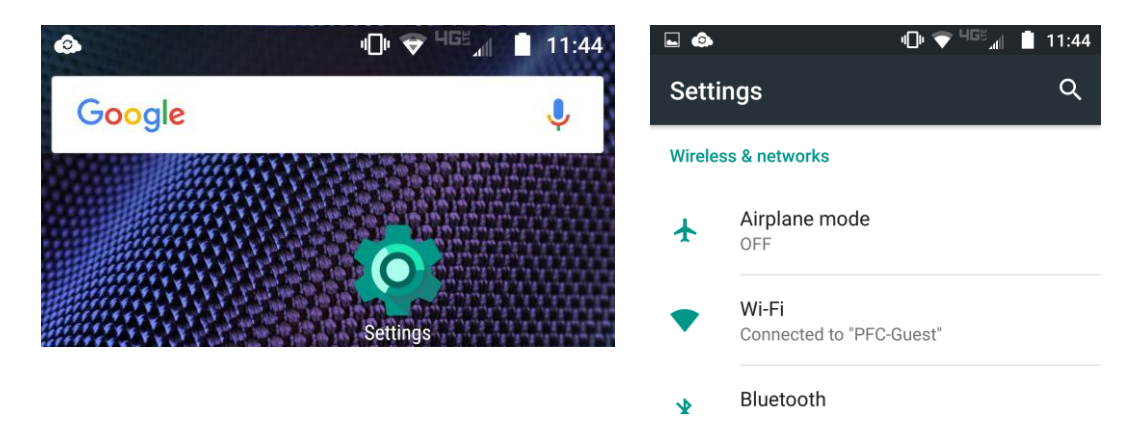

There may be more than one controller nearby. Choose your controller by comparing the serial numbers last 3 digits with the options on the phone. Select your controller. The status should change for that choice. See example picture below; DCM5\_123 is 'Connected, no Internet'.

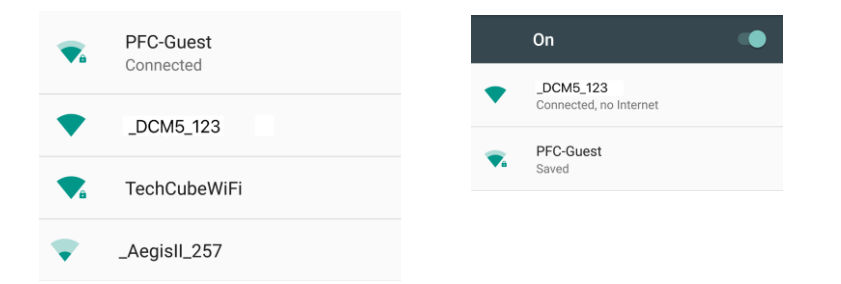

The number 123 in this example will be different on each controller. These 3 digits are taken from the last 3 digits of the controller serial number. This allows you to differentiate between controllers if more than one is within **WiFi** range.

Further differentiate your controller WiFi name by changing the SSID name of the network. See **9.3 Communications** 

Your computer is now connected to the DCM5 **WiFi** network. Continue with section **1.1.4 Opening the Browser page using WiFi** 

### Sidebar:

Once you are connected to a controller, you can edit the SSID (WiFi name) to make identification easier than trying to remember the three digits. See section **9.3 Communications** to make this change.

### 1.1.3.2 Setting up WiFi using an iPhone

To connect your IPhone to an DCM5 controller, make a **WiFi** connection; Select the Settings button from your desktop.

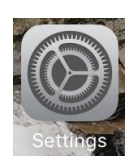

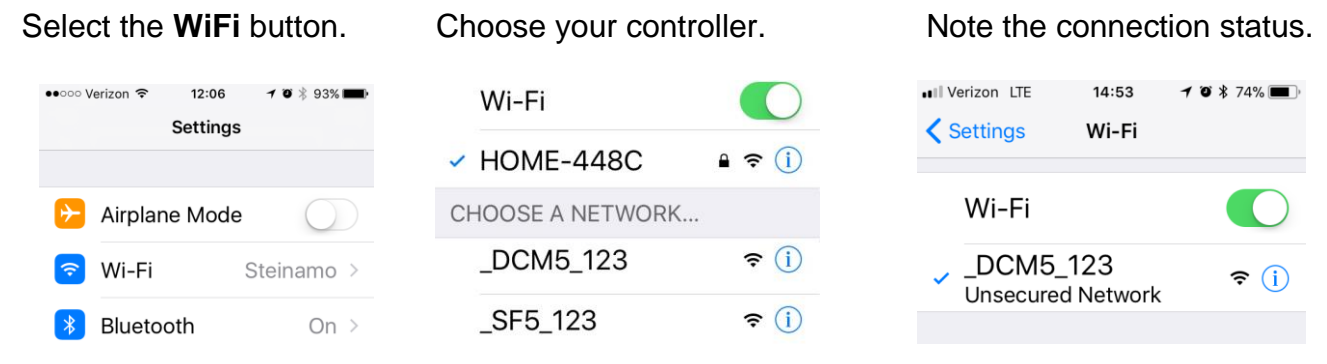

The number 123 in this example will be different on each controller. These 3 digits are taken from the last 3 digits of the controller serial number. This allows you to differentiate between controllers if more than one is within **WiFi** range.

Further differentiate your controller WiFi name by changing the SSID name of the network. See **9.3 Communications** 

Your computer is now connected to the DCM5 **WiFi** network. Continue with section **1.1.4 Opening the Browser page** 

#### Sidebar:

Once you are connected to a controller, you can edit the SSID (WiFi name) to make identification easier than trying to remember the three digits.

See section 9.3 Communications to make this change.

## 1.1.4 Opening the Browser page using WiFi

Once a WiFi connection is established, continue here with step 2. To connect to the controller and see the screen, open a browser and enter the controller's **WiFi** IP address. (Not the LAN IP). The default address is 192.168.1.1. This address cannot be changed. . Find the controller **WiFi** IP address using the controller keypad.

1) Press the Menu key

2) Press the up arrow (scroll up) until you see System. Press OK

3) You should be at the Communications menu. Press OK.

4) You will see the LAN IP address. Press the down arrow twice to see the WiFi IP Address. This is the address you need to use in the browser URL box. No need to add the WWW or Http. Just enter as shown here. 192.168.1.1 and press your return key.

Once connected, you can see values and status of many I/O point but you will not be able to edit or make programming changes without logging in. This is the **HOME** screen. See section **1.3 The Home Screen** 

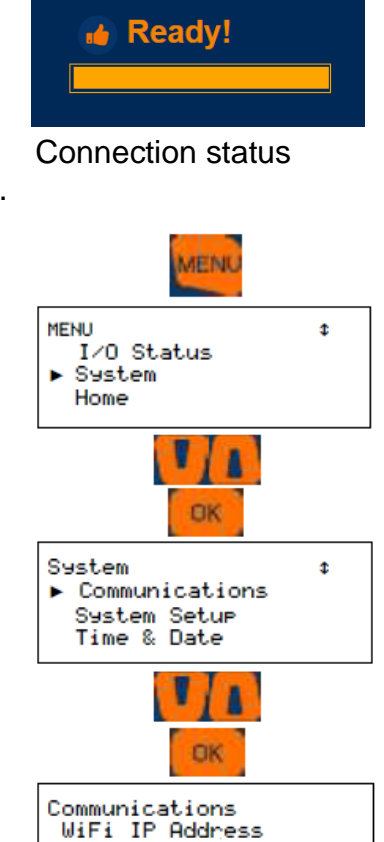

192.168.1.1

NEXT

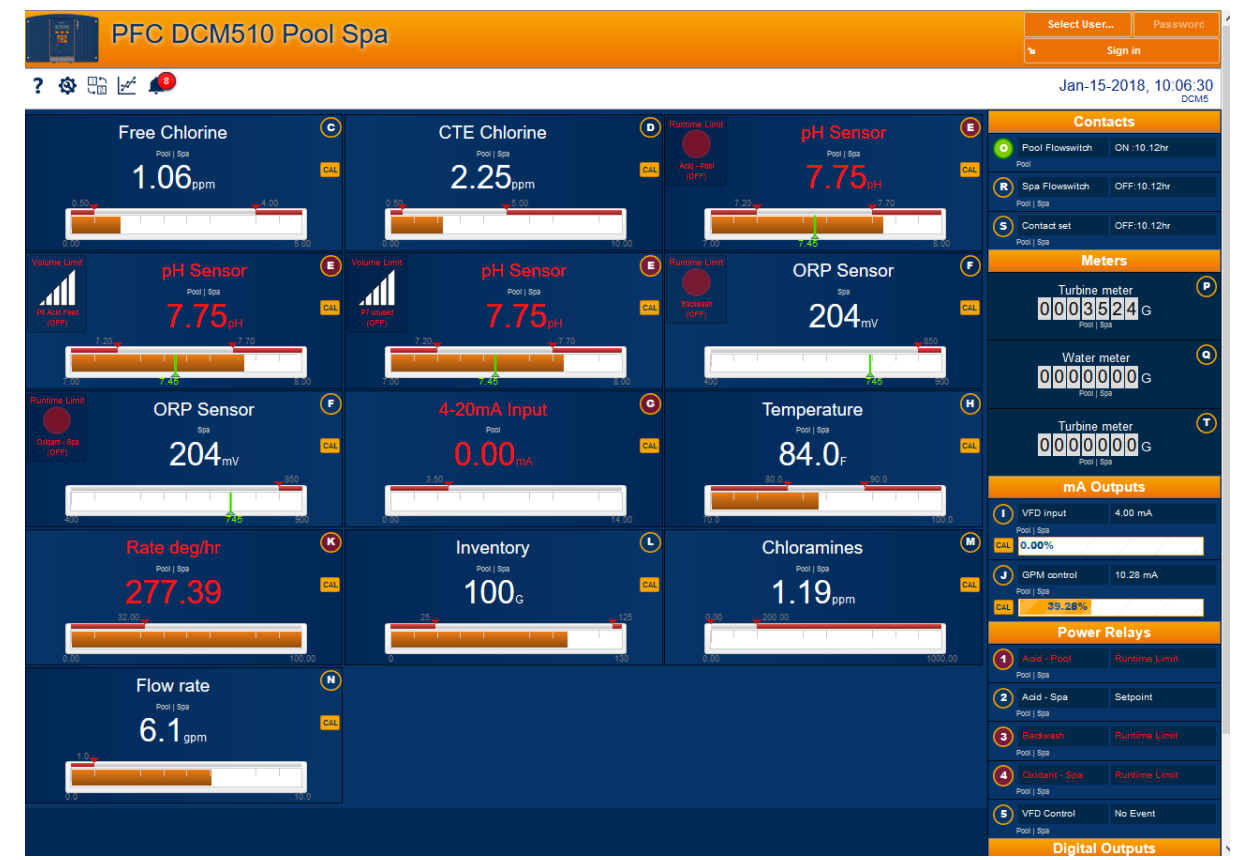

DCM510\_Browser.doc

# 1.2 The LAN Connection to a Windows PC or Building Network

Set up the Local Area Network (LAN) connection to facilitate connecting a PC or to ready the controller for connection to the building network. This requires an Ethernet CAT5 cable.

### 1.2.1 Connecting to a PC

If connecting to your PC, you will need to set up your computer's Ethernet port to match the address of the controller.

The Ethernet cable no longer needs to be a 'crossover' type unless you are running a Windows version earlier than VISTA. WIN7 onward will determine which wires need to be transmit and receive and adjust to match the signals on the cable.

Attach the cable to the LAN port on your PC and to the LAN port inside the controller. (Lower left-hand corner). A green light should be seen on both ports. The amber light will blink with each packet that passes by in either direction.

#### 1.2.1.1 Determine the LAN IP address of the controller

The controller's default LAN IP address is 10.10.6.106 and the LAN Netmask is 255.255.255.0. Verify these numbers;

Press the menu key on the controller Use the up arrow to System and press Enter Press Enter for Communication The LAN IP address is shown

Once you have determined the IP address of the controller, you need to set a static IP address on your PC that is compatible with the controller address.

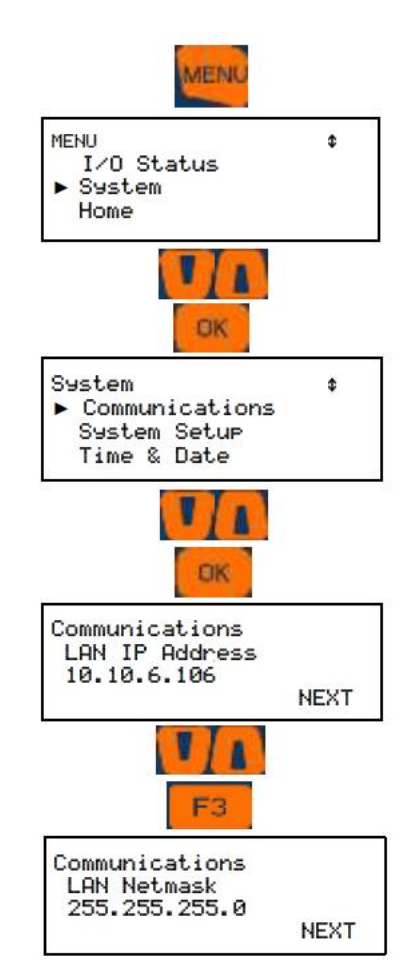

#### 1.2.1.2 Setup the Local Area Connection on your PC

Depending on which version of Windows you are using, these instructions will vary. The idea is to set a compatible static IP address on your PC for the Ethernet port you will use to physically connect to the controller.

Use the following instructions for VISTA, WIN7, WIN8 and WIN10.

Hold down the Windows key

while you press the letter 'r '.

Enter 'ncpa.cpl' in the **Open** box. Press **OK**.

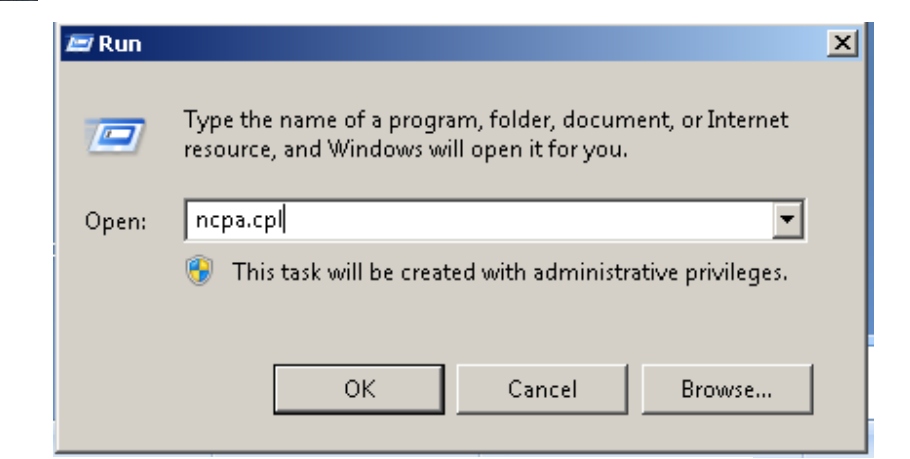

# Double click on Local Area Connection and select Properties

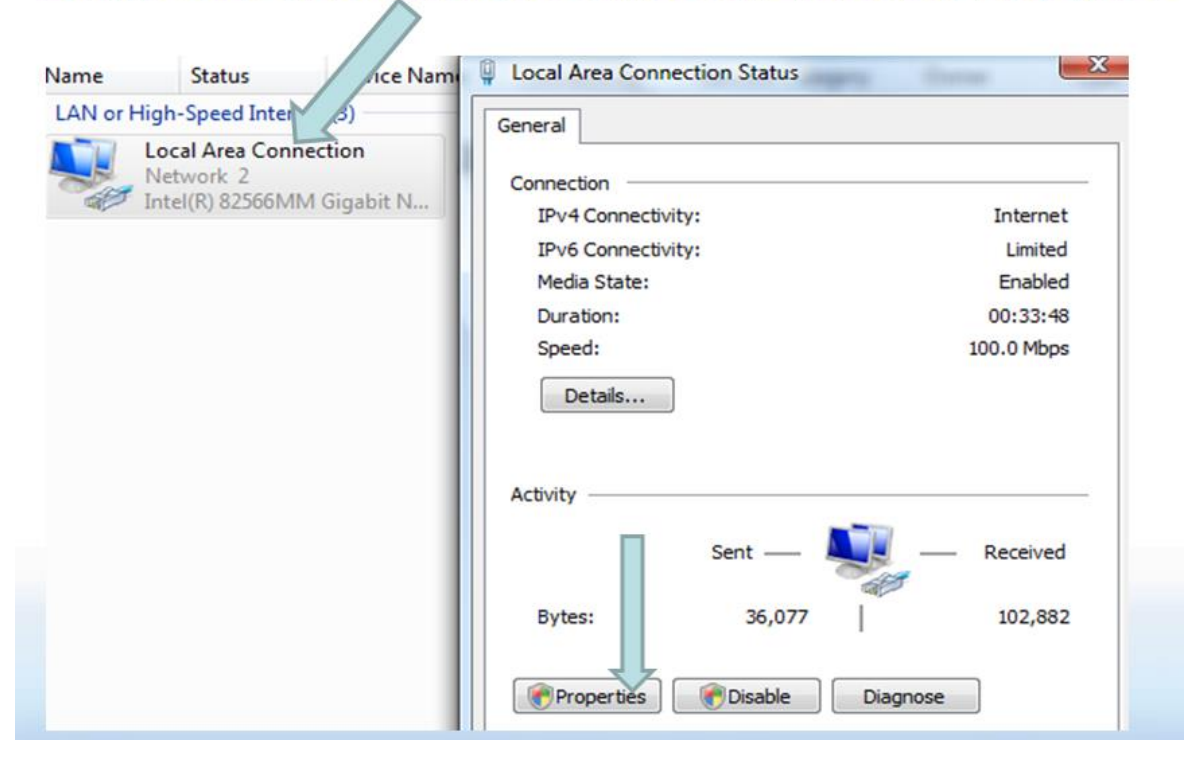

| Connect using:                                                                                                    |                                                                                                    |                                                                                                    |   |
|----------------------------------------------------------------------------------------------------|----------------------------------------------------------------------------------------------------|----------------------------------------------------------------------------------------------------|---|
| Intel(R) 82566M                                                                                                    | MM Gigabit Network Cor                                                                                                    | nection                                                                                               |   |
|                                                                                                    |                                                                                                    | Configure                                                                                             |   |
| This connection uses                                                                                                    | the following items:                                                                                                    |                                                                                                    |   |
| Client for Mic                                                                                                    | rosoft Networks                                                                                                    |                                                                                                    |   |
| Deterministic                                                                                                    | Network Enhancer                                                                                                    |                                                                                                    |   |
|                                                                                                    | Calageria                                                                                                    |                                                                                                    |   |
| Gos Facket                                                                                                    | Scheduler                                                                                                    |                                                                                                    |   |
| File and Print                                                                                                    | er Sharing for Microsoft                                                                                                    | Networks                                                                                              |   |
| File and Print                                                                                                    | er Sharing for Microsoft<br>bcol Version 6 (TCP/IPv                                                                                                    | Networks<br>6)                                                                                        |   |
| Gos Packet      Gos Packet      Gos Packet      Gos Packet      Internet Proto      Internet Proto      Internet      Internet    | er Sharing for Microsoft<br>bool Version 6 (TCP/IPv<br>bool Version 4 (TCP/IPv                                                                                                    | Networks<br>6)<br>4)                                                                                  |   |
| Gos Packet      Gos Packet      Gos Packe | er Sharing for Microsoft<br>bool Version 6 (TCP/IPv<br>bool Version 4 (TCP/IPv<br>opology Discovery Mapp<br>popology Discovery Mapp                                                                                                    | Networks<br>6)<br>4)<br>ber I/O Driver                                                                |   |
| Gos Packet      Gos Packet      Gos Packe | er Sharing for Microsoft<br>ocol Version 6 (TCP/IPv<br>ocol Version 4 (TCP/IPv<br>opology Discovery Mapj<br>opology Discovery Resp                                                                                                    | Networks<br>6)<br>4)<br>ber I/O Driver<br>bonder                                                      |   |
| Gos Packet      Gos Packet      Gos Packe | Contraction of the second second seco                                                                                                    | Networks<br>(6)<br>(4)<br>Deer I/O Driver<br>bonder<br>Properties                                     | 2 |
|                                                                                                    | Criteduler<br>Screduler<br>Screduler<br>Scol Version 6 (TCP/IPv<br>Scol Version 4 (TCP/IPv<br>Scol Version 4 (TCP/IPv<br>Scol Version 4 (TCP/IPv<br>Scol Version 4 (TCP/IPv<br>Scol Version 4 (TCP/IPv<br>Scol Version 4 (TCP/IPv<br>Scol Version 4 (TCP/IPv<br>Scol Version 5 (TCP/IPv<br>Scol Version 5 (TCP/IPv<br>Scol Version 6 (TCP/IPv<br>Scol Version 6 (TCP/IPv<br>Scol Version 6 (TCP/IPv<br>Scol Version 6 (TCP/IPv<br>Scol Version 6 (TCP/IPv<br>Scol Version 6 (TCP/IPv<br>Scol Version 6 (TCP/IPv<br>Scol Version 6 (TCP/IPv<br>Scol Version 6 (TCP/IPv<br>Scol Version 6 (TCP/IPv<br>Scol Version 6 (TCP/IPv<br>Scol Version 6 (TCP/IPv<br>Scol Version 6 (TCP/IPv<br>Scol Version 7 (TCP/IPv<br>Scol Version 7 (TCP/IPv<br>Scol Version | Networks<br>(6)<br>(4)<br>ber I/O Driver<br>bonder<br>Properties                                      | 2 |
|                                                                                                    | er Sharing for Microsoft<br>bool Version 6 (TCP/IPv<br>bool Version 4 (TCP/IPv<br>bool y Discovery Mapp<br>opology Discovery Resp<br>Uninstall<br>of Protocol/Internet Prot<br>protocol that provides c<br>reconnected networks.                                                                                                    | Networks<br>(6)<br>(4)<br>per I/O Driver<br>ponder<br>Properties<br>ocol. The default<br>ommunication | 2 |
|                                                                                                    | Control Control Contro                                                                                                    | Networks<br>(6)<br>(4)<br>ber I/O Driver<br>bonder<br>Properties<br>ocol. The default<br>ommunication | 2 |
|                                                                                                    | Control Control Contro                                                                                                    | Networks<br>(4)<br>(4)<br>Der I/O Driver<br>bonder<br>Properties<br>ocol. The default<br>ommunication | 2 |

(2)Select Properties

| Select the 'Use the following IP address': circle (1)                                       | General<br>You can get IP settings assigned automatically if y work supports                                                                                   |
|---------------------------------------------------------------------------------------------|----------------------------------------------------------------------------------------------------|
| Enter the first three numbers of the controller's IP address (2)                            | this capability. Otherwise, you need to ask your net<br>the appropriate IP settings.     Obtain an IP address automatically     Suse the following IP address: |
| Example: 010.010.006                                                                        | IP address:         010.010.006.101         3           Subnet mask:         255.255.255.0         0                                                           |
| Then enter a number between<br>000 and 255 that is different from<br>the controller address | Default gateway:                                                                                                    |
| In this example, since the controller IP is 010.010.006.106, we used 010.010.006.101 (3)    | Atemate DNS server:                                                                                                    |
| Press the Tab key and enter the Su                                                          | ubnet mask of 255.255.255.0                                                                                                    |
| Select OK here and on the Local A                                                           | rea Connection window                                                                                                    |

DCM510\_Browser.doc

#### Sidebar:

If you change the port number from the default address of 80, the WiFi port address will be changed automatically as well.

When the port number is 80, it is implied, therefore, you do not include it in the addressing. However, if it is other than 80, you need to include it when you try to connect to the controller. For example: if you change the address to 100, the default LAN IP address will now be entered as such:

10.10.6.106:100

The WiFi default address is now:

192.168.1.1:100

### **1.2.2 Connecting to the building network**

Using the Local Area Network (LAN) port to connect to the building network, you will need to acquire an IP address from the customer which will allow the controller to be compatible with this network. The address you receive must be unique on this network.

Use the keypad to change the address; (See flowchart on next page)

- 1 Press Menu
- 2 Scroll up to System. Press OK
- 3 Scroll down to Communications. Press OK
- 4 Scroll down to LAN IP Address. Press F1 Adjust

5 Use the up/down and left/right arrows to change the numbers until they show the new address. Press F1 Save.

6 If the LAN Netmask is different from the building network, change that as well, then Save.

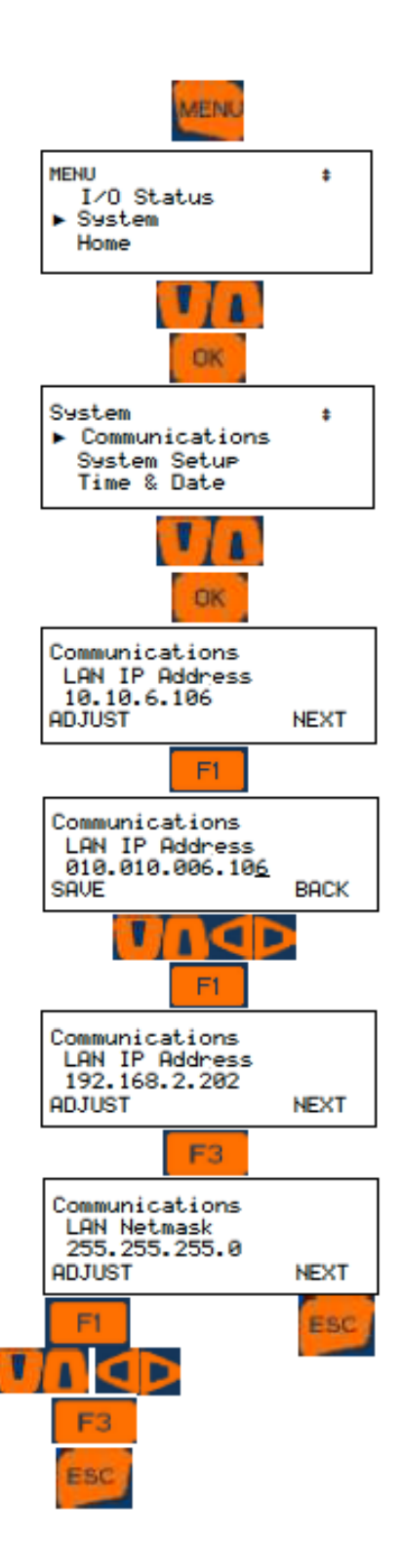

DCM510\_Browser.doc

# 1.3 The Home Screen 1 of 2

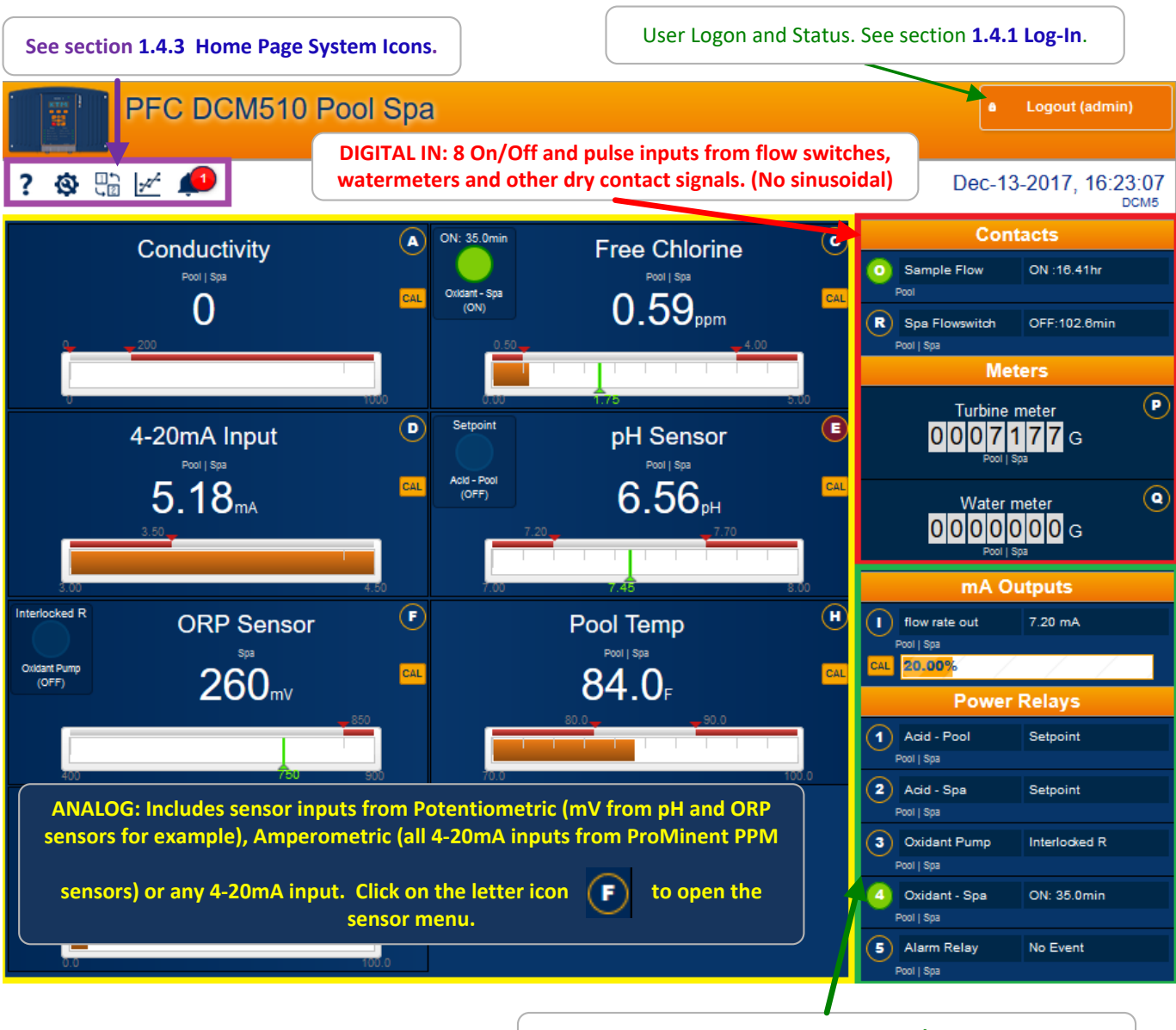

OUTPUTS - ANALOG AND DIGITAL: Analog 4-20mA output signals to pumps, chart recorders, etc. Digital relays # 1 to 5 for pump and solenoid control. Digital Relays 6 to 9 as pulse or On/Off output for low voltage pump speed output or On/Off control.

# The Home Screen 2 of 2

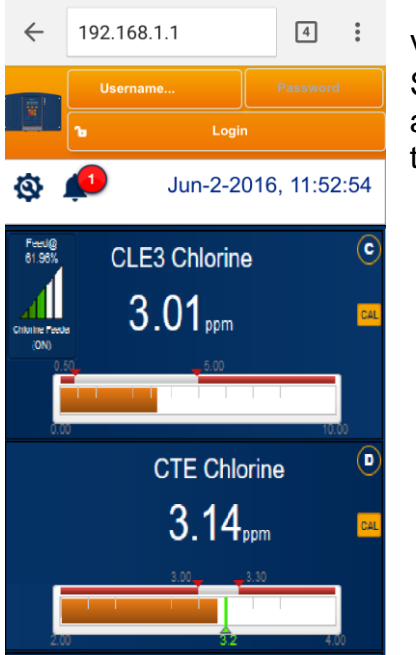

View from Smartphone. Scroll in any direction to access all I/O as shown in the PC/Tablet screen.

# 1.4 Home Page Services

From the home page, you can see all the enabled inputs and outputs (I/O). Log-in to gain access to three levels of programing privileges. Operator has the least benefit, while Admin has full access.

#### 1.4.1 Log-In

Once you are connected, log in by selecting a username and enter a password.

Usernames with Default Passwords:
Operator1 = 1 Operator2 = 2 Operator3 = 3 Operator4 = 4.
Configure5 = 5 Configure6 = 6 Configure7 = 7 Administrator = AAAA
Login Page: Operators can view all controller pages. No access to most System pages. Configure users can edit the program. No access to most System pages.
Modify Passwords:
If the controller is accessible on the site LAN, you should modify all 8 default passwords.
Two users cannot share the same password because only the password is used to identify keypad users. The controller displays Password Fail on a duplicate password.

See section 9.8 User Setup to learn how to change passwords.

### 1.4.2 Home Page Detail

Now that you are logged in, you can edit the controller configuration as well as monitor the action. The following pages break the Home page into sections to enhance identification.

### 1.4.2.1 Analog Input Display

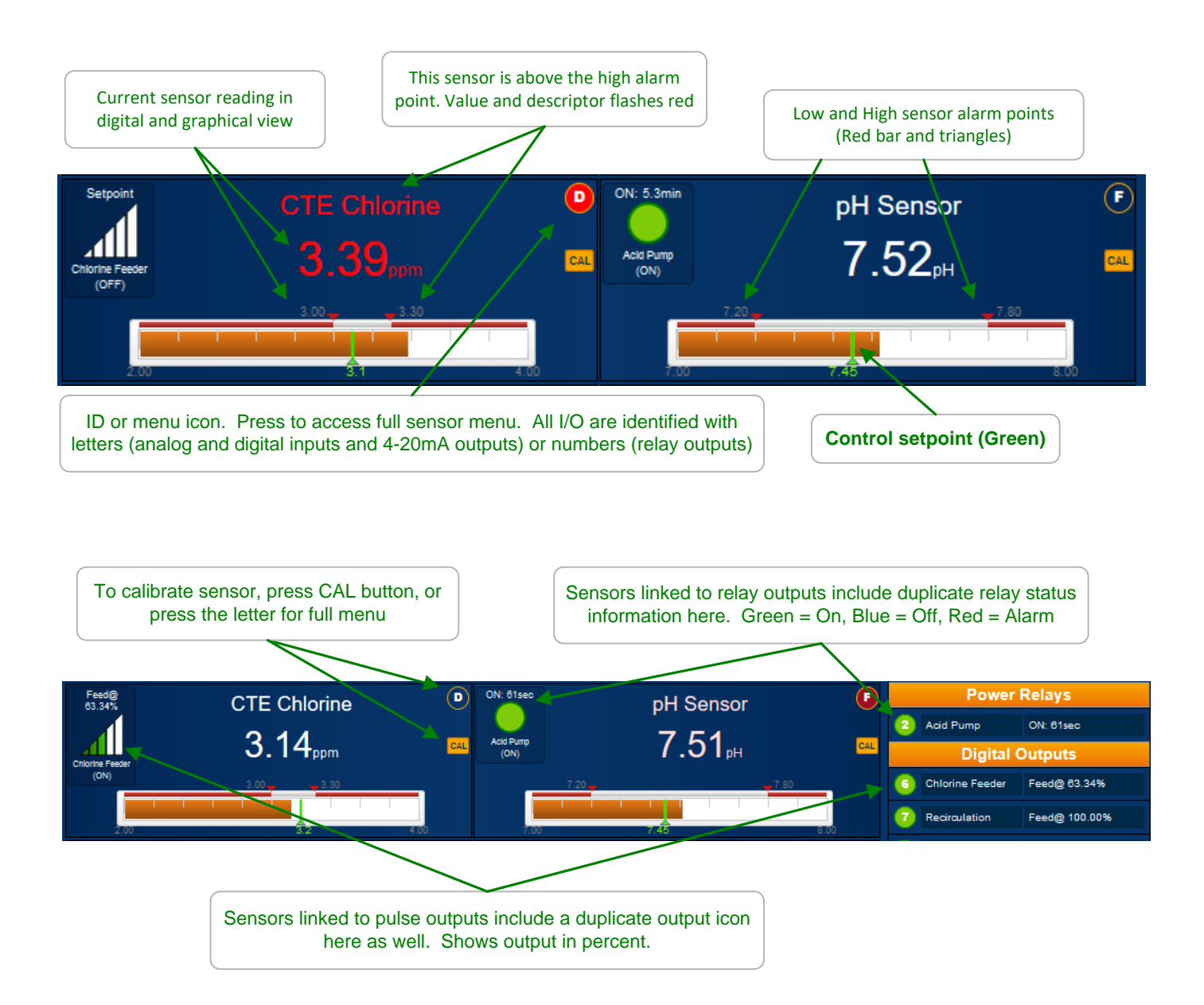

### 1.4.2.2 Digital I/O Display

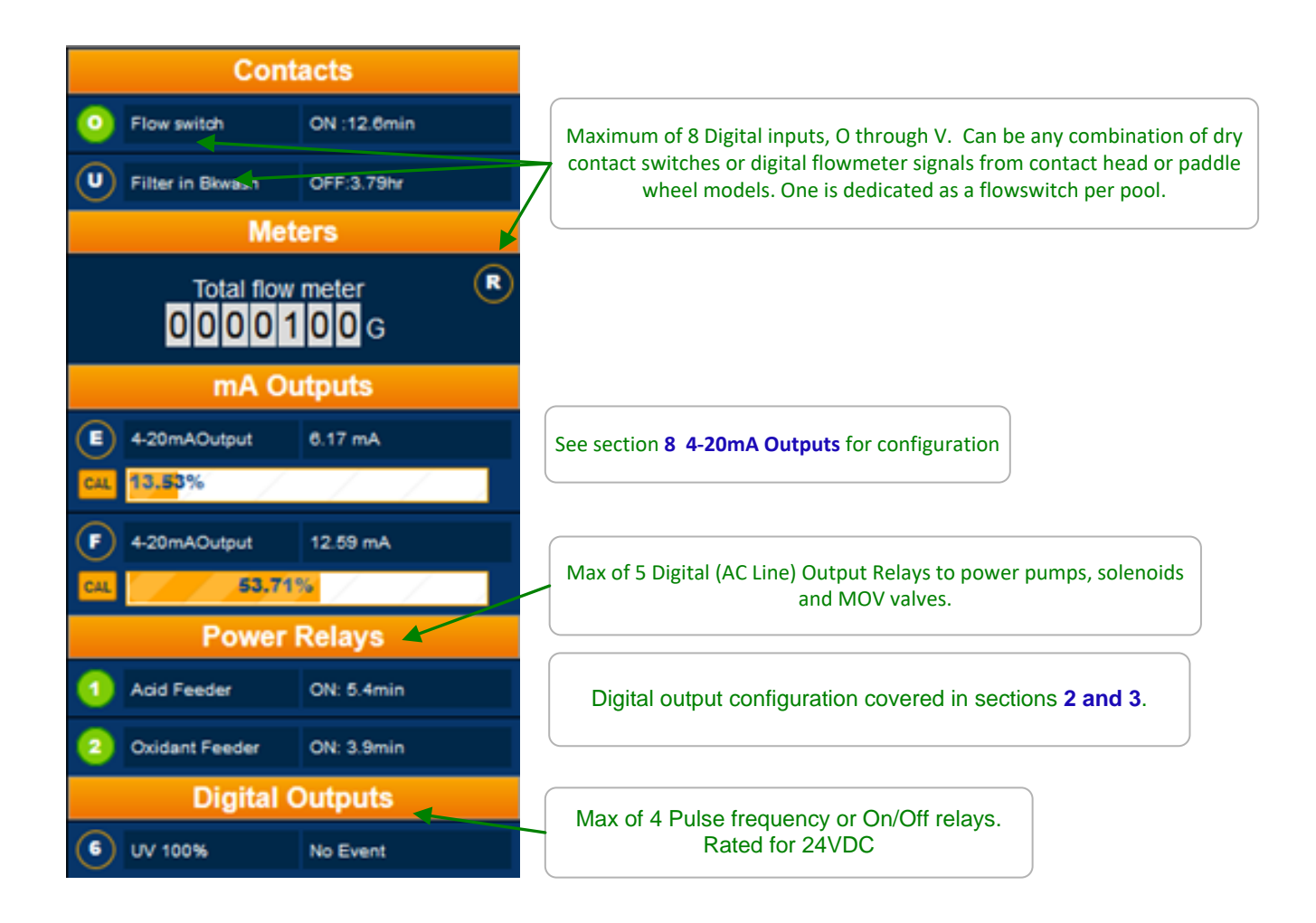

#### 1.4.3 Home Page System Icons

The home page has a variety of services unrelated to the program. These services are accessed via the icons in the upper left corner of the page. ?

The User Manuals icon ? gives you access to the two DCM510 manuals; Operating and Browser (this manual). The Operating manual explains the keypad usage, wiring and specifications. The Browser manual shows you how to connect to and program a DCM510 controller using a PC, tablet or Smartphone.

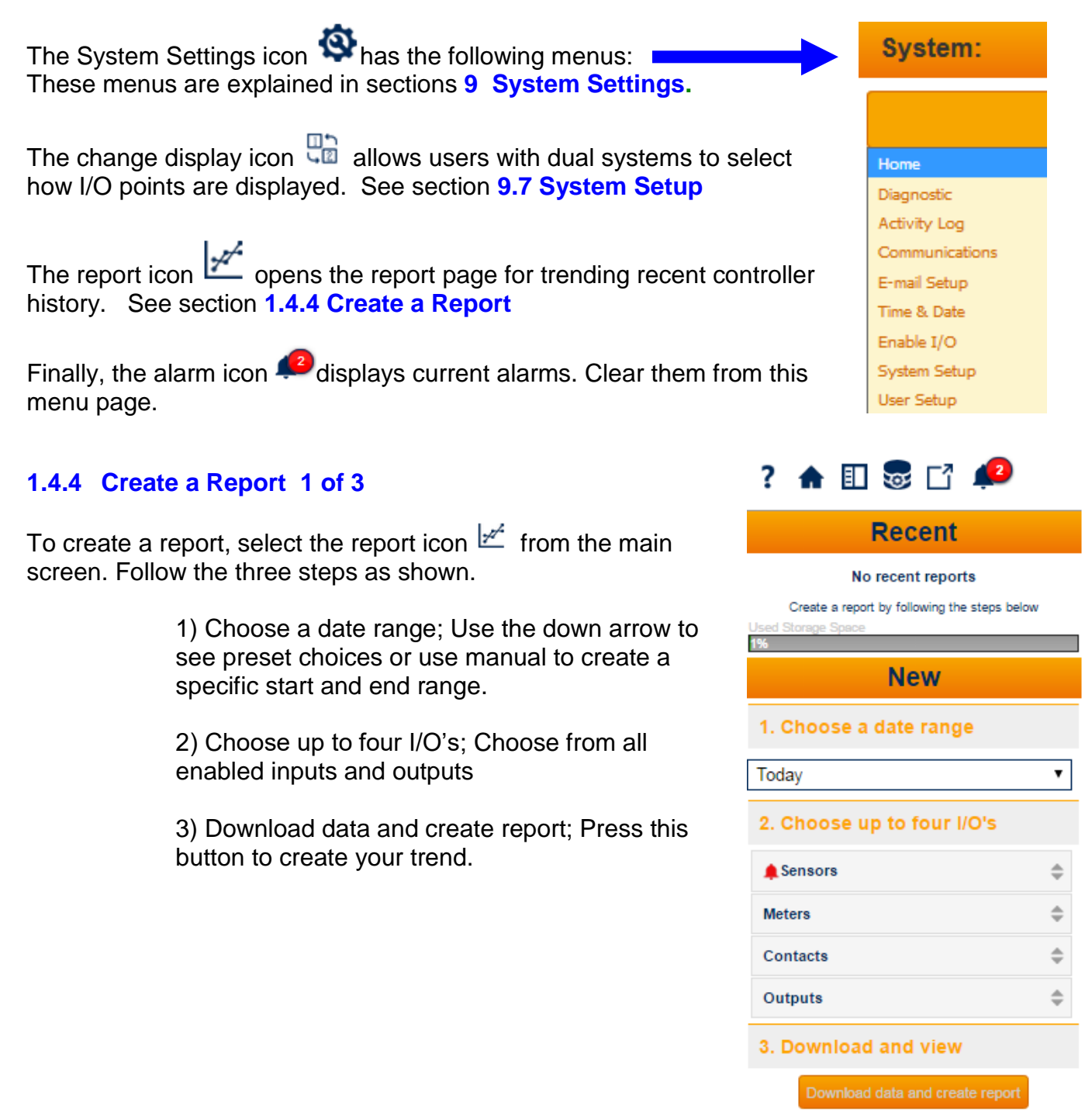

### Create a Report 2 of 3

The row of icons at the top of the page have the following functionality;

The Trend page uses a different set of Icons. See explanation below.

# ? 🛦 🗉 🗟 🗗 📣

- ? Access the controller manuals. Download them to your PC from the controller.
- Exit from the report menu back to the Home page
- Show/hide this report menu
- Manage the report database
- □ Show/hide the controller header
- Show/acknowledge current alarms

| ? 🔺 🗊 🔜 🗗 📣                                   |                                                                                                    |
|-----------------------------------------------|----------------------------------------------------------------------------------------------------|
|                                               | Local Storage Manager                                                                                                    |
| Coom 1 Mour & Hour 12 Mour 1 Day 1 Week Al << | Select an option below to delete historical data from your browser, then click the Delete button. This will not delete historical data that is saved in the actual controller. |
| O <sup>10.2</sup>                             | Delete all data 👻                                                                                                    |
| <b>H</b> 10.15                                | Delete all data                                                                                                    |
| <u>e</u> 10.1                                 | Delete data older than a week                                                                                                    |
| V V                                           | Delete data older than 2 weeks                                                                                                    |
| <b>E</b> 10.05                                | Delete data older than 4 weeks                                                                                                    |
| 5                                             | Delete data older than 8 weeks                                                                                                    |
|                                               |                                                                                                    |

### Create a Report 3 of 3

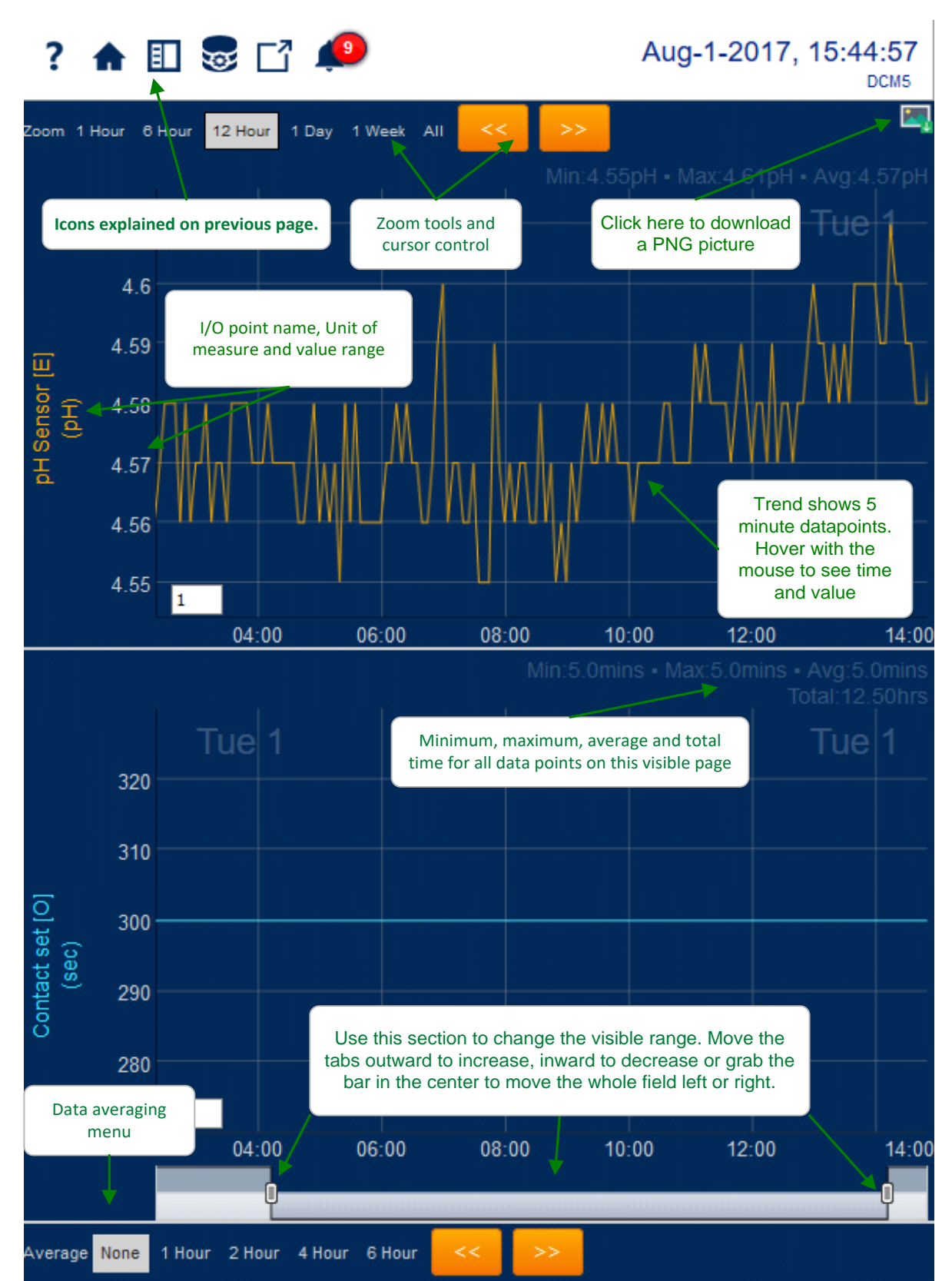

# 1.5 View & Adjust Setpoints 1 of 2

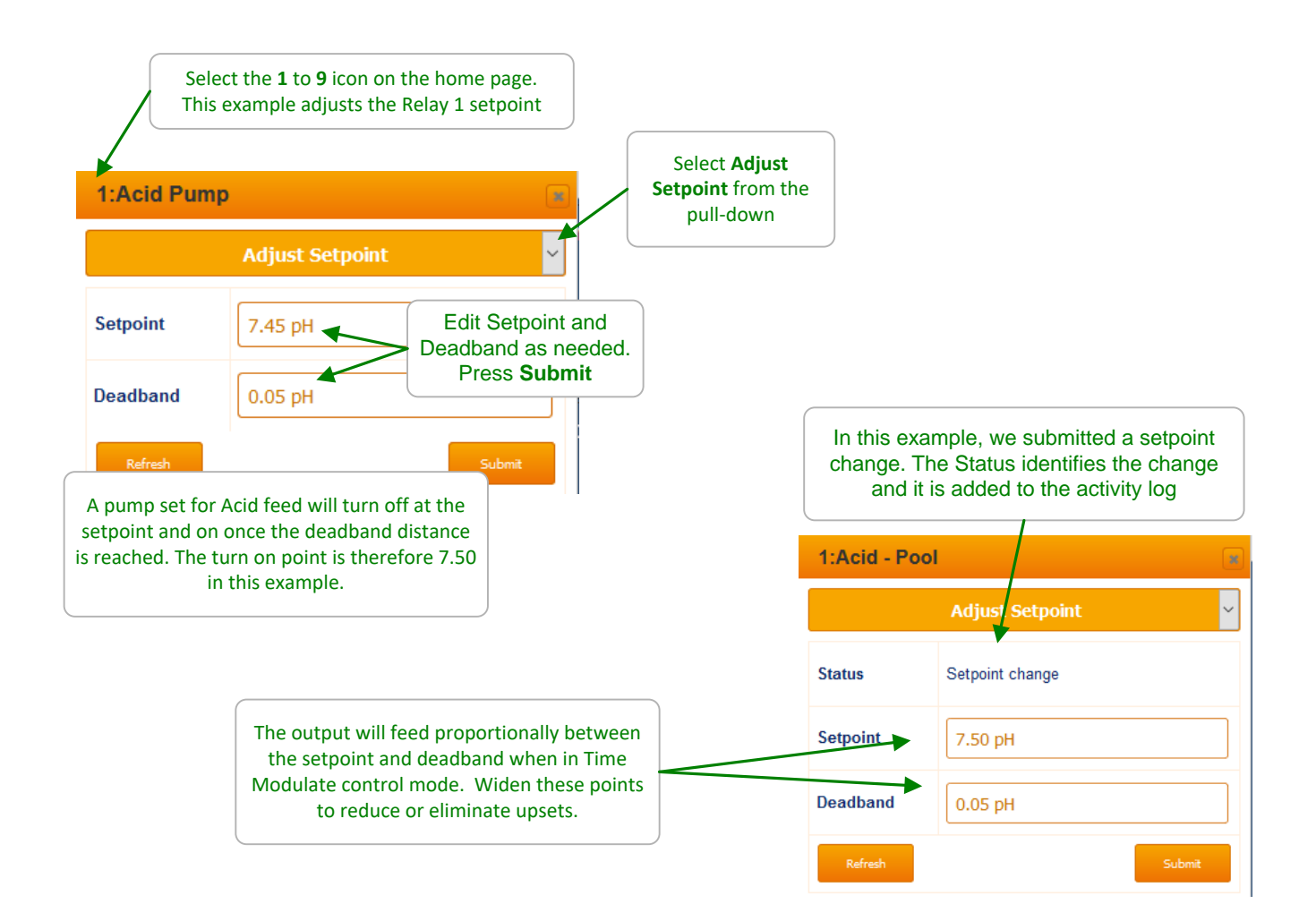

#### Sidebar:

Relays controlled by sensors power Pumps and Solenoids ON and OFF. (Relays are outputs **1** to **5** & outputs **6** to **9** set to 'ON/OFF') Frequency controlled Pumps feed chemicals at varying rates. (Frequency controlled pumps are outputs **6** to **9** set to 'Pulse Output')

ON-OFF Acid pumps use setpoints 0.05 pH apart so that the re-circulation delay between feeding acid and measuring its pH does not cause wide pH swings. If pH swings continue, consider using Special Control programs like Timed Cycling or Time Modulation to delay the controller response to applications that have a long lag time.

# View & Adjust Setpoints 2 of 2

The Setpoint page varies with the configuration and type of control output; ON/OFF or variable frequency (pulse).

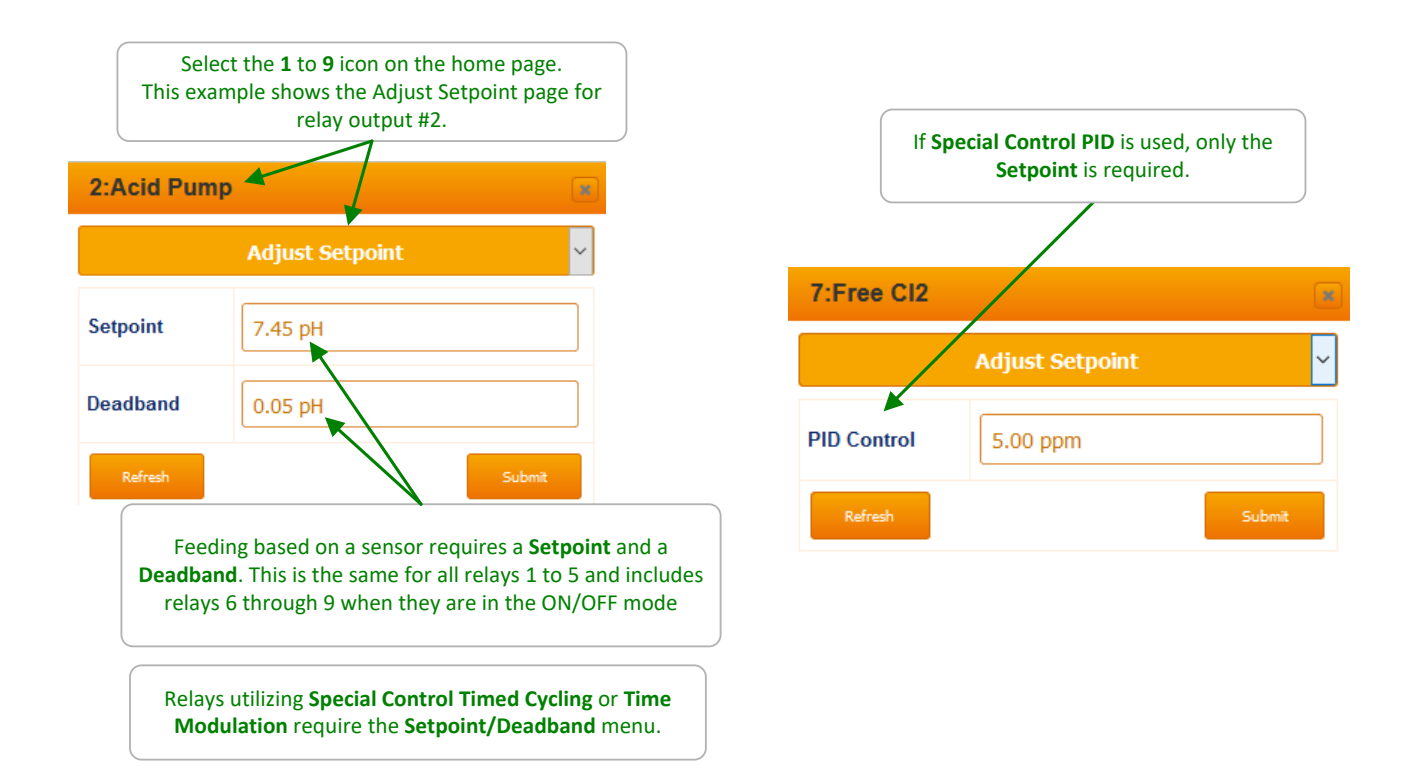

#### Sidebar:

Controls may be configured to prevent one chemical feeding while another feeds (See 'Blocking') into a common injection header.

Pumps, feeders, solenoid or valve controls may be turned OFF when the flowswitch shows no sensor header flow (See Interlocks)

Pay attention to the number **1** to **9** that precedes the pump, valve or solenoid name. It's the physical location on the controller circuit board of the wiring that connects to the pump, valve or solenoid. This is how the program relates to physical devices.

You may modify the name of the pump, feeder, valve or solenoid but you'll need to know which output is controlling so you can check that controller hood indicating light is ON when the pump, feeder, valve or solenoid is ON. (Relays 1-5 on the Left Hand Side & Pulse 6-9 on the Right Hand Side)

# **1.6 Priming-Testing Pumps, Feeders & Solenoids**

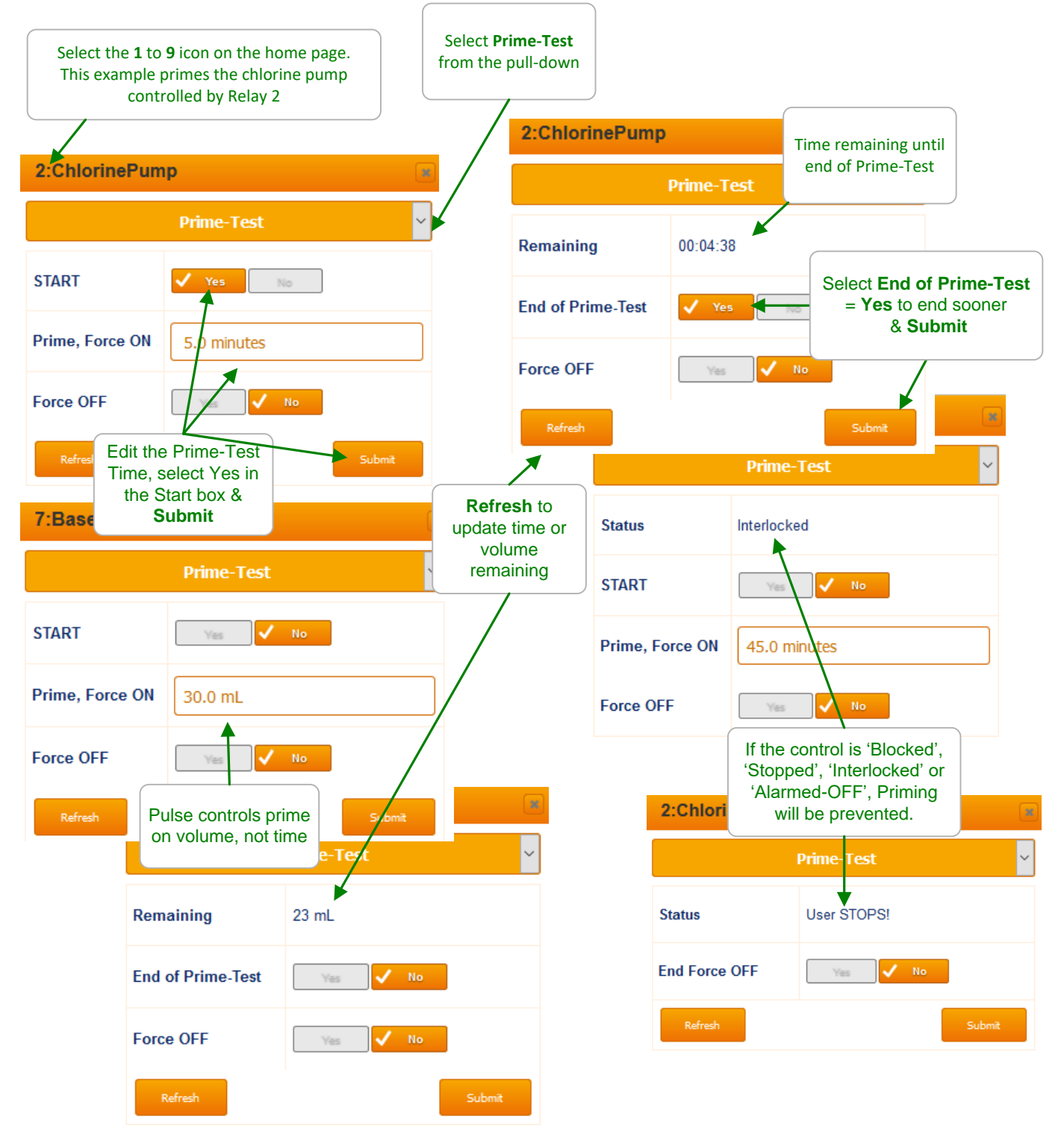

#### Sidebar:

Priming may also be used to slug feed on system start-up in addition to testing pumps, feeders, valves or solenoids. Run Time Limit alarms (minutes per actuation or volume at maximum strokes per minute) may stop priming. See also Blocks and Interlocks. See also section 8 4-20mA Outputs.

# 2 Chemical Feed Controls: Oxidant, Acid

# 2.1 Sensor Controlled Feeds 1 of 2

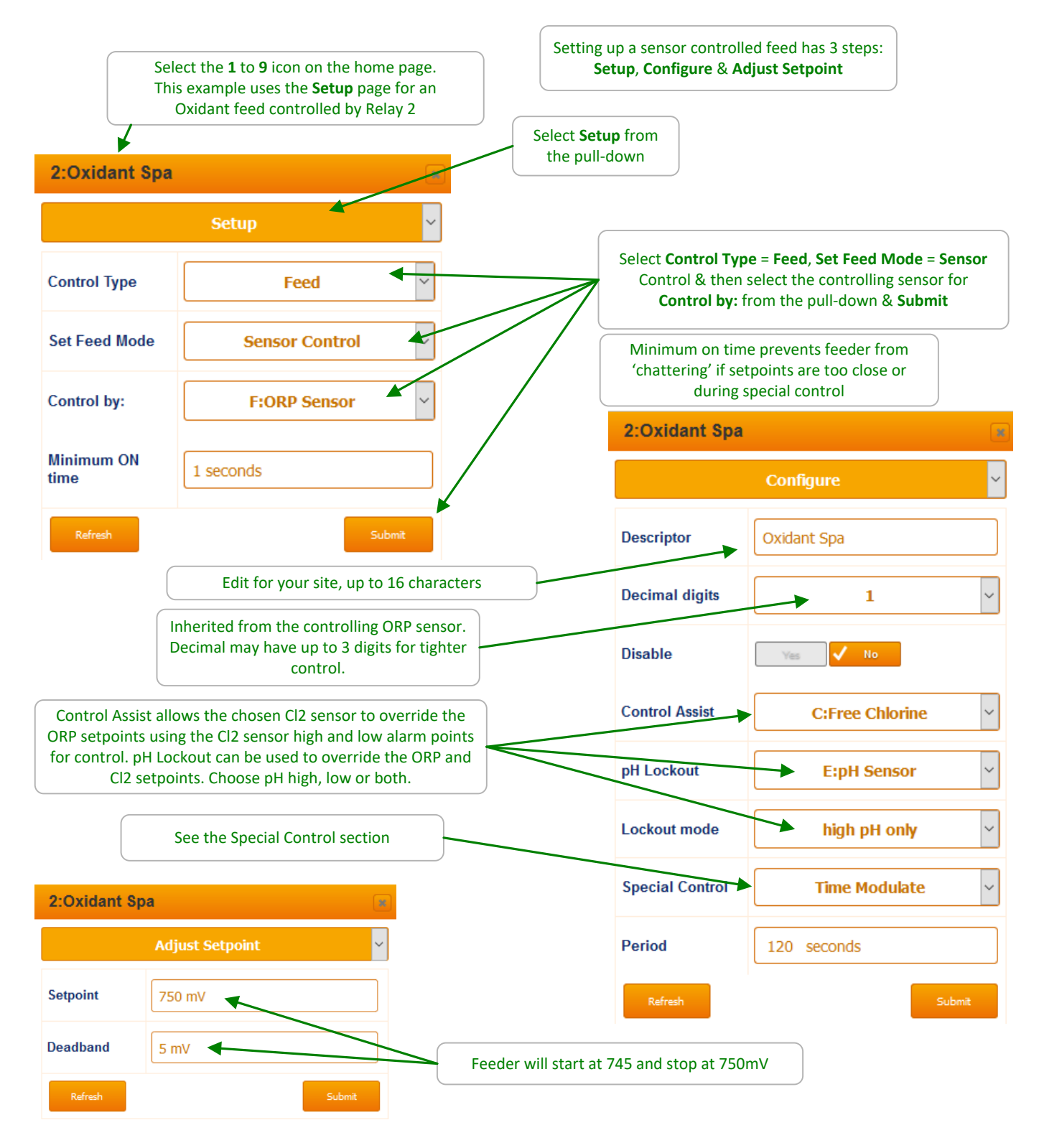

# Sensor Controlled Feeds 2 of 2

| 7:Acid Feeder                                            | ×                                      | Outputs 6 to 9 may be Mode configured as either Pulse Output                                               |                               |  |
|----------------------------------------------------------|----------------------------------------|----------------------------------------------------------------------------------------------------|-------------------------------|--|
|                                                          | Setup ~                                | or <b>ON/OFF Output</b> . Use Pulse for frequency controlled pumps & ON/OFF for Run/Stop controlled pumps. |                               |  |
| Control Type                                             | Feed                                   | In this example, we've configured output <b>7</b> for frequency controlled feed                            |                               |  |
| Mode                                                     | Pulse Output 🕨 🗸                       |                                                                                                    |                               |  |
| 0.5                                                      |                                        | Edit for ye                                                                                                | our site, up to 16 characters |  |
| Set Feed Mode                                            | Sensor Control ×                       | 7:Acid Feede                                                                                               | er 📧                          |  |
| Control by:                                              | E:pH Sensor ~                          |                                                                                                    | Configure 🗸 🗸                 |  |
| Refresh                                                  | Submit                                 | Descriptor                                                                                                 | Acid Feeder                   |  |
| Frequency outputs do not have a minimum on time setting. |                                        | Decimal digits                                                                                             | 2 ~                           |  |
| The default Centr                                        | rol Action for an acid foodor whore fo | Disable                                                                                                    | Yes 🗸 No                      |  |
| decreases pH se                                          | nsor reading. Can be changed for cau   | Istic. Control Action                                                                                      | ON decreases sensor           |  |
| See the Special Control section                          |                                        | Special Control                                                                                            | None ~                        |  |
|                                                          |                                        |                                                                                                    |                               |  |

| 7:Acid Feeder |                 | In this event is the numer will turn on at                     |  |  |
|---------------|-----------------|----------------------------------------------------------------|--|--|
|               | Adjust Setpoint | 7.55pH and off at 7.5pH in On/Off mode.                        |  |  |
| Setpoint      | 7.50 pH         | In pulse output mode, the pulses will increase in speed from 0 |  |  |
| Deadband      | 0.05 pH         | pulses at 7.5pH to the maximum pulses at 7.55pH                |  |  |
| Refresh       | Submit          |                                                                |  |  |

Sidebar: Sensors controlling 4-20mA outputs are detailed in section 8

# 2.2 Time Modulation

**Time Modulation** allows an ON/OFF pump to operate proportionally, similar to a frequency or 4-20mA controlled pump. Properly sized ON-OFF pumps are typically set to maximum stroke and rate in **Time Modulation** mode.

#### Sidebar:

**Time Modulate Special Control** is selectable on Relays 1-5 and 6-9 only when they are set to **Mode = ON/OFF Output**.

**Sidebar: Time Modulate Special Control** proportions the pump on time with respect to the setpoint/deadband. At the beginning of each period, the controller compares the actual sensor value within the setpoint/deadband range and determines how long the relay will be on during that period.

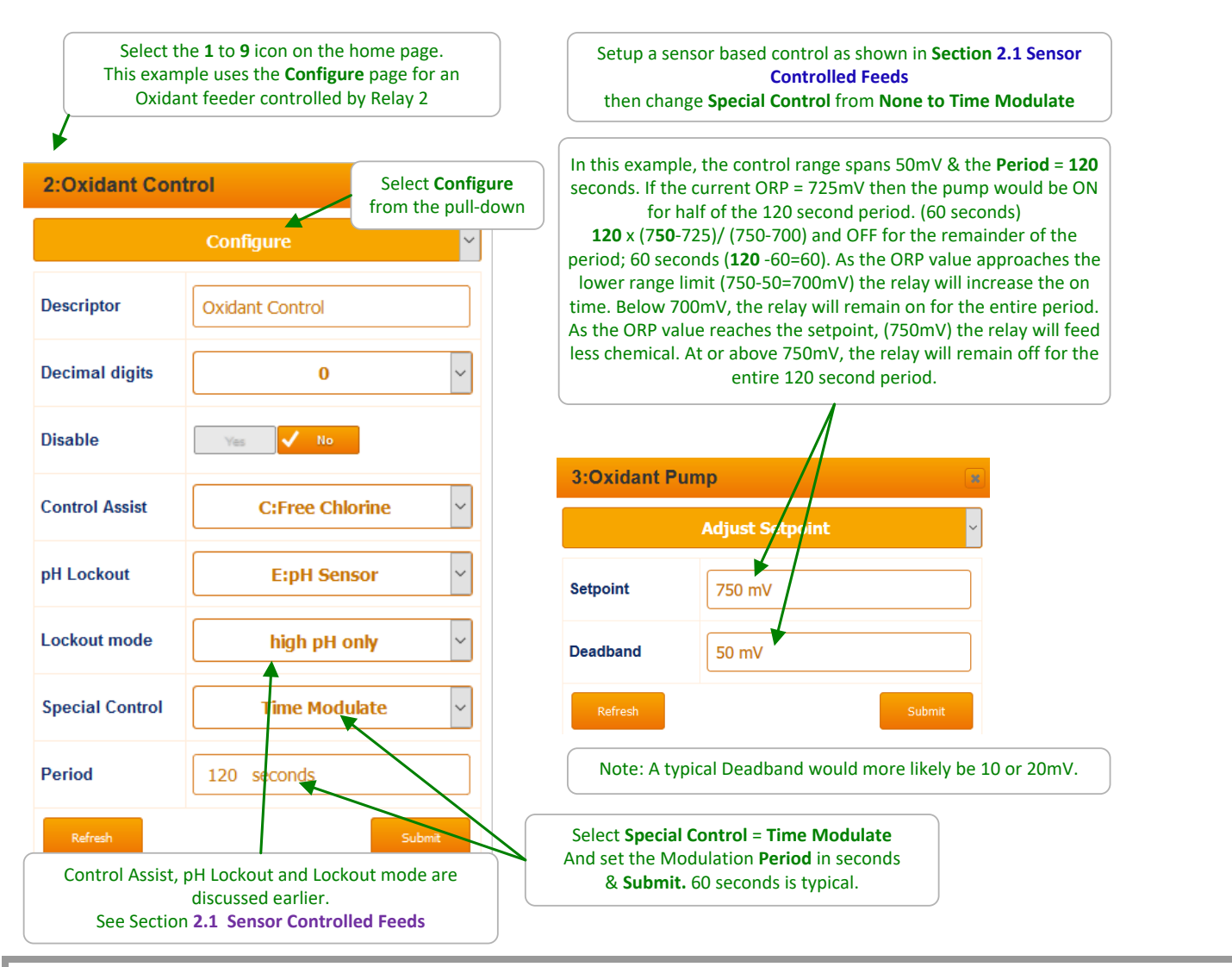

#### Sidebar:

Widen the difference between the setpoint and deadband to dampen oscillations. A smaller difference will control similar to On/Off control.

# 2.3 Timed Cycling

**Timed Cycling** allows time for the controlling sensor to measure the effect of chemical before feeding more chemical. **Timed Cycling** is used where a chemical is fed occasionally into a system with a large volume.

It may be several minutes before the chemical travels from the injection point through the piping and then back to the controlling sensor.

Based on the setpoint, the relay will be on for the ON time in each period and off for the remainder of the period. Once the setpoint is reached, the relay will not turn on again until the setpoint calls for chemical. It is either on for the ON Time each period, or off for the complete period if beyond the setpoint.

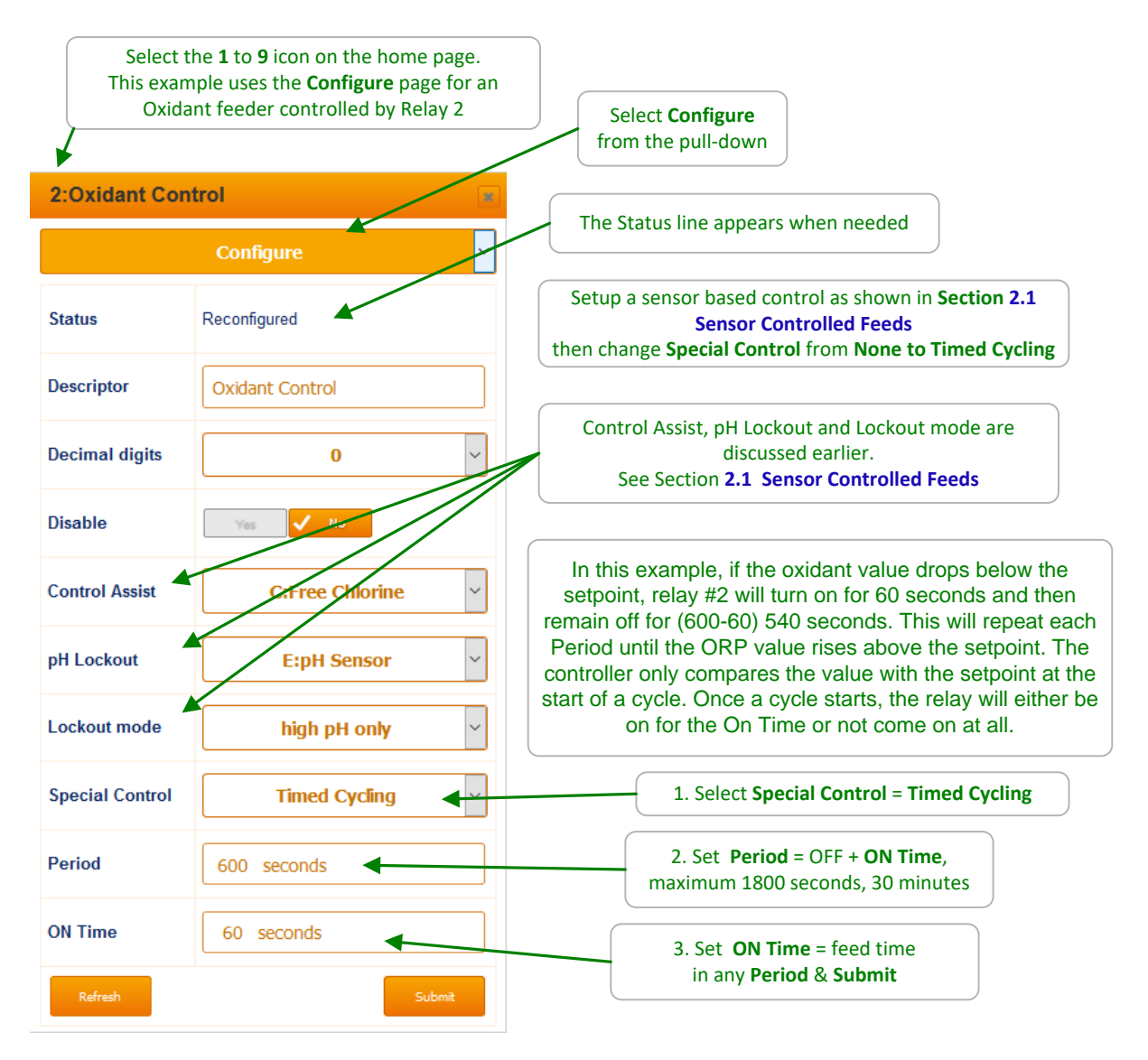

#### Sidebar:

Often there is a long time delay between adding a chemical and measuring its effect at a sensor, which causes setpoint overshoot and poor control. Timed Cycling and Time Modulation are great tools for improving chemistry control.

# 2.4 PID Controls (Relays 6 through 9 only)

If long delays (>60 seconds) exist in your control loop, or you are not experienced in PID control with long delays, we advise that you use a different proportional control method like Time Modulation or Timed Cycling. See **Special Control. (Sections 2.2 and 2.3)** 

| his example uses t<br>ant feeder control | he <b>Configure</b> page for an led by Relay 7 in pulse mode | Select of from the                                                        | Configure<br>e pull-down                                                                               | Setup a sensor based control as shown<br>Section 2.1 Sensor Controlled Feeds<br>then change Special Control from None to                      |  |  |
|------------------------------------------|--------------------------------------------------------------|---------------------------------------------------------------------------|----------------------------------------------------------------------------------------------------|----------------------------------------------------------------------------------------------------|--|--|
| 7:Oxidant Fee                            | der                                                          |                                                                           |                                                                                                    |                                                                                                    |  |  |
|                                          | Configure                                                    | ~                                                                         | 7:Oxidar                                                                                               | nt Feeder                                                                                                    |  |  |
| Status                                   | Reconfigured                                                 |                                                                           |                                                                                                    | Adjust Setpoint                                                                                                    |  |  |
| Descriptor                               | Oxidant Feeder                                               |                                                                           | PID Contro                                                                                             | I 740 mV                                                                                                    |  |  |
| Decimal digits                           | 0                                                            | ~                                                                         | Refresh<br>PID                                                                                         | Submit                                                                                                    |  |  |
| Disable                                  | Yes Vo                                                       |                                                                           | This example u                                                                                         | uses a variable frequency control pulse pump                                                                                                  |  |  |
| Control Assist                           | D:Total Chlorine                                             |                                                                           | The relay Cont                                                                                         | rol Assist, pH Lockout and Lockout mode ar                                                                                                    |  |  |
| pH Lockout                               | E:pH Sensor                                                  | Ý                                                                         |                                                                                                    | discussed earlier.<br>See Section 2.1 Sensor Controlled Feeds                                                                                 |  |  |
| Lockout mode                             | high pH only                                                 | v                                                                         | Select <b>S</b>                                                                                        | pecial Control = PID Control                                                                                                    |  |  |
| Special Control                          | PID Control                                                  |                                                                           | When tuning or troubleshooting, never cha<br>more parameters at the same time. This in<br>pump output. |                                                                                                    |  |  |
| Pump Type                                | Other                                                        | Pro                                                                       | portional is the<br>from the setp                                                                      | e range of control. 100.0mV (in this example)<br>point, the output will be at 100% on and                                                     |  |  |
| mL/stroke                                | 0.100                                                        | proportionally diminish until at the setpoint, where the out will be off. |                                                                                                    |                                                                                                    |  |  |
| Other Pump                               | 240 Rated SPM                                                | The<br>to t<br>less                                                       | e Integral rate o<br>he process and<br>s effect. 300 se                                                | controls how frequently the output responds<br>a setpoint difference. A larger value will have<br>conds means that the controller will update |  |  |
| Xp Proportnl                             | 100.000                                                      | the response every 5 m<br>Rule of thumb; set equal 1                      |                                                                                                    | bonse every 5 minutes. Zero is off.<br>umb; set equal to 1.5x or 2x lag time.                                                                 |  |  |
| Integral Rate                            | 300 seconds                                                  | La                                                                        | <mark>ag Time</mark> : The ti<br>effect                                                                | me needed for the sensor to reflect the full of an increase in chemical feed.                                                                 |  |  |
| Diffrnce Rate                            | 0 seconds                                                    | The<br>out<br>s                                                           | e difference rat<br>put has an osci<br>tart to increase                                                | te fine tunes the Integral. Set for O and if the illation that cannot be stopped using P and I e D slowly. A little goes a long way. 99% of   |  |  |

# 2.5 Control During Events

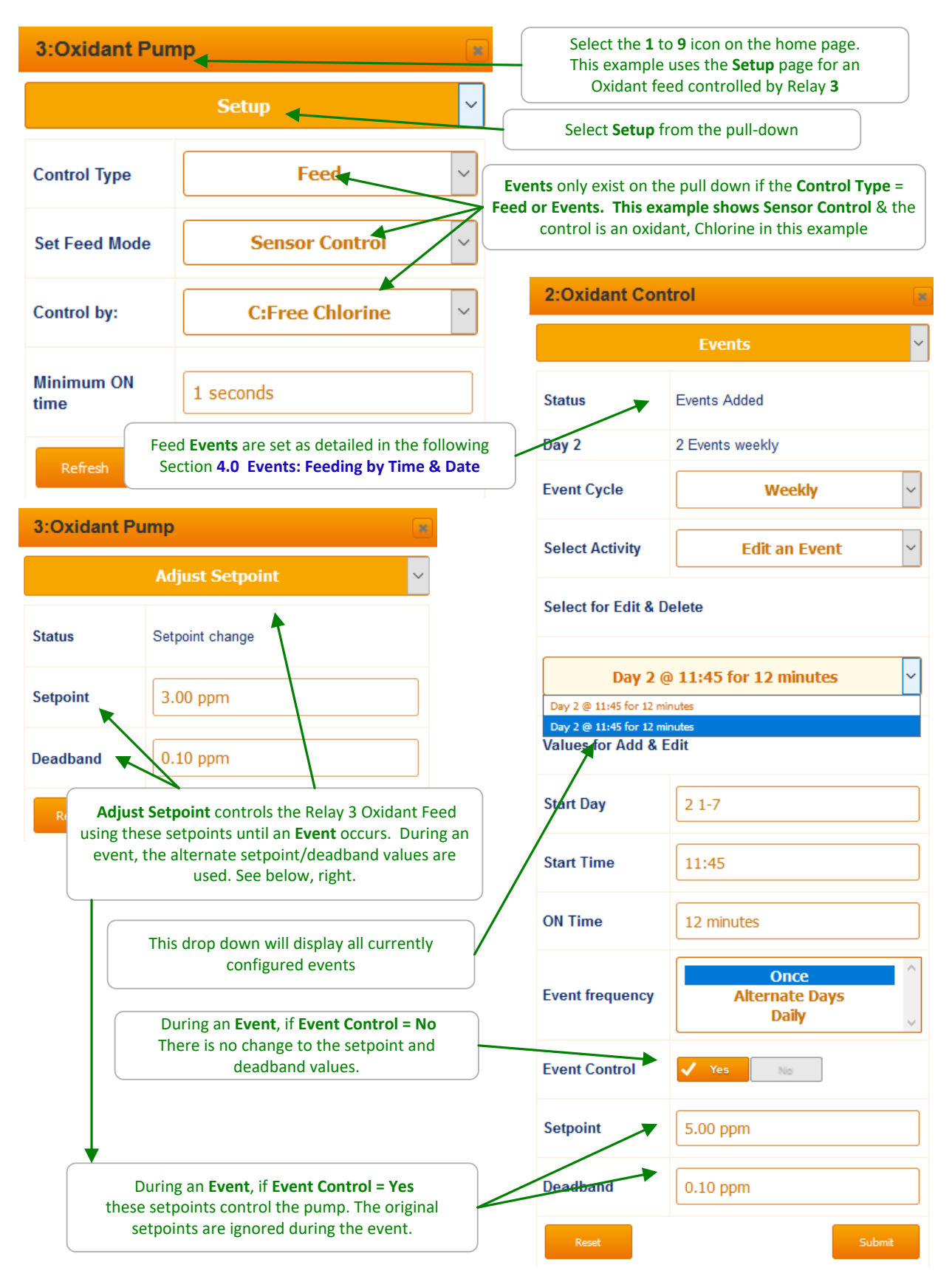

# 2.6 Limiting Feed & Alarms

Run Time Limits are used detect and alert operators of problems with chemical feeders.

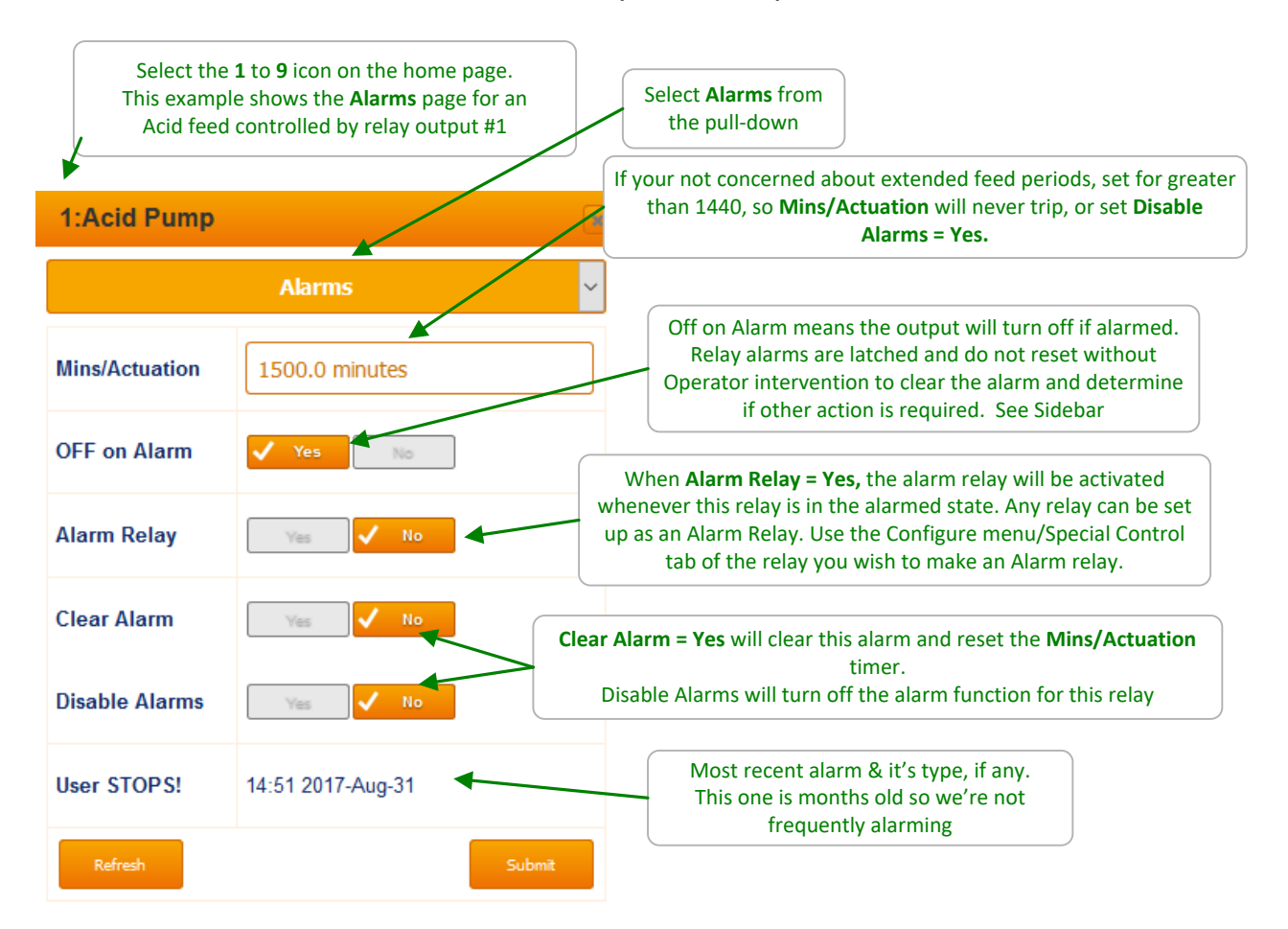

#### Sidebar:

If you are experiencing limit alarms, what has changed? Are you out of chemical? Was there a change in demand for chemical? Is the sensor working/calibrated? Is the chemical injector clogged?

# 2.7 Interlocks - No Feed on No Flow

An Interlock is a dry contact digital input to the controller (O through V) that can be used to indicate the status of other equipment. This status can then be used to start or stop output relays and/or 4-20mA signals.

| Select the <b>1</b> to <b>9</b> icon o relays from                           | n the home page. Any digital input,<br>energizing. When the Interlock is or                 | O through Z, can be an Interlo<br>n, (input closed), the relay is en | ck. Interlocks stop<br>nabled. |  |
|------------------------------------------------------------------------------|---------------------------------------------------------------------------------------------|----------------------------------------------------------------------|--------------------------------|--|
| 1:Acid Pump                                                                  |                                                                                             | Select Interlocked<br>from the pull-down                             |                                |  |
| Inte                                                                         | erlocked ~                                                                                  | In this example, whe                                                 | n the contact set @ input      |  |
| O:Sample Flow Interlock ~                                                    |                                                                                             | Is enabled to turn on. It will feed based on the pH setpoint         |                                |  |
| S:Return Line Flow                                                           | unused ~                                                                                    | 4.Chlorine numn                                                      | ſ                              |  |
| Refresh                                                                      | Submit                                                                                      | Inte                                                                 | erlocked                       |  |
| In this example relay outp                                                   | ut 4 controls a chlorine pump.                                                              | Status                                                               | Interlock edit                 |  |
| If both <b>Sample Flow</b> (O) an<br>we want the chl                         | d <b>Return Line Flow</b> (S) are <b>ON</b> , orine to be enabled,                          | O:Sample Flow                                                        | Interlock ~                    |  |
| so we select both to<br>'OR' would mean that if eit<br>would be enabled. OR' | Interlock & 'AND' them.<br>ther interlock is on, the output<br>s are rarely used in Aquatic | S:Return Line Flow                                                   | Interlock ~                    |  |
| applications as that tenc                                                    | ls to be an unsafe condition.                                                               | Contact set                                                          | 'AND'ed ~                      |  |
|                                                                              |                                                                                             | Refresh                                                              | 'OR'ed                         |  |

# 2.8 Blocking-Delaying a Feed

Interlocks are inputs that can pause outputs. Blocks are outputs that can pause other outputs.

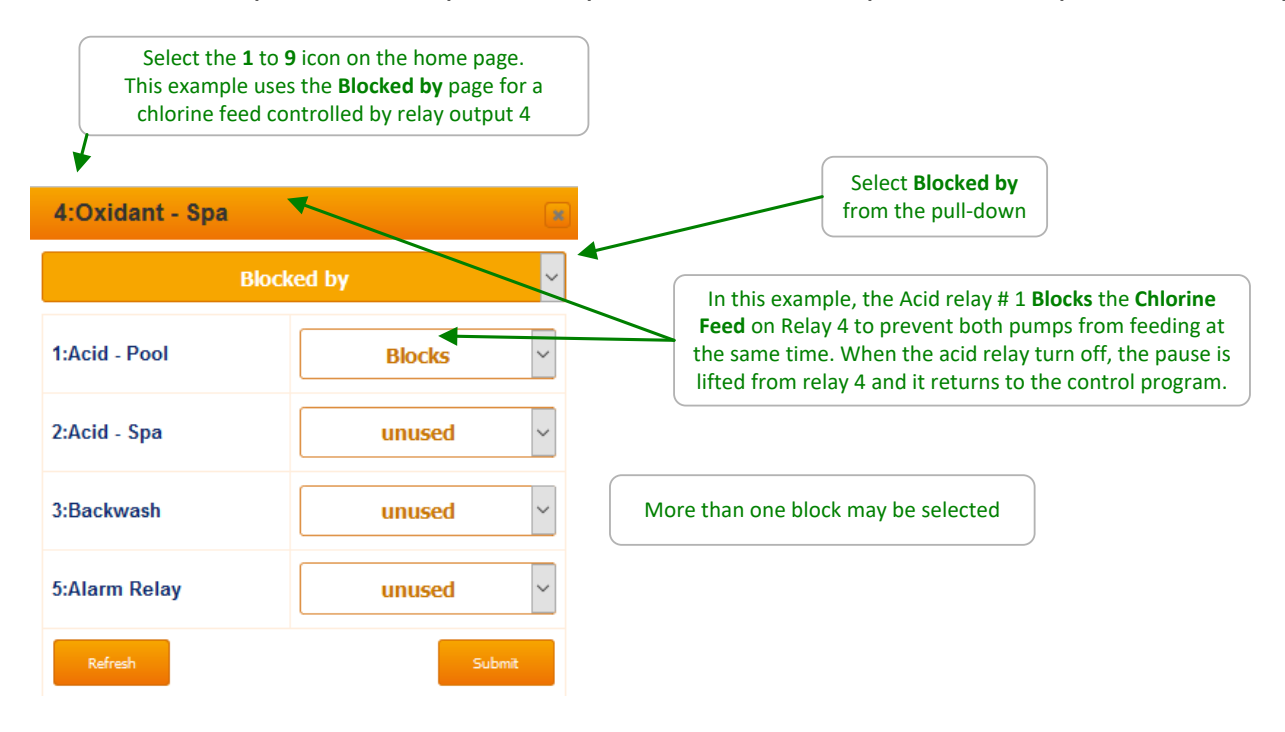

#### Sidebar:

Warning: A poorly conceived block may prevent a control from maintaining setpoint.

# 2.9 Feed Diagnostics 1 of 2

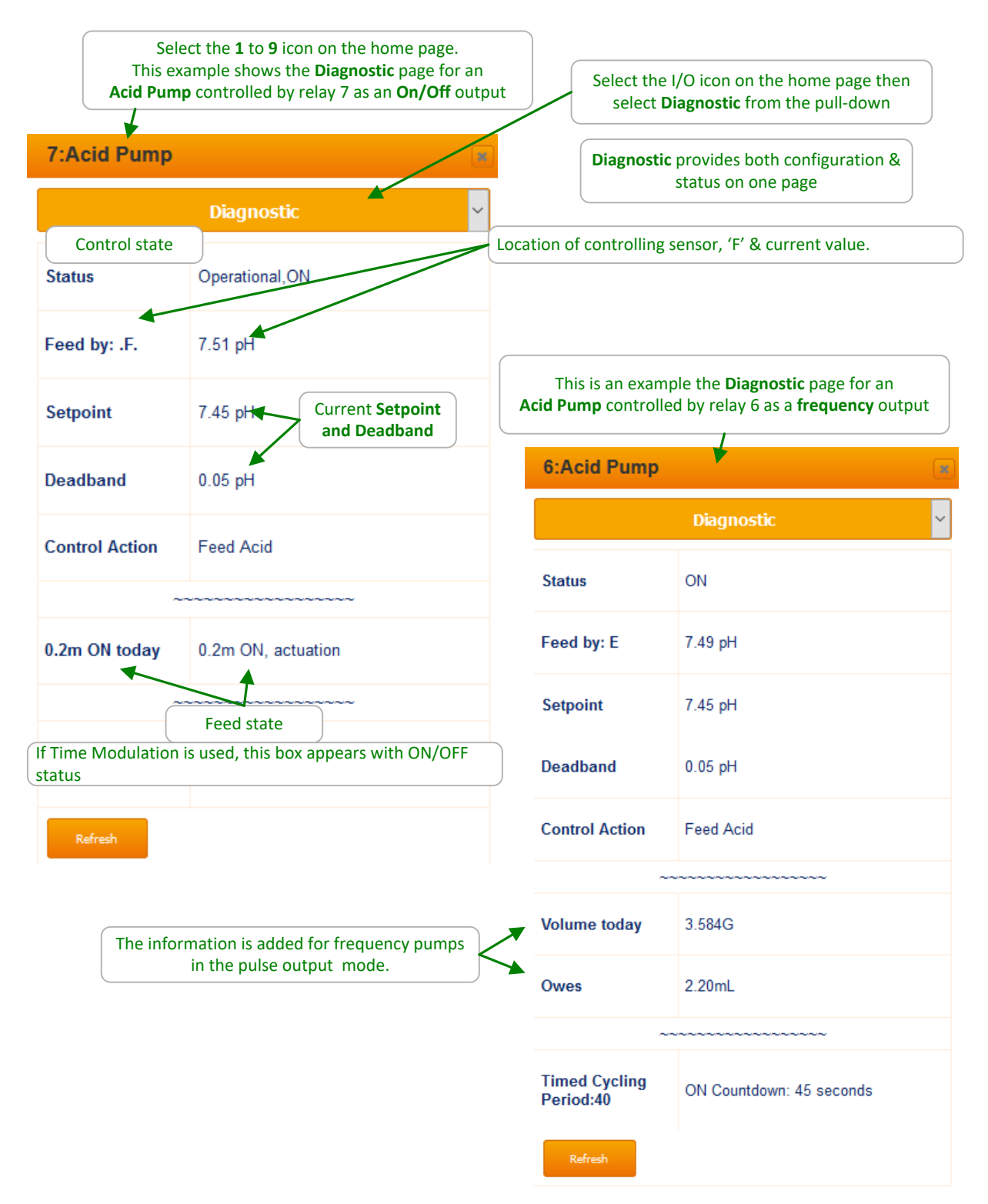

# Feed Diagnostics 2 of 2

| This page shows exa                                                                             | amples of Diagnostic information for re | elays. |                             |                                                                                  |   |
|-------------------------------------------------------------------------------------------------|-----------------------------------------|--------|-----------------------------|----------------------------------------------------------------------------------|---|
| An Event diagnostic allows you to terminate an active event. This does not change the schedule. |                                         |        | If an Ox<br>overri          | kidant relay is set up for pH<br>de, the status will alert an<br>override action |   |
| 1:Events                                                                                        |                                         |        | 4:Chlorine pu               | mp                                                                               |   |
|                                                                                                 | Diagnostic                              | ·]     |                             | Diagnostic                                                                       | ~ |
| Status                                                                                          | ON                                      | 5      | Status                      | pH override,OFF                                                                  |   |
| End Event?                                                                                      | Ves No                                  | 3      | 3.6m ON today               | 0.0m ON, actuation                                                               |   |
| 1.1m ON today                                                                                   | 1.1m ON, actuation                      | T      | Time Modulate<br>Period:120 | OFF Countdown: 28 seconds                                                        |   |
| Time Owed                                                                                       | 10.9 min                                |        | Refresh                     |                                                                                  |   |
| Refresh                                                                                         | Submit                                  |        |                             |                                                                                  |   |

# 3 Events: Feeding by Time & Date

# 3.1 Setting & Viewing Events 1 of 2

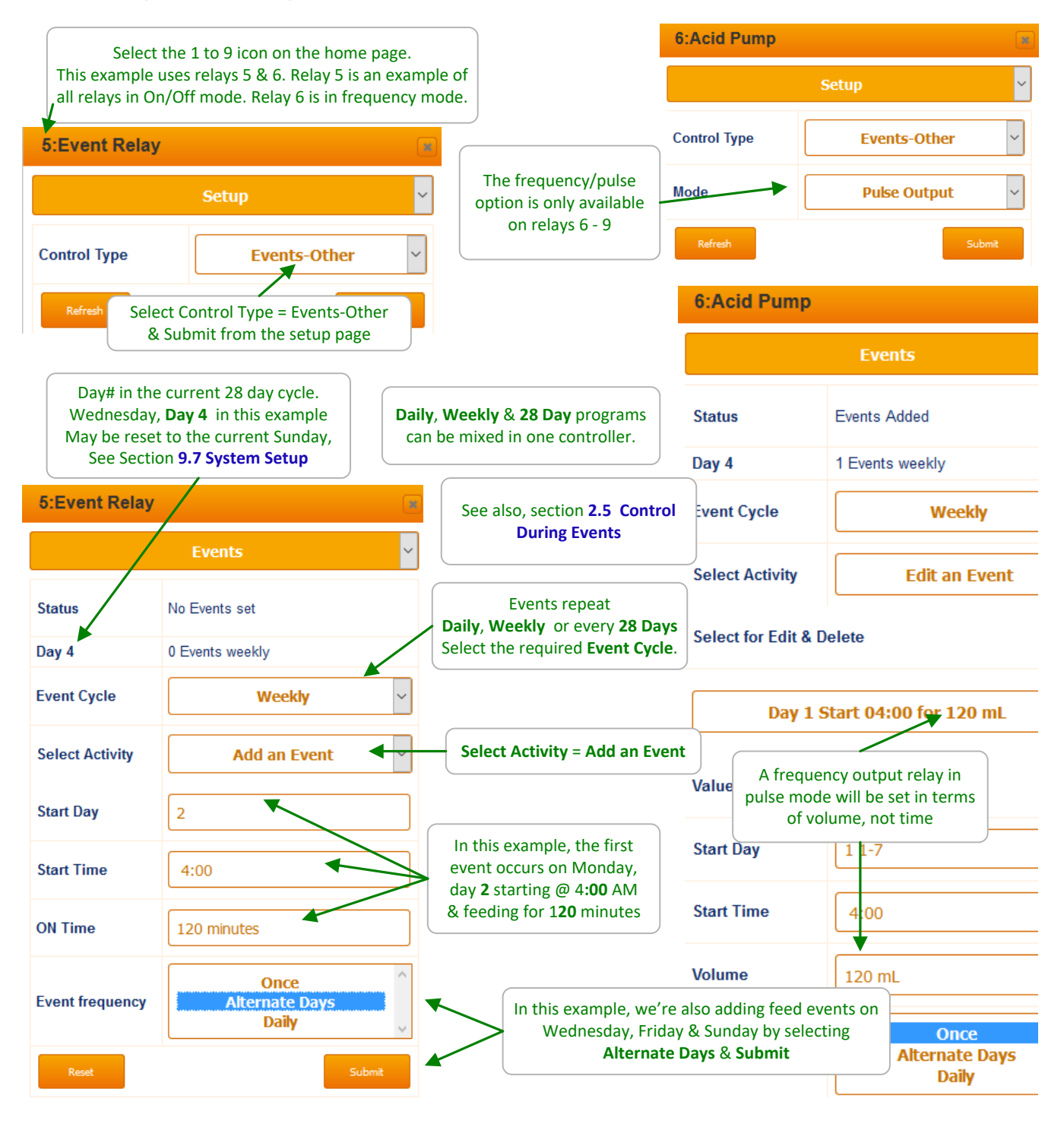

**Sidebar:** Relay 1-5 and controls 6-9 in the ON-OFF mode have timed events. The pump starts at a particular time and runs for a certain number of minutes. Pulse-frequency controls 6-9 have volume feed events. The feed is based on a volume

# Setting & Viewing Events 2 of 2

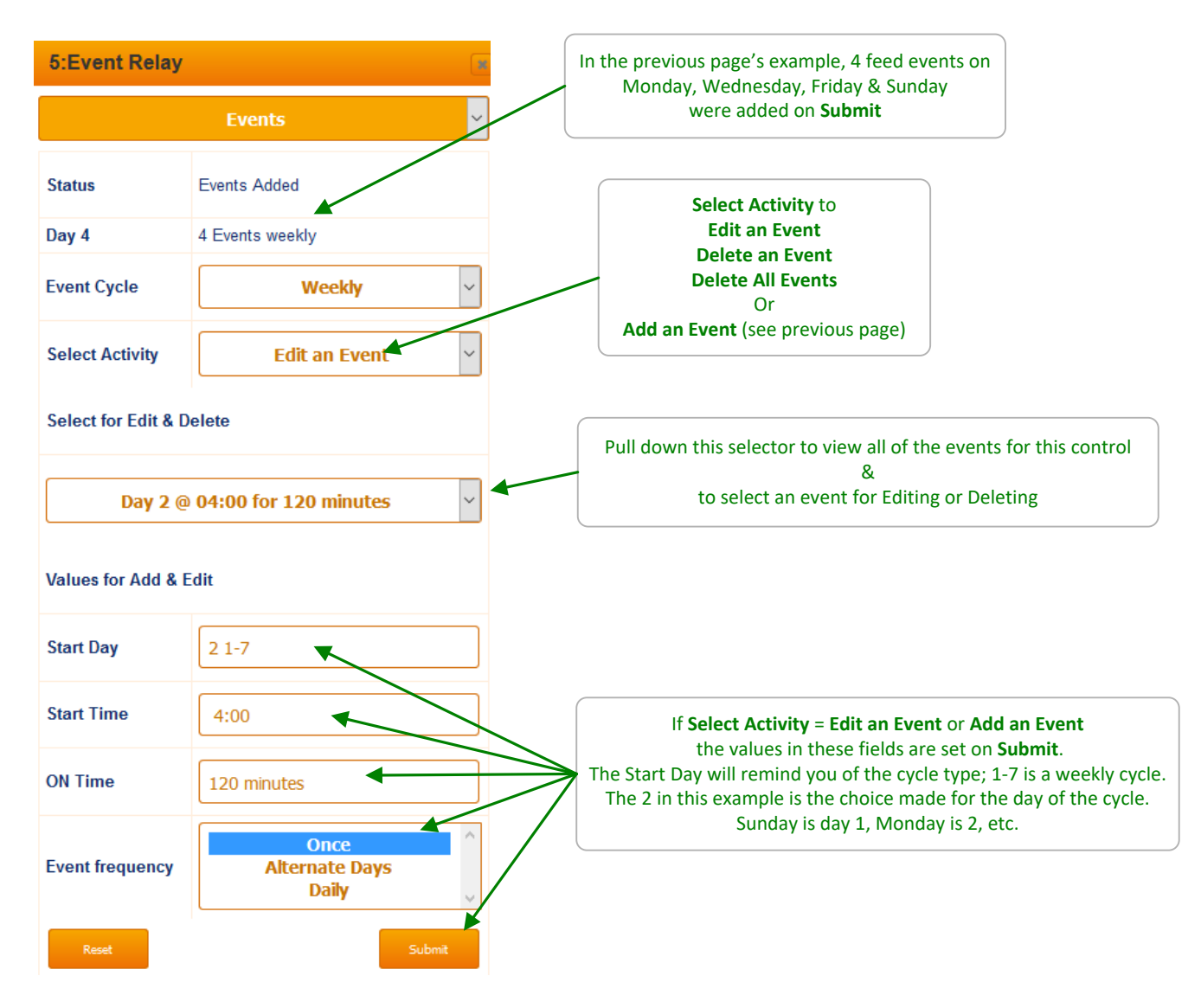

#### Sidebar:

Limit Alarms, Interlocking & Blocking also are used with Events. They are set identically to those for **Chemical Feed Controls**. Refer to Sections 3.5 to 3.7 for setup & state pages.

Timed & Volume events can also be used to wash sensors, activate solenoids, block other controls during event times or activate alternate chemical or energy saver setpoints.
# 3.2 Alarm Relay

Any relay can be configured as an alarm output relay. Once a relay is designated as the alarm relay, all other I/O points have the choice to activate the alarm relay when they themselves are in alarm. They can choose to activate the alarm relay or not. Any System alarm will activate the alarm relay.

| 5:Alarm Relay   | •            |           | Select the control # i                            | con from the right s | ide o    | f the home page                                                                     |
|-----------------|--------------|-----------|---------------------------------------------------|----------------------|----------|-------------------------------------------------------------------------------------|
|                 | Setup        | ~         | Select the Setup menu                             | ı from the pulldown  |          |                                                                                     |
| Control Type    | Events-Other | ~         | Verify Control Type is<br>Events-Other            | 7:Acid Pump          |          |                                                                                     |
| Refresh         | Subr         | nit       |                                                   |                      | ļ        | Narms 🗸 🗸                                                                           |
| 5:Alarm Relay   |              | /         | Select the Configure<br>menu from the<br>pulldown | vol.@ MAX spm        | 3.8      | G                                                                                   |
|                 | Configure    | ~         |                                                   | OFF on Alarm         | ~        | Yes No                                                                              |
| Descriptor      | Alarm Relay  | Se<br>Ala | et Special Control =<br>Irm Output & Submit       | Alarm Relay          | <b>√</b> | Yes No                                                                              |
| Disable         | Yes Vo       | /         |                                                   | C:CLE3 Chlor         | rine     | When this acid pump on<br>relay 7 is in alarm, the Alarm<br>Relay will be activated |
| Special Control | Alarm Output | ~         | J                                                 |                      |          | Alarms                                                                              |
| Refresh         | Sub          | mit       |                                                   | Status               | Ala      | when this CLE3 sensor is in alarm, the Alarm Relay will not be affected.            |
|                 |              |           |                                                   | HiAlarm              | 5        | .00 ppm                                                                             |
|                 |              |           |                                                   | LoAlarm              | 0        | .50 ppm                                                                             |
|                 |              |           |                                                   | Alarm Relay          |          | Yes 🗸 No                                                                            |
|                 |              |           |                                                   | Delay on Alarm       | 5        | .0 minutes                                                                          |

#### Sidebar:

Use an alarm relay to turn on an Alarm Light or Klaxon horn. Use relays 6 - 9 to send an alarm signal to a control system.

Relays 6 through 9 can be used with a maximum of 24VDC/250mA power. Wire them in either direction. They are not polarity sensitive. They can only be configured in ON/OFF mode.

# 4 Sensors: Amperometric, pH, ORP, Corrosion, Conductivity

## 4.1 Sensor Setup 1 of 2

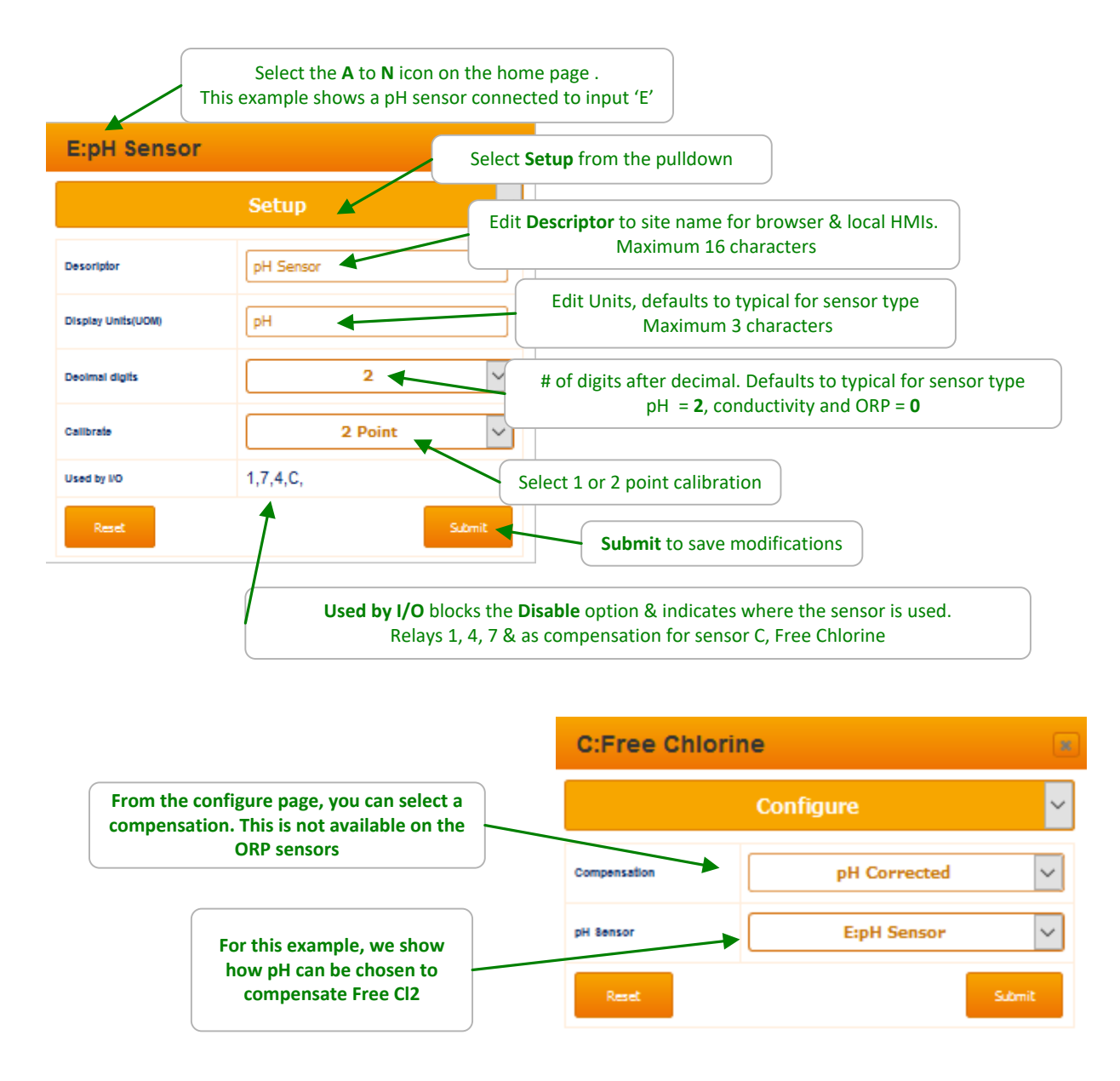

#### Sidebar:

Disabled sensors do not appear on either the local or browser HMIs or any pull-down option. Sensors cannot be disabled while in use for control, interlock or compensation. Disabled sensors can be re-enabled on the **System** / **Enable I/O** page of the Home screen.

#### Sensor Setup 2 of 2

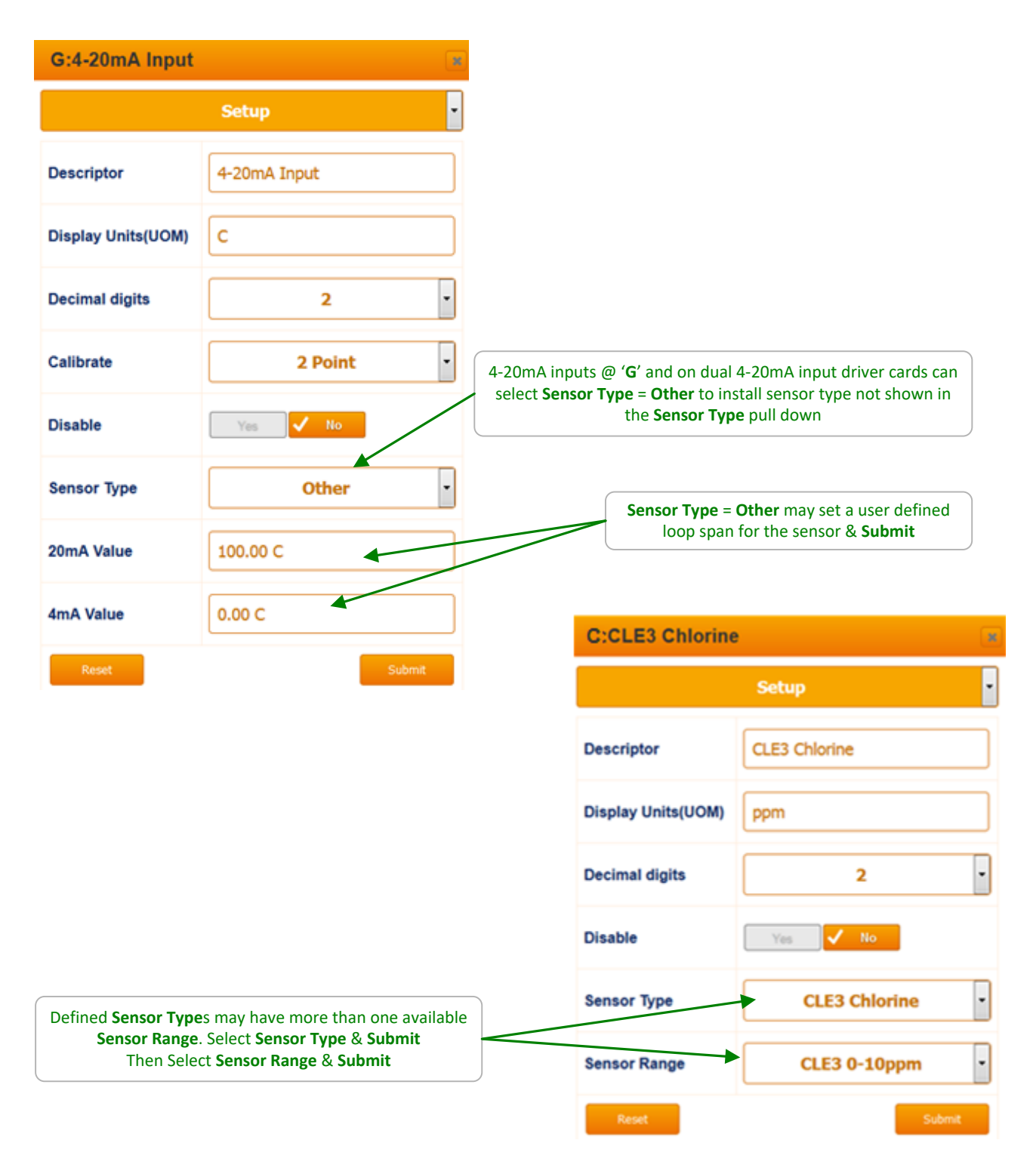

#### Sidebar: Selecting a Sensor Type installs the correct 4-20 mA to sensor value conversion & sets calibration limits.

# 4.2 Sensor Compensation

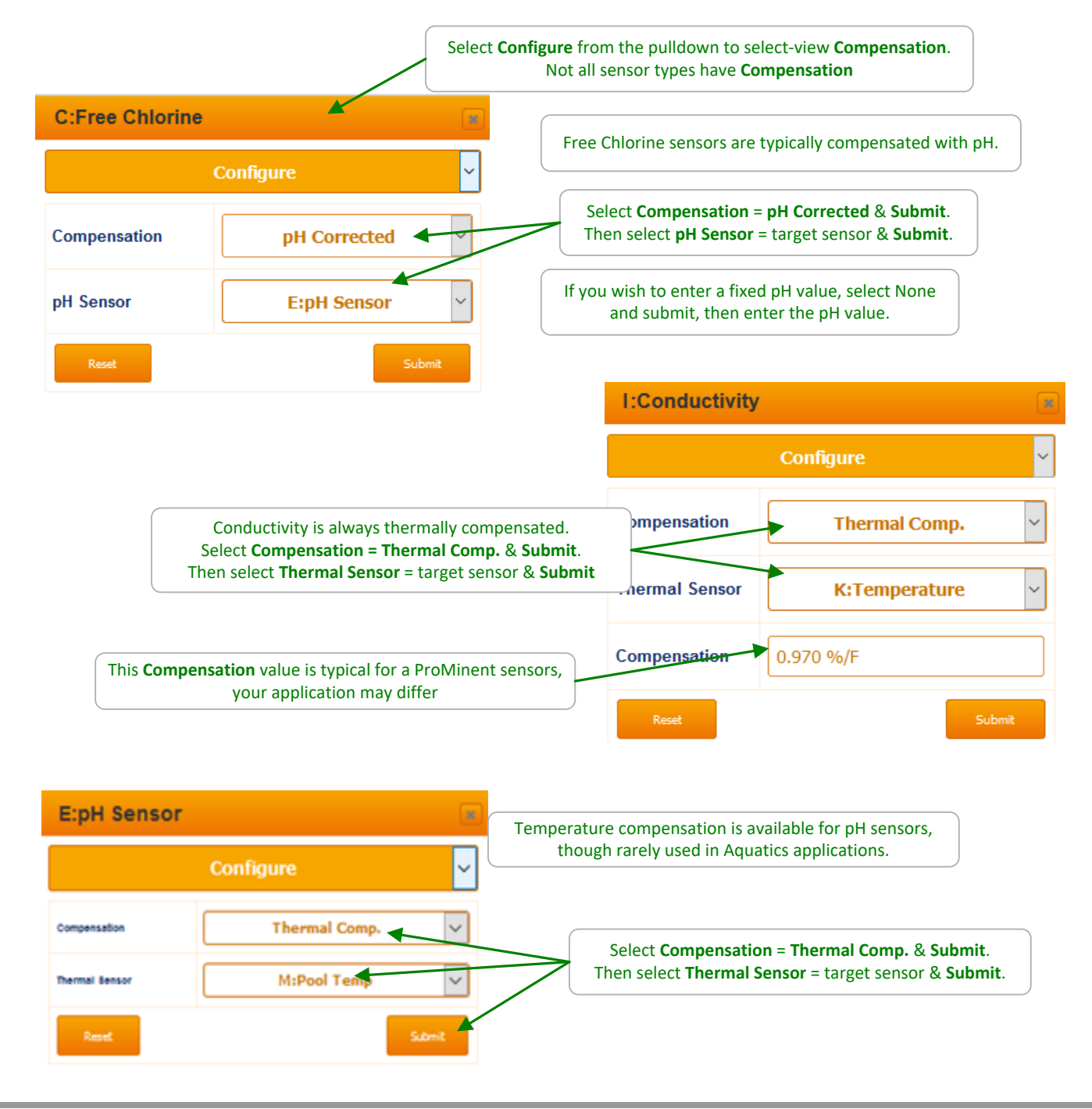

#### Sidebar:

If you are re-purposing a controller or adding additional sensors & controls then you may be changing-modifying the default compensation.

# 4.3 Sensor Calibration

#### 4.3.1 DPD: Oxidant Sensors

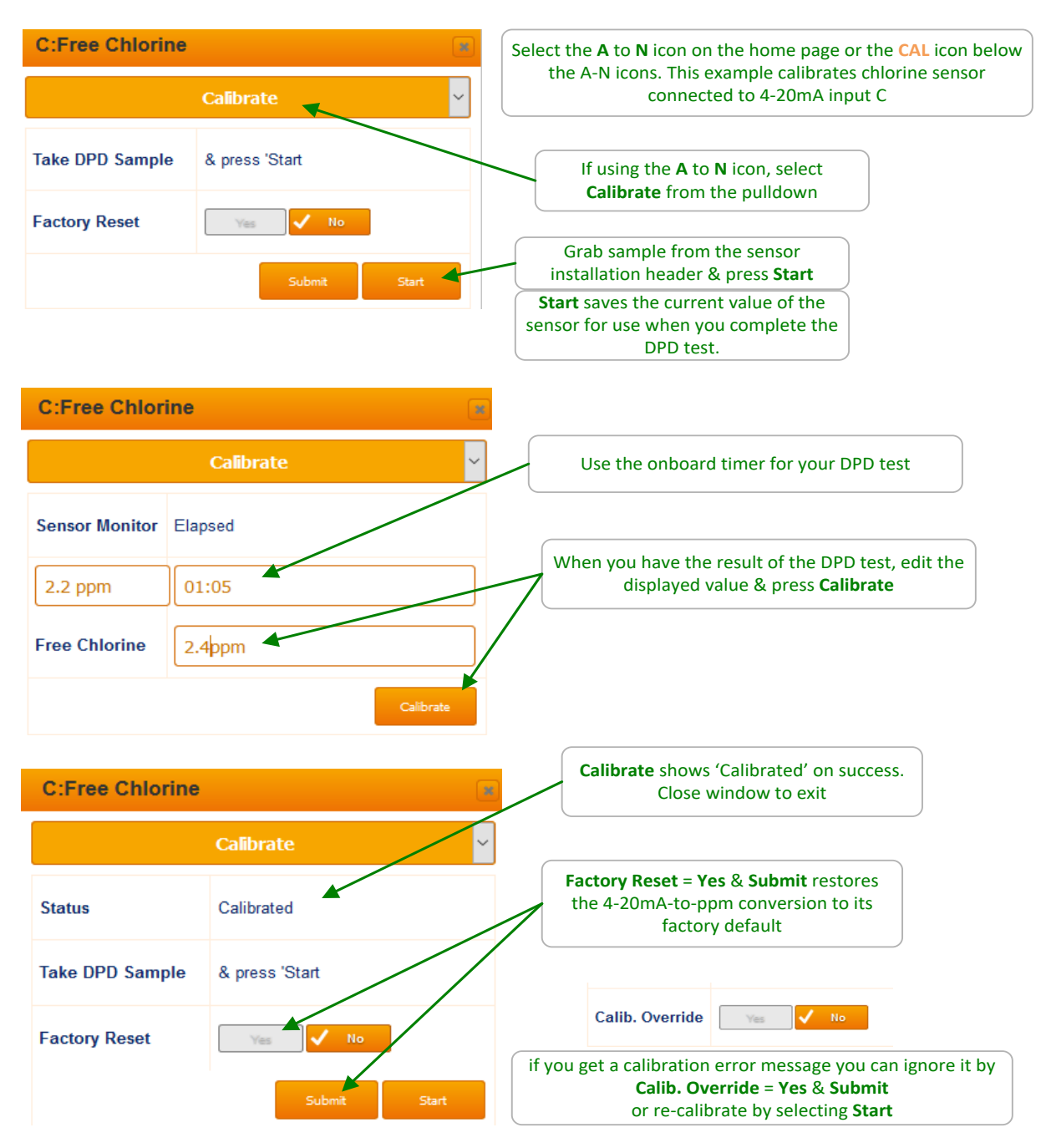

#### Sidebar: Amperometric Sensors

The DPD calibration applies to CLO, CTE, CGE & CLE3 Chlorine & CBR Bromine sensors. All of these sensors connect to 4-20mA input driver cards. The G input does not have the necessary voltage to power a loop for the ProMinent amperometric sensors.

#### 4.3.2 pH Dual Buffer Calibration 1 of 2

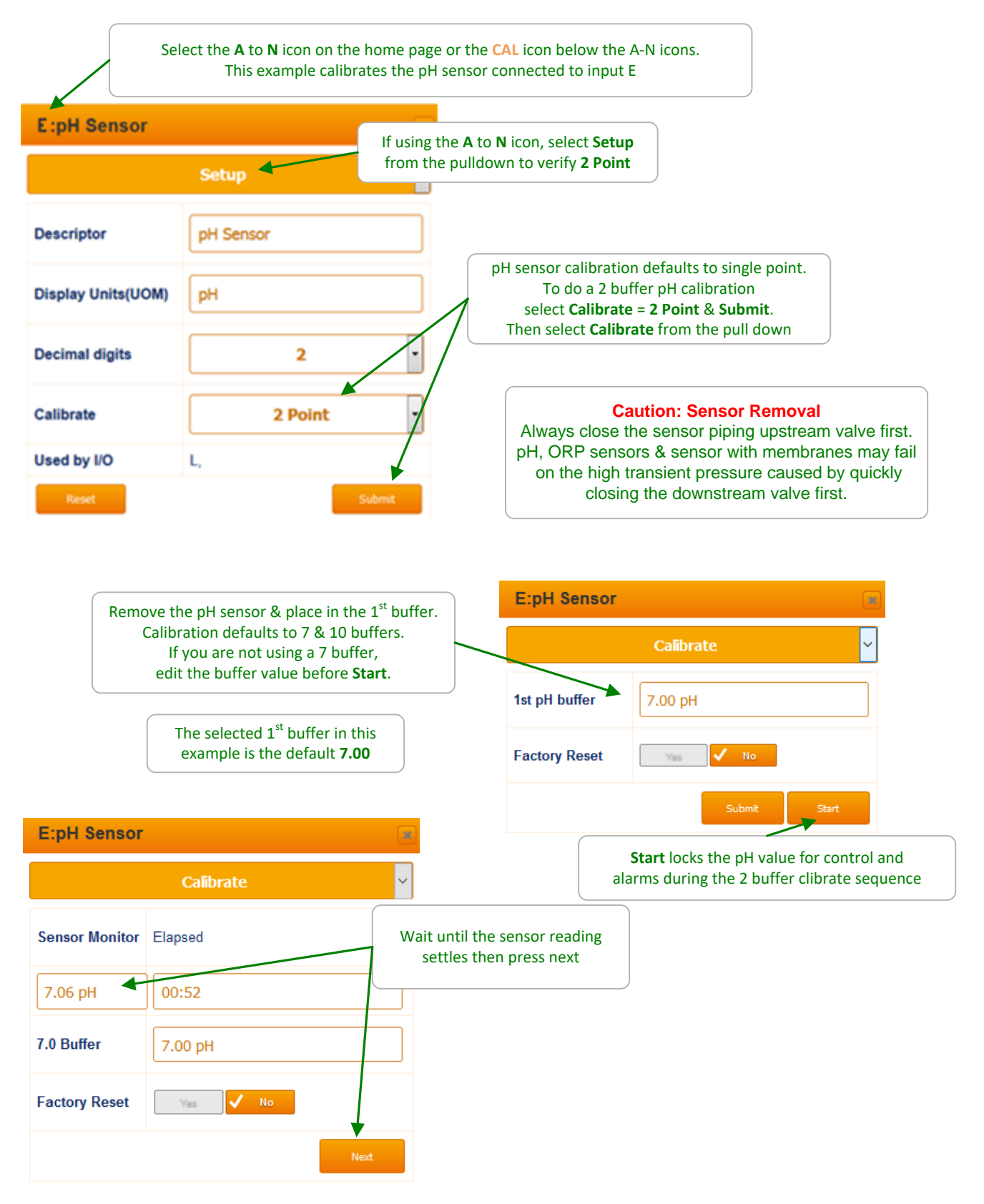

#### pH Dual Buffer Calibration 2 of 2

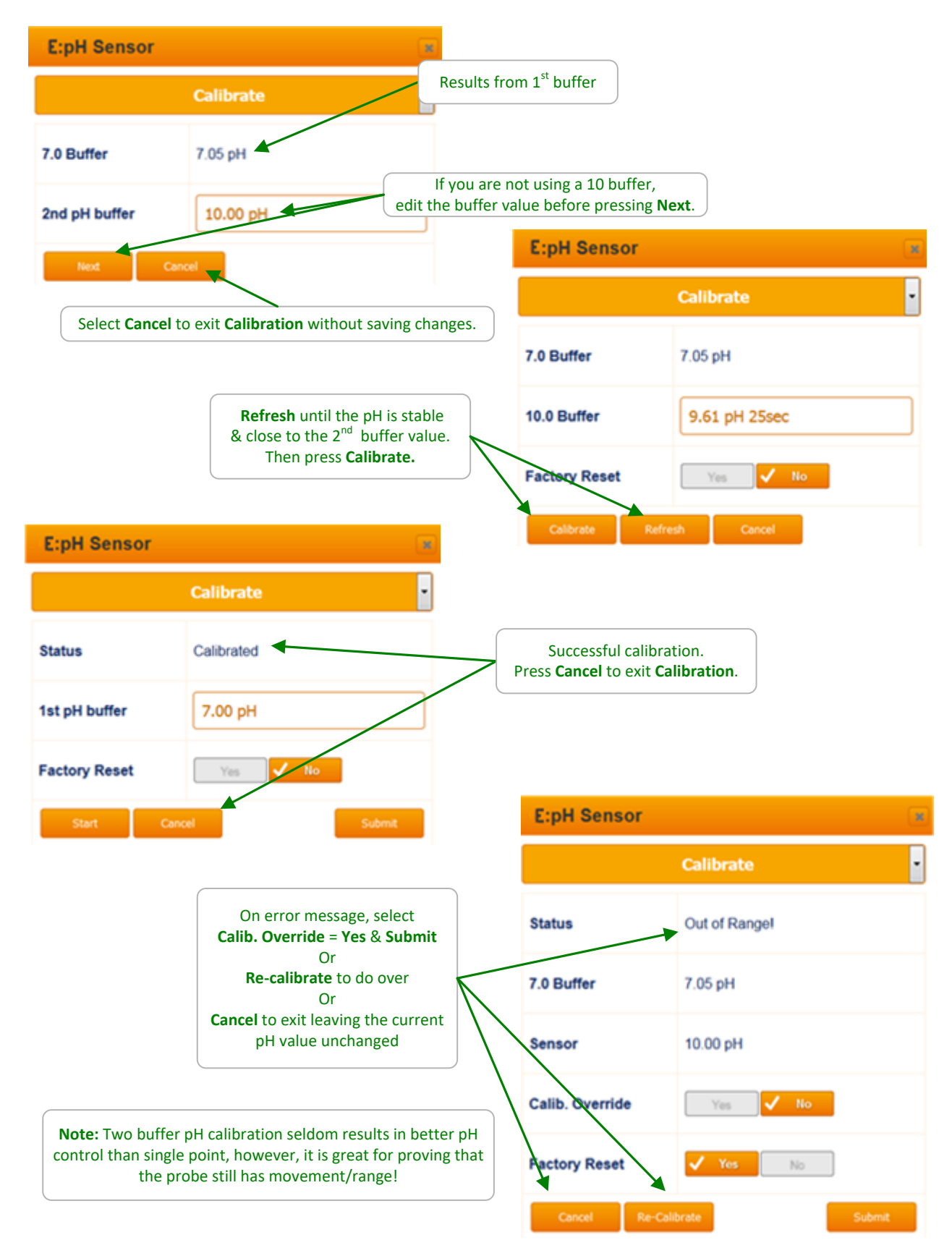

#### 4.3.3 4-20mA Input Loop Calibration 1 of 3

4-20mA inputs may be single or two-point calibrated. This is an example of a single point calibration.

(This example does not include ProMinent amperometric sensors.)

|                       | Select the <b>A</b> to <b>N</b> i<br>This example | con on the home pag<br>calibrates the 4-20m/ | e or the <mark>CAL</mark> icc<br>A Mag-meter co | on below the A-N ic<br>nnected to input G | cons.                                           |
|-----------------------|---------------------------------------------------|----------------------------------------------|-------------------------------------------------|-------------------------------------------|-------------------------------------------------|
| G:Mag Meter           |                                                   | ×                                            |                                                 |                                           |                                                 |
|                       | Setup 🗲                                           | ~                                            | If using the                                    | A to N icon, select<br>Calibra            | Setup from the pulldown & check<br>te = 1 Point |
| Descriptor            | Mag Meter                                         |                                              |                                                 |                                           |                                                 |
| Display<br>Units(UOM) | GPM                                               |                                              | Fill                                            | in as desired                             |                                                 |
| Decimal digits        |                                                   |                                              |                                                 | Select 1 or 2                             | point calibration                               |
| Calibrate             | 1 P                                               | oint ~                                       | In this exa                                     | mple we're going t                        | o single point                                  |
| Disable               | Yes 🗸 M                                           | lo                                           | Cum                                             |                                           |                                                 |
| Sensor Type           | Ot                                                | her ~                                        |                                                 | G:Mag Meter                               |                                                 |
| 20mA Value            | 240 GPM                                           |                                              |                                                 |                                           | Calibrate                                       |
| 4mA Value             | 0 GPM                                             |                                              |                                                 | Enter value                               | 240 GPM                                         |
| Reset                 |                                                   | Submit                                       |                                                 | Factory Reset                             | Yes No                                          |
|                       | G:Mag Meter                                       |                                              | a                                               |                                           |                                                 |
|                       |                                                   | Calibrate                                    | ~                                               | Edit th                                   | e sensor value & press Calibrate                |
|                       | Status                                            | Calibrated                                   | Stat                                            | tus = Calibrated &                        | displays new value                              |
|                       | Enter value                                       | 245 GPM                                      |                                                 |                                           |                                                 |
|                       | Factory Reset                                     | Yes 🗸 No                                     |                                                 |                                           |                                                 |
|                       |                                                   | Submit                                       | Calibrate                                       |                                           |                                                 |

#### 4-20mA Input Loop Calibration 2 of 3

On this page we are 2 point calibrating a 4-20mA temperature sensor. Verify the **Setup** page **Calibrate = 2 Point** & select **Calibrate** from the pull down.

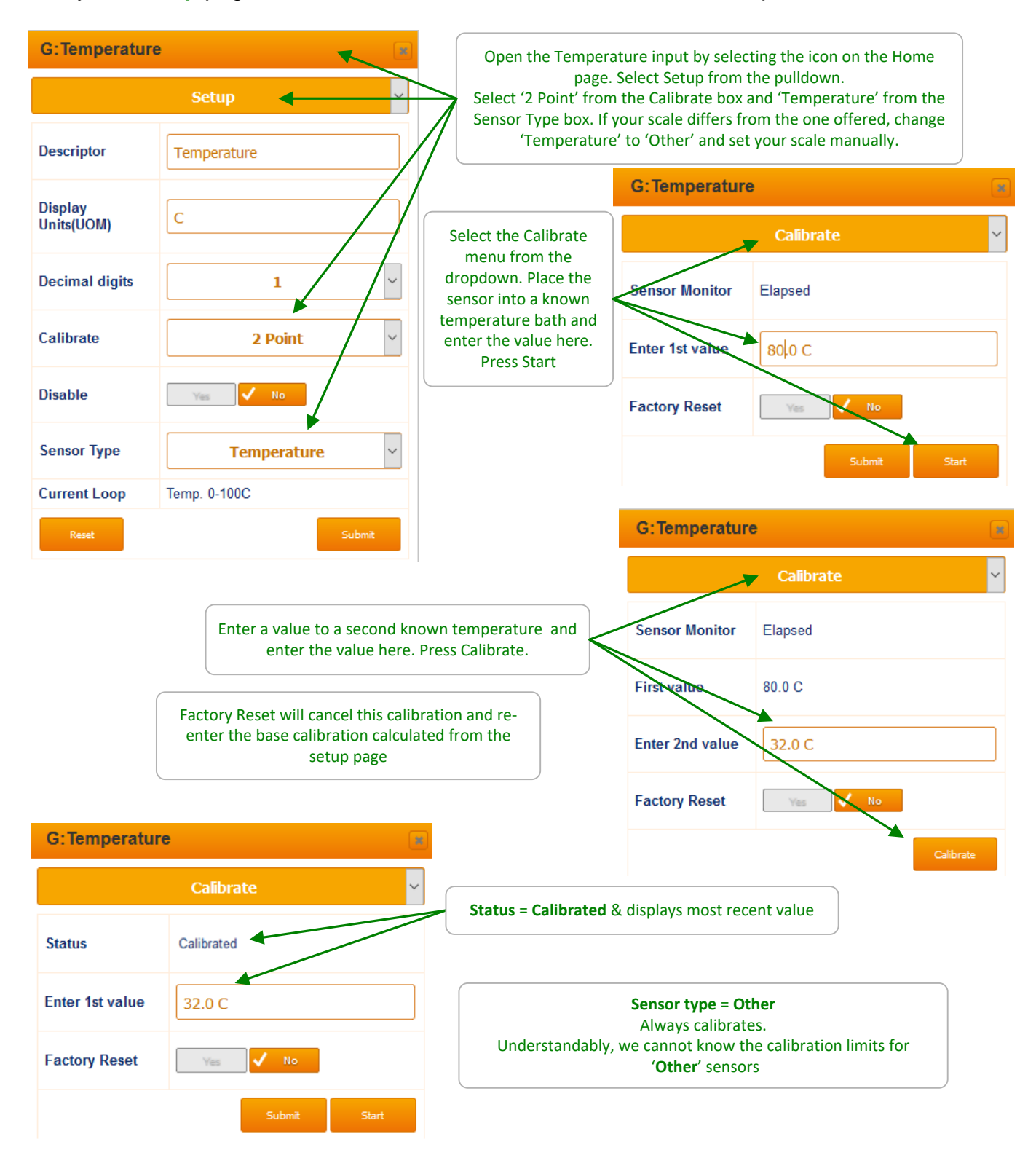

#### 4-20mA Input Loop Calibration 3 of 3

Use this method if you cannot induce the sensor to output known values. (If you do not know how much water if flowing through a watermeter, you cannot calibrate!)

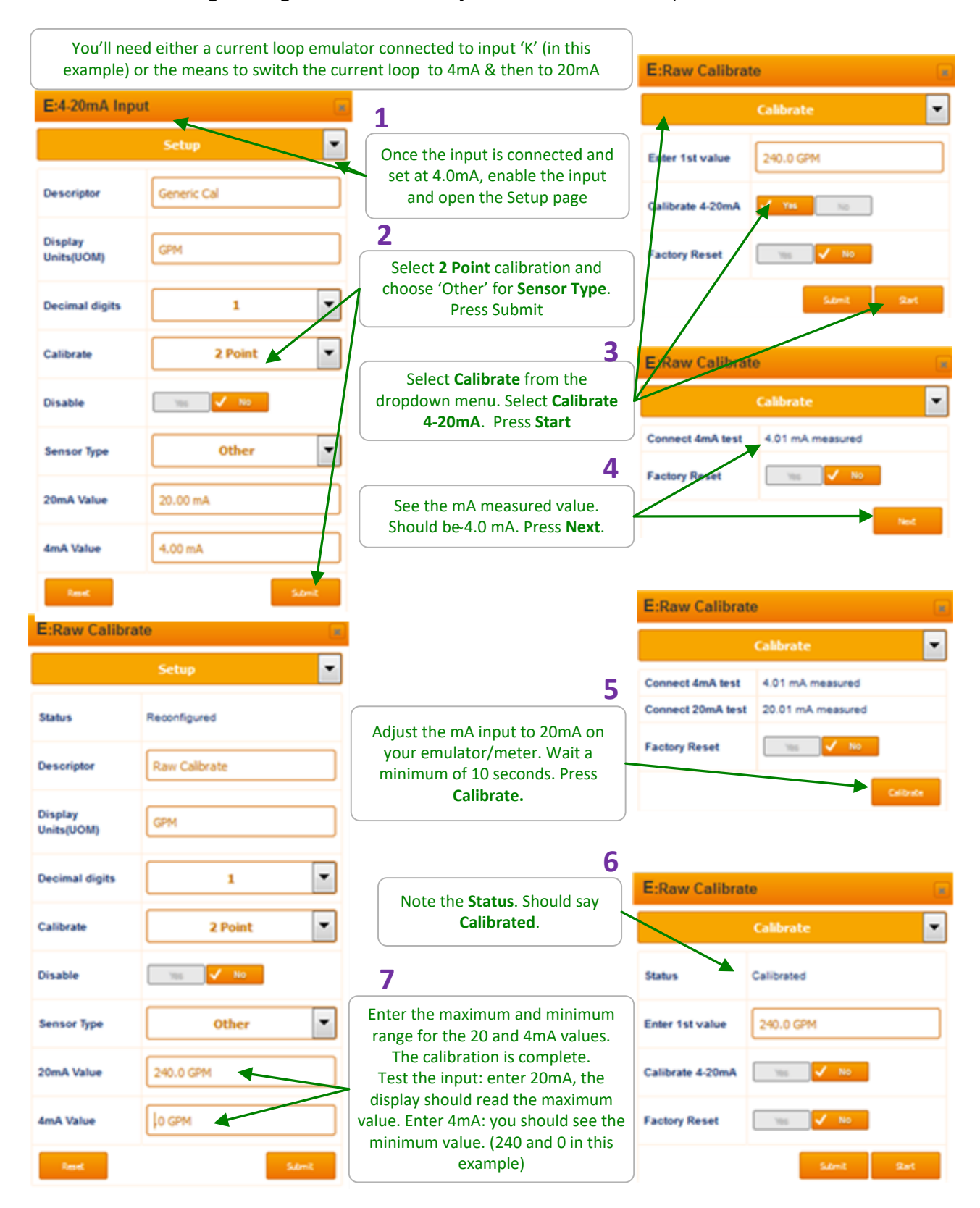

DCM510\_Browser.doc

# 4.3.4 Inventory Calibration

| K:CI2 Invento               | ory 🔹                                                                                                    | Р          | hantom inputs do not physic                                  | cally exist; you can't wire to                                           | them.            |
|-----------------------------|----------------------------------------------------------------------------------------------------|------------|--------------------------------------------------------------|--------------------------------------------------------------------------|------------------|
|                             | Setup                                                                                                    | &          | They are of two types: Anal<br>Digital values; volumes and o | og values in the 'K' to 'N' sp<br>contact sets in the 'W' to 'Z'         | ace<br>space.    |
| Descriptor                  | Cl2 Inventory                                                                                                    | In         | The inventory level is a calc<br>chen                        | level without a tank level s<br>ulation based on the amoun<br>nical fed. | sensor.<br>It of |
| Display<br>Units(UOM)       | G                                                                                                    |            | Input 'K' ha                                                 | s Compensation set to Inve                                               | ntory            |
| Decimal digits              | 0 ~                                                                                                    |            | K:Inventory                                                  |                                                                          | ×                |
| Disable                     | Ves Vo                                                                                                    |            |                                                              | Configure                                                                | ~                |
| Reset                       | Submit                                                                                                    | \<br>\     | Compensation                                                 | Inventory                                                                | ~                |
| <b>Inve</b><br>pulse        | Inventory subtracts the volume pumped by<br>pulse controls and/or the volume measured by<br>displacement metering on the pump head<br>from the user set volume |            | O:MU Meter                                                   | unused                                                                   | ~                |
| disp                        |                                                                                                    |            | P:Bleed Meter                                                | unused                                                                   | ~                |
|                             |                                                                                                    |            | R:Turbine meter                                              | unused                                                                   | ~                |
|                             |                                                                                                    |            | U:Water meter                                                | unused                                                                   | ~                |
| Phantoms an<br>In this exan | re logged, alarmed & can be used for contr<br>nple, likely only a low tank level alarm is us                                                                   | ols.<br>ed | 6:Oxidant Pump                                               | Target Output                                                            | ~                |
| K:Cl2 Invento               | ry 📧                                                                                                    |            | 7:PPM Test                                                   | unused                                                                   | ~                |
|                             | Calibrate Y                                                                                                    |            | 8:P8 PID                                                     | unused                                                                   | ~                |
| Sensor Monitor              | Elapsed                                                                                                    |            | Reset                                                        | Sut                                                                      | omit             |
| Enter value                 | 100.0 G                                                                                                    | w          | /hen the tank is refilled. edit                              | Enter Value                                                              |                  |
| Factory Reset               | Ves 🗸 No                                                                                                    | 8          | press submit to set the curre                                | ent tank level                                                           |                  |
|                             | Submit                                                                                                    |            |                                                              |                                                                          |                  |

# 4.4 Sensor Alarms

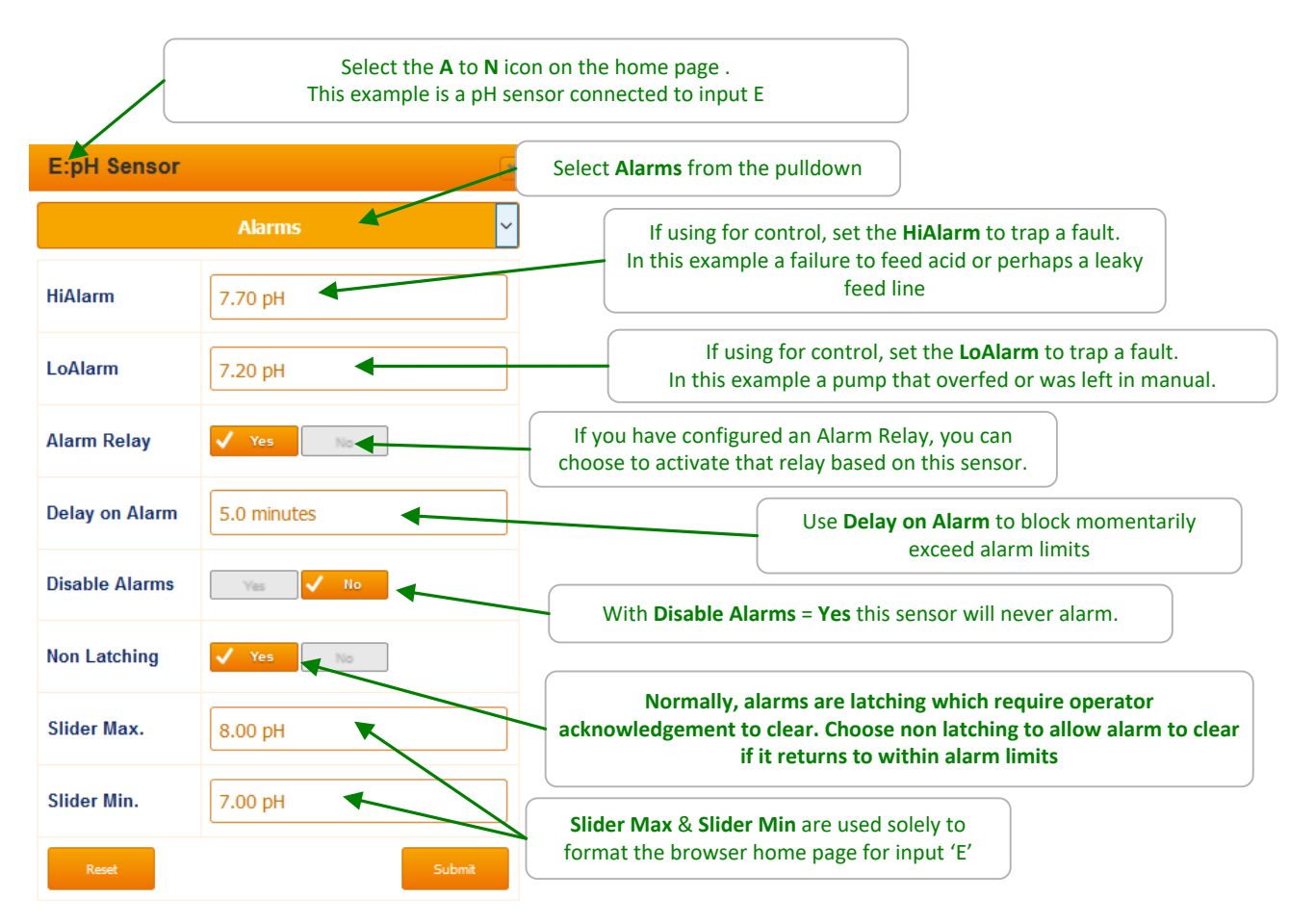

#### Sidebar:

Every sensor, water meter, flowswitch & each control has alarms.

Typically alarms are used to detect changes in operating conditions, mechanical faults, feed issues & sensor faults

Setting alarms too tight so that they trip frequently under normal operating variances, may result in a critical alarm getting a slow or no response.

Understandably, alarms are set to reflect site practice, chemistry, plumbing & time of year. Periodically review each control loop settings including, its sensor, interlock, pump or actuator.

# 4.5 Sensor Diagnostics 1 of 3

Select the A to N icon on the home page & the **Diagnostic** page will display

Sensor inputs 'C-D', 'E-F' and 'I-J' are used for driver cards so the installed sensor will vary with the type of installed card: pH-ORP, conductivity, 4-20mA input, serial sensor or pH-Temperature

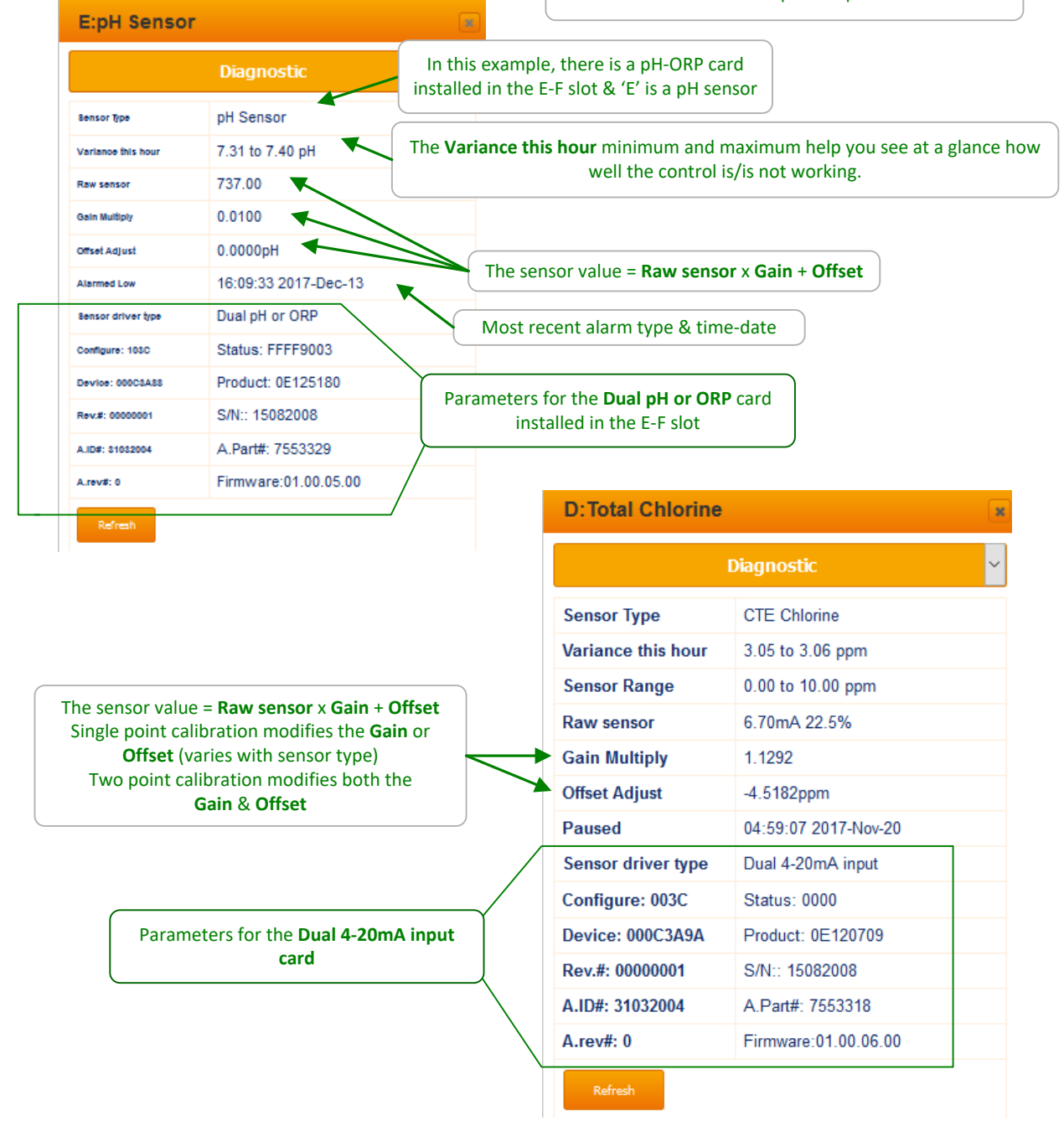

#### Sidebar:

Diagnostic is a summary of the sensor state. Contents vary widely with sensor type.

# Sensor Diagnostics 2 of 3

| Select the A to N icon on the home page<br>& the Diagnostic page will display |                      | Sensor inputs 'G' (4-20mA input)                                                                                           |  |  |  |
|-------------------------------------------------------------------------------|----------------------|----------------------------------------------------------------------------------------------------|--|--|--|
|                                                                               |                      | & 'H' (10mV/C thermal sensor input)<br>are fixed in controller hardware<br>unlike the sensor driver slots @ C-D, E-F & I-J |  |  |  |
|                                                                               | Diagnostic           | In this eventual of 4,20m A CLE2 Chloring concers is connect to input (C)                                                  |  |  |  |
| Sensor Type                                                                   | CLE3 Chlorine        | In this example, a 4-20mA <b>CLES Chlorine</b> sensor is connect to input 'C                                               |  |  |  |
| Variance this hour                                                            | 5.80 to 5.84 ppm     | The user selected <b>0.00 to 10.00 ppm</b> CLE3 sensor type converts the 4-20m                                             |  |  |  |
| Sensor Range                                                                  | 0.00 to 10.00 ppm    | signal ( <b>10.99mA</b> or <b>58.3%</b> of span) from the sensor to a ppm value.                                           |  |  |  |
| Raw sensor                                                                    | 10.99mA 58.3%        |                                                                                                    |  |  |  |
| Gain Multiply                                                                 | 0.8330               | the current sensor value.                                                                                                  |  |  |  |
| Offset Adjust                                                                 | -3.3330ppm           | (ppm = mA x Gain + Offset)                                                                                                 |  |  |  |
| Alarmed High                                                                  | 14:52:34 2016-Aug-30 |                                                                                                    |  |  |  |
| Input Firmware<br>Driver                                                      | built-in             |                                                                                                    |  |  |  |
| Configure: 003C                                                               | Status: 0003         |                                                                                                    |  |  |  |
| Device: 000C3B40                                                              | Product: 0E120712    |                                                                                                    |  |  |  |
| Rev.#: 00000001                                                               | S/N:: 15082008       |                                                                                                    |  |  |  |
| A.ID#: 31032004                                                               | A.Part#: -1          |                                                                                                    |  |  |  |
| A.rev#: 0                                                                     | Firmware:00.00.00.14 |                                                                                                    |  |  |  |
| Refresh                                                                       |                      |                                                                                                    |  |  |  |

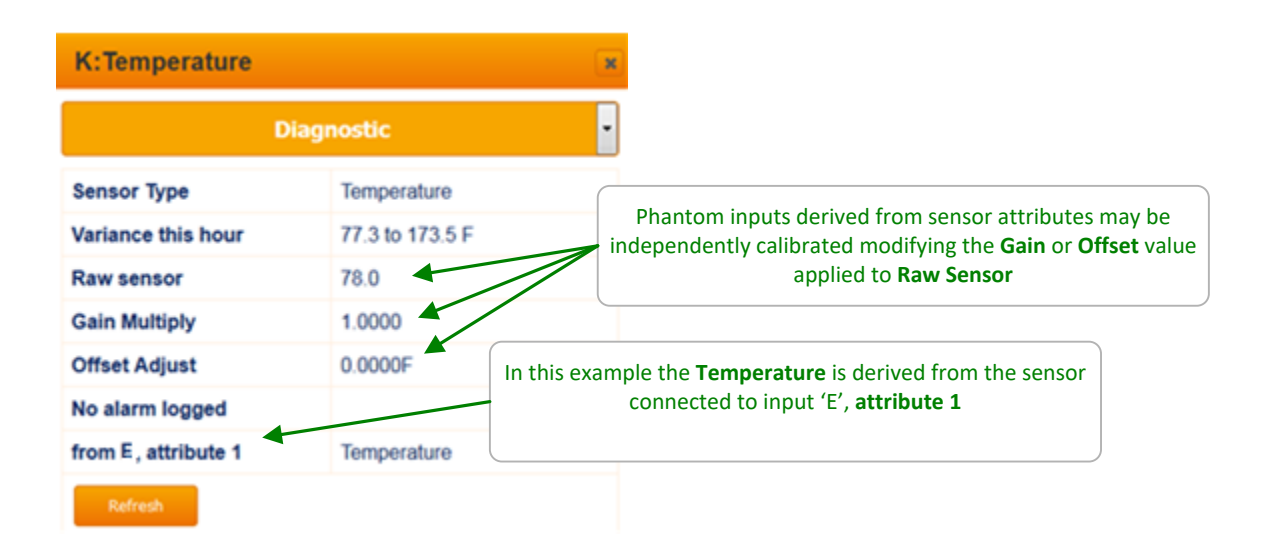

## Sensor Diagnostics 3 of 3

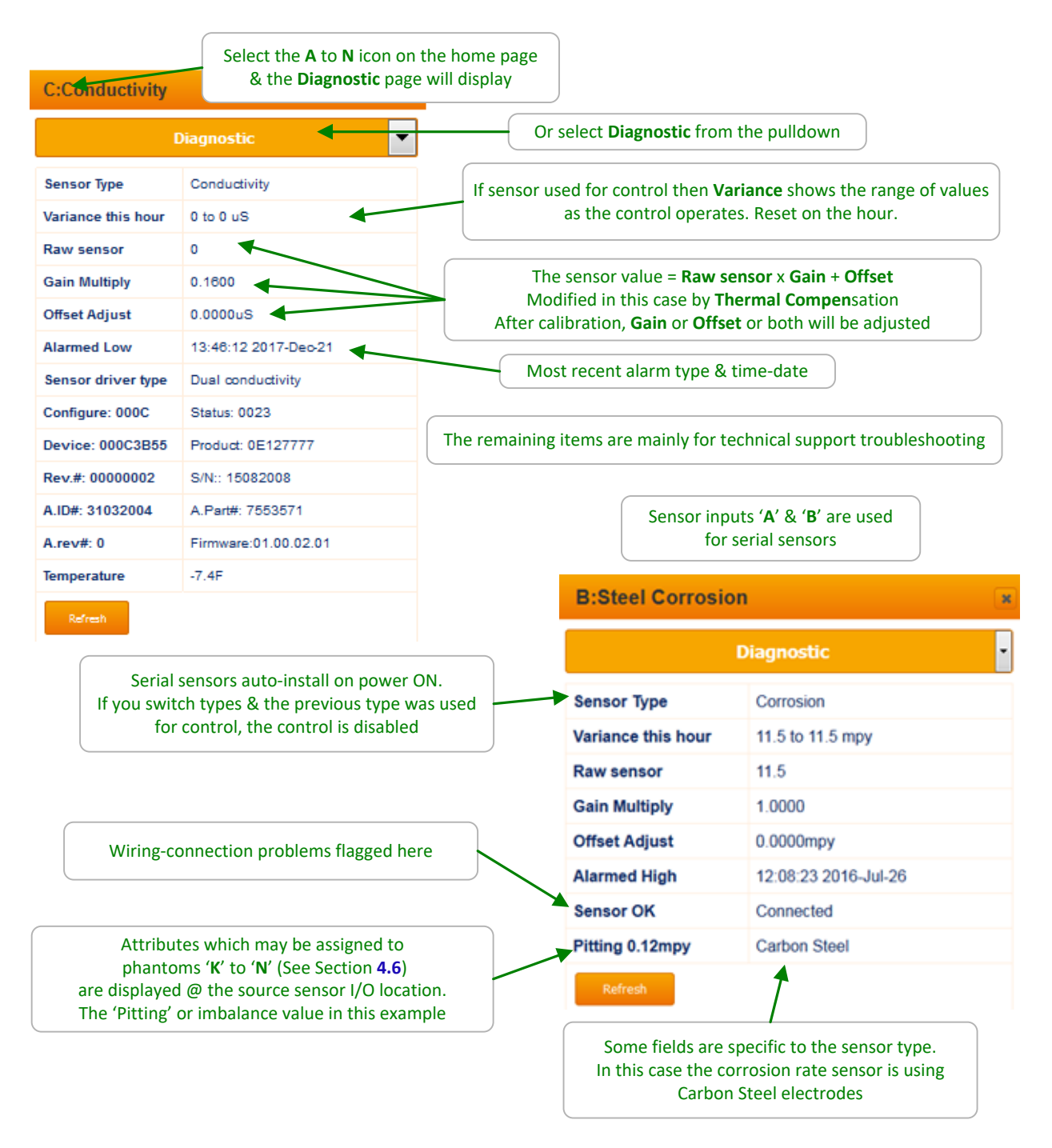

#### Sidebar:

Diagnostic is a summary of the sensor state. Contents vary widely with sensor type.

#### 4.6 Using Sensor Attributes for Phantoms 1 of 2 4.6.1 Combined Chlorine

Analog phantom sensors are inputs 'K' through 'N' and digital phantom sensors are inputs 'W' through 'Z'. They can be enabled from the **System Enable I/O** page. They are phantom in the sense that they do not have wiring locations.

Once enabled, phantoms will automatically appear on the home page. Phantoms can be assigned attributes from sensors, used to accept manual entries, calculate LSI or combined chlorine.

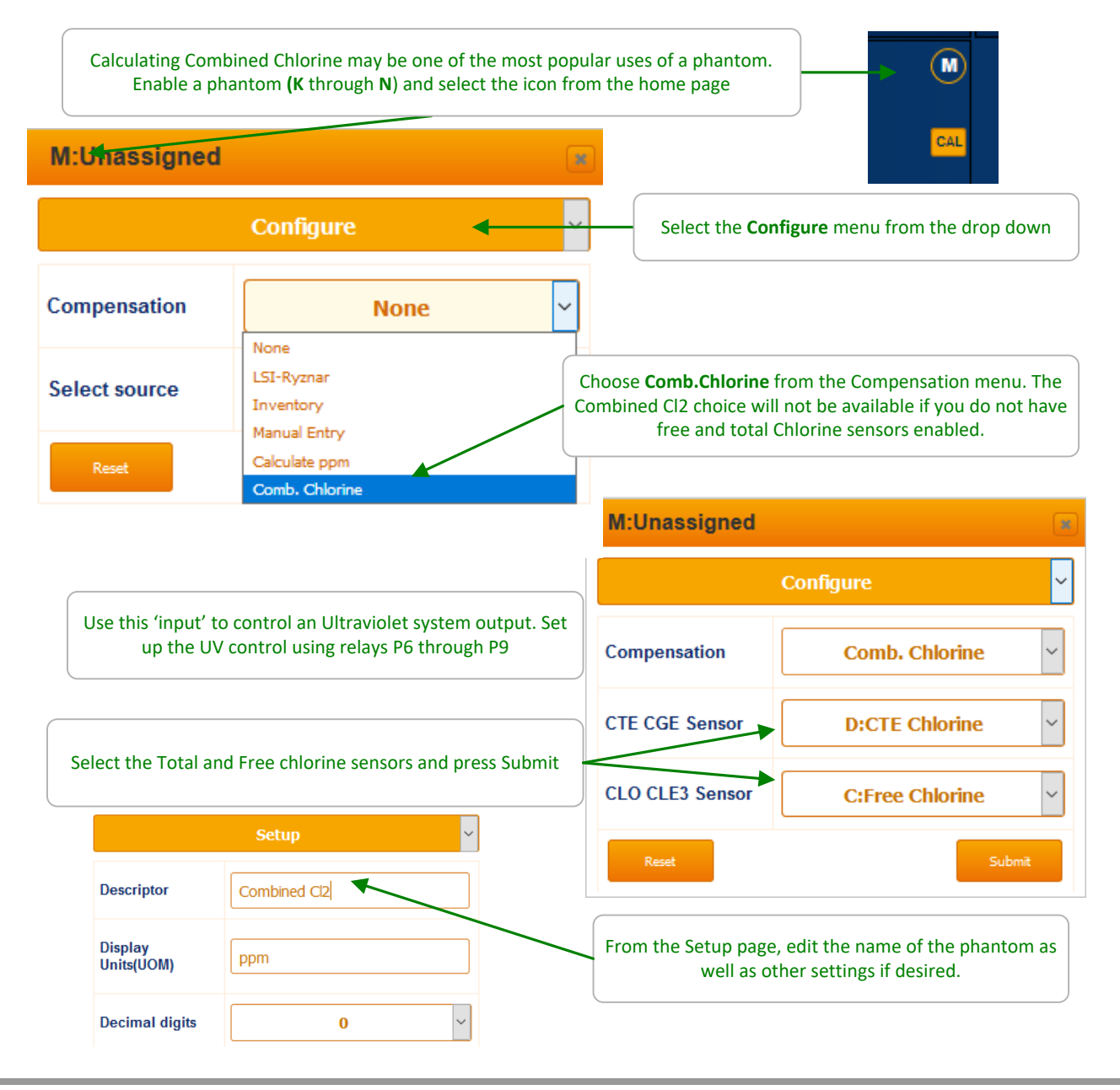

#### Sidebar:

Phantom Sensors '**K**' to '**N**' and phantom meters-contact sets '**W**' to '**Z**' are logged, alarmed & can be used for compensation & controls.

## Using Sensor Attributes for Phantoms 2 of 2

#### 4.6.2 Langeliers Saturation Index LSI

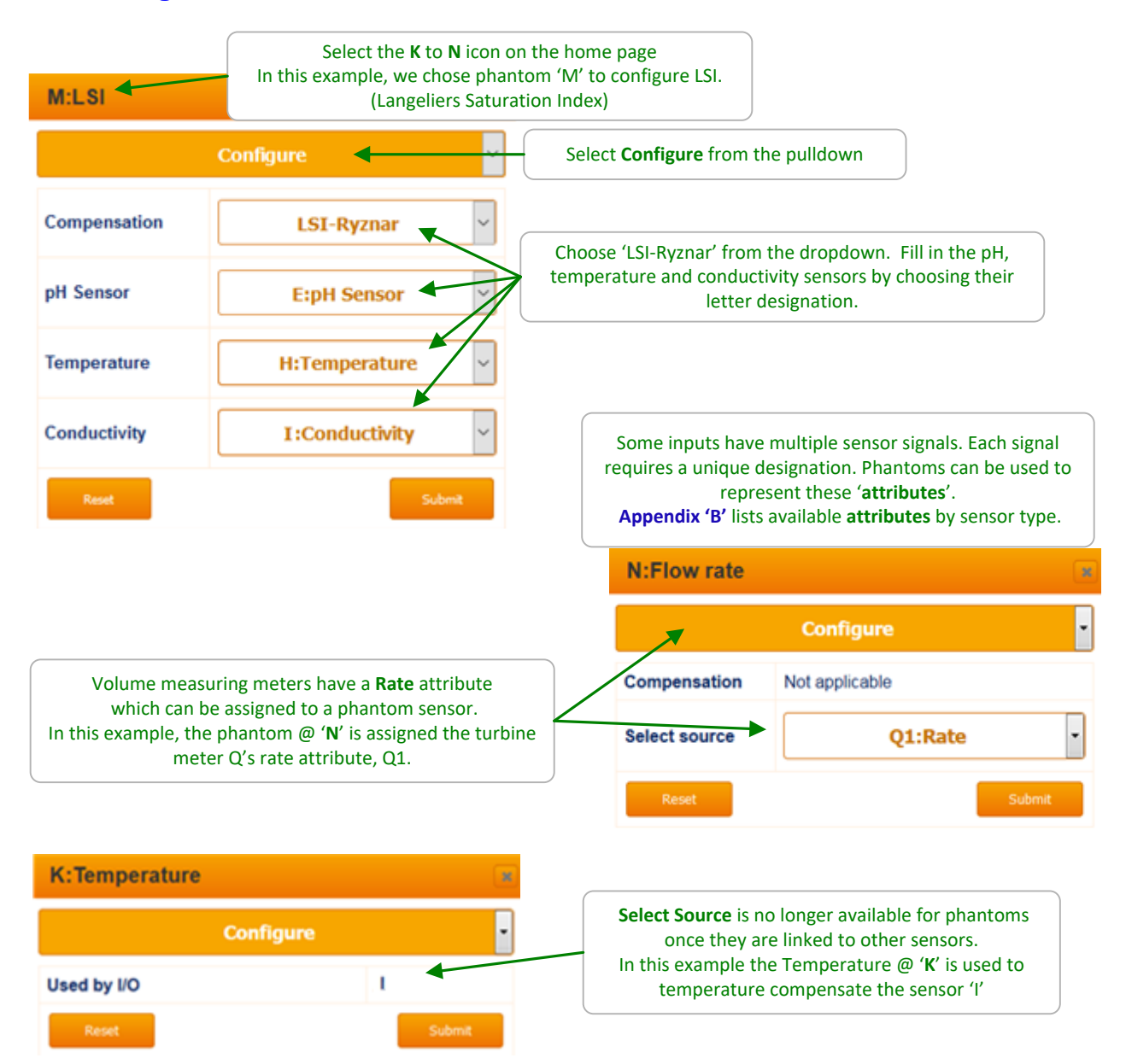

# 4.7 Inventory: Using feed meters & pumped volumes

Calculate chemical tank inventory by subtracting one or more pump volumes from the tank. Must use frequency pumps and re-calibrate the tank level when filled.

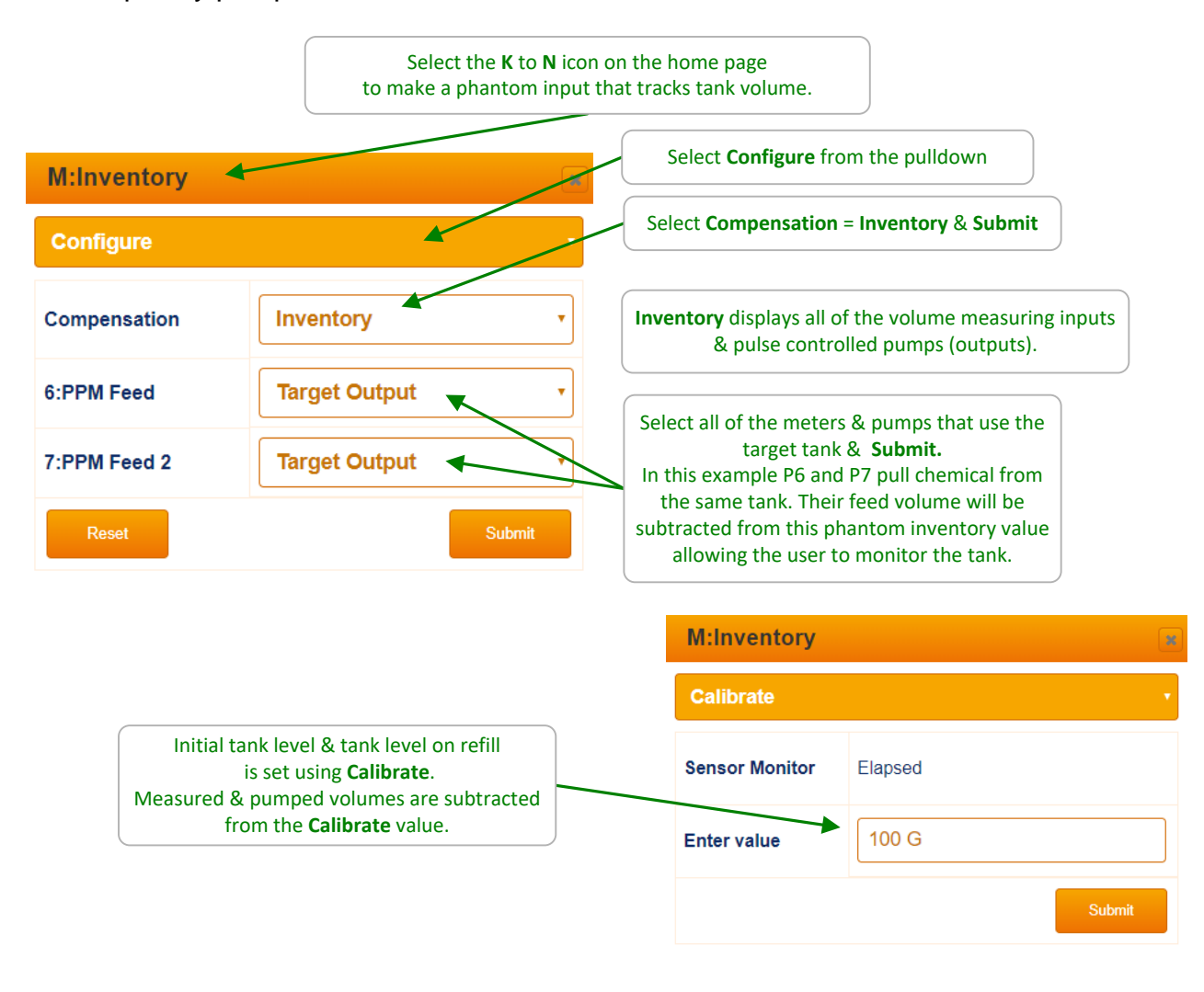

#### Sidebar:

Metric or U.S. units are set on the **System / System Setup** page. The pump setup will be in mL/stroke. The controller converts the pumped mL/stroke volume to either Liters or Gallons depending on the **System Setup Metric Units = Yes - No** setting.

Volume meters are assumed to measure either Gallons (U.S. units) or Liters (Metric) when calculating Inventory for tank levels or ppm concentrations. Scale all of the volume meters according to the System units setting.

# 5 Water Meters5.1 Configuring a New Meter

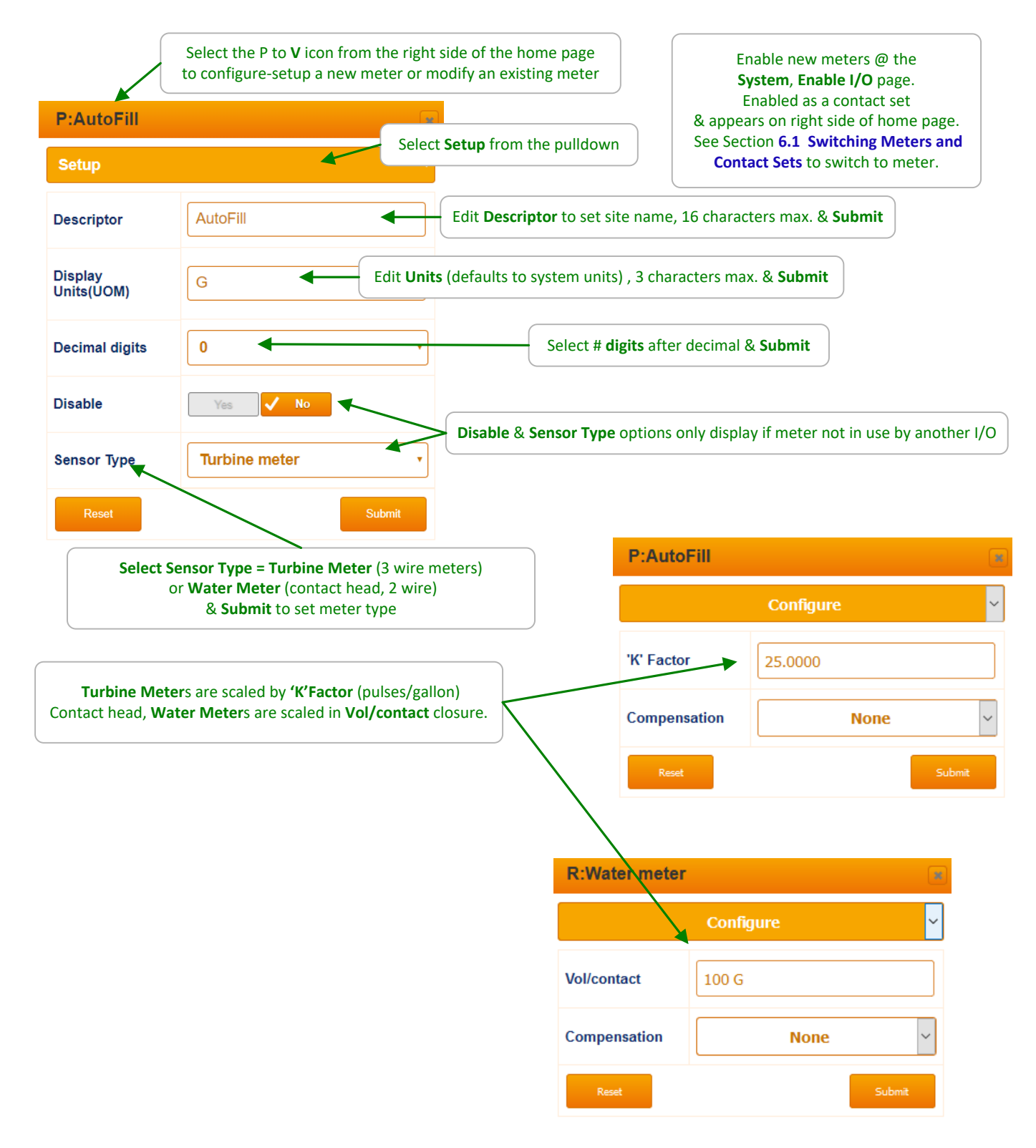

# 5.2 Flow Rate Alarm

A turbine meter can be used as a flow rate alarm and interlock. This process requires two phantoms, an analog 'Flow Rate' phantom to calculate a rate from a pulse, and a digital phantom to provide other outputs with an Interlock or switch.

Enable and set up a turbine meter as described on the previous page. Enable one digital phantom and one analog phantom. See section **9.6 Enable I/O** to enable the phantoms. Analog phantoms range from K to N and digital phantoms W, X, Y and Z. We are using N and Z in the following example below.

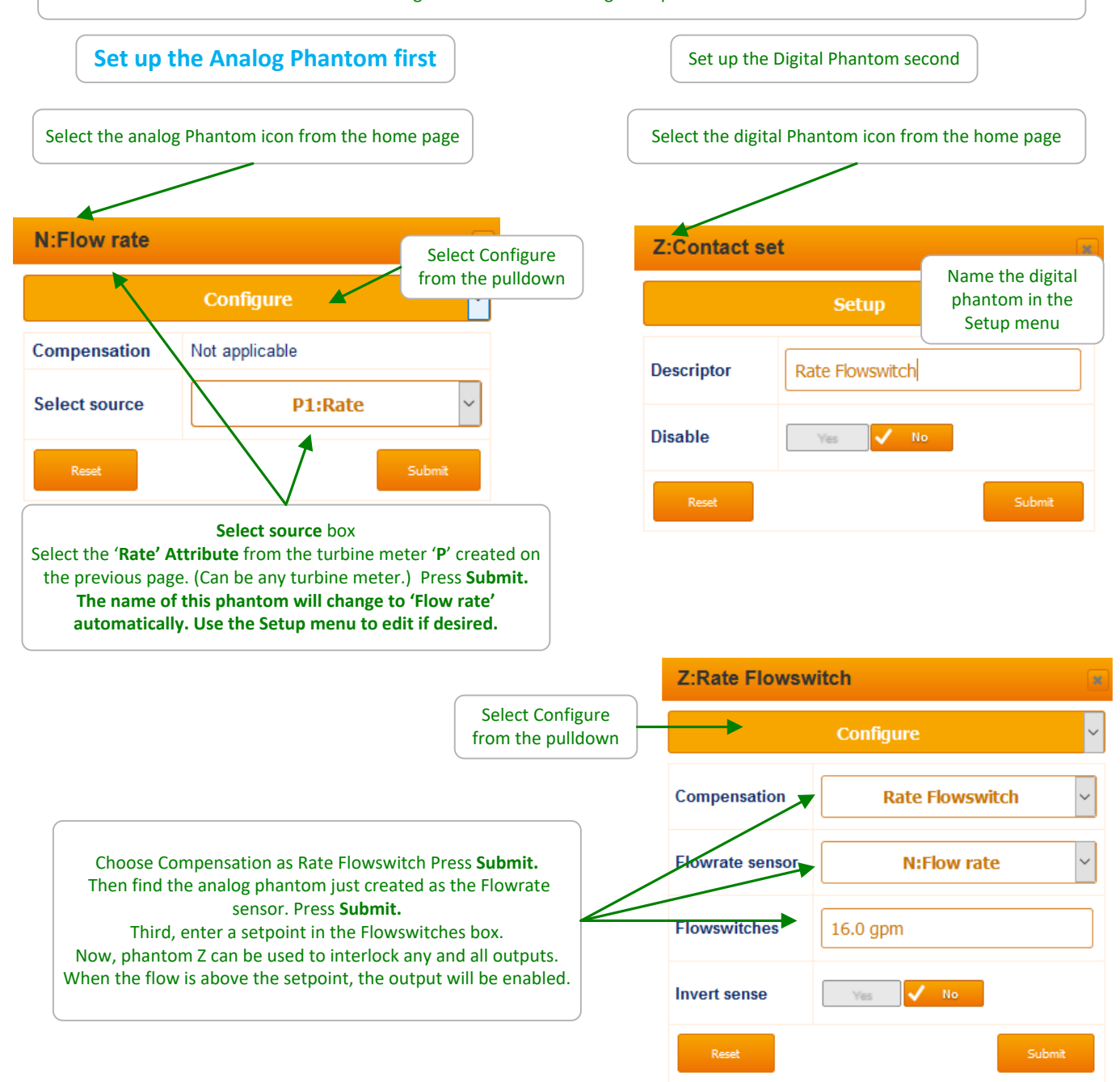

#### 5.3 Pulse to Analog Output

#### 5.3.1 Configuration of a VFD control output 1 of 3

In addition to remotely controlling a Variable Frequency Drive (VFD) manually, the DCM510 now has the ability to control a VFD to a flow rate setpoint, and even use an alternate setpoint to control to an energy saving lower flow rate during off hours. The most common configuration will use a square wave pulse flowmeter (Signet 2536 Blue Cap) and a 4-20mA output. One of each of these will need to be enabled and configured for this purpose. The DCM510 uses its Output Events programming routines to control a VFD to a flow rate input, so a dedicated relay output will also be used.

The steps in the example below will walk you through enabling and configuring the I/O's needed to control a VFD to a flow rate setpoint in Gallons per Minute (GPM).

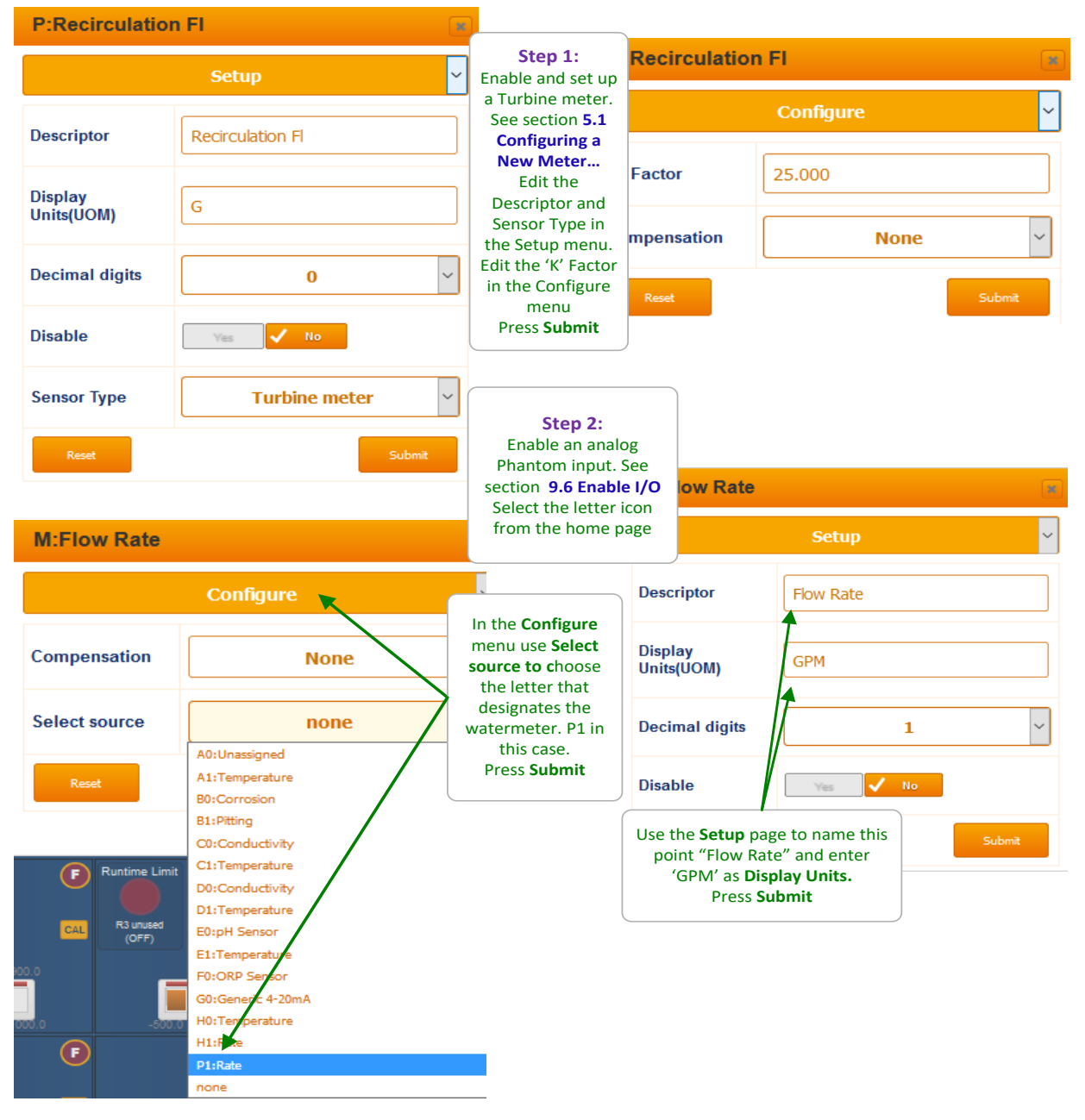

DCM510\_Browser.doc

#### Configuration of a VFD control output 2 of 3

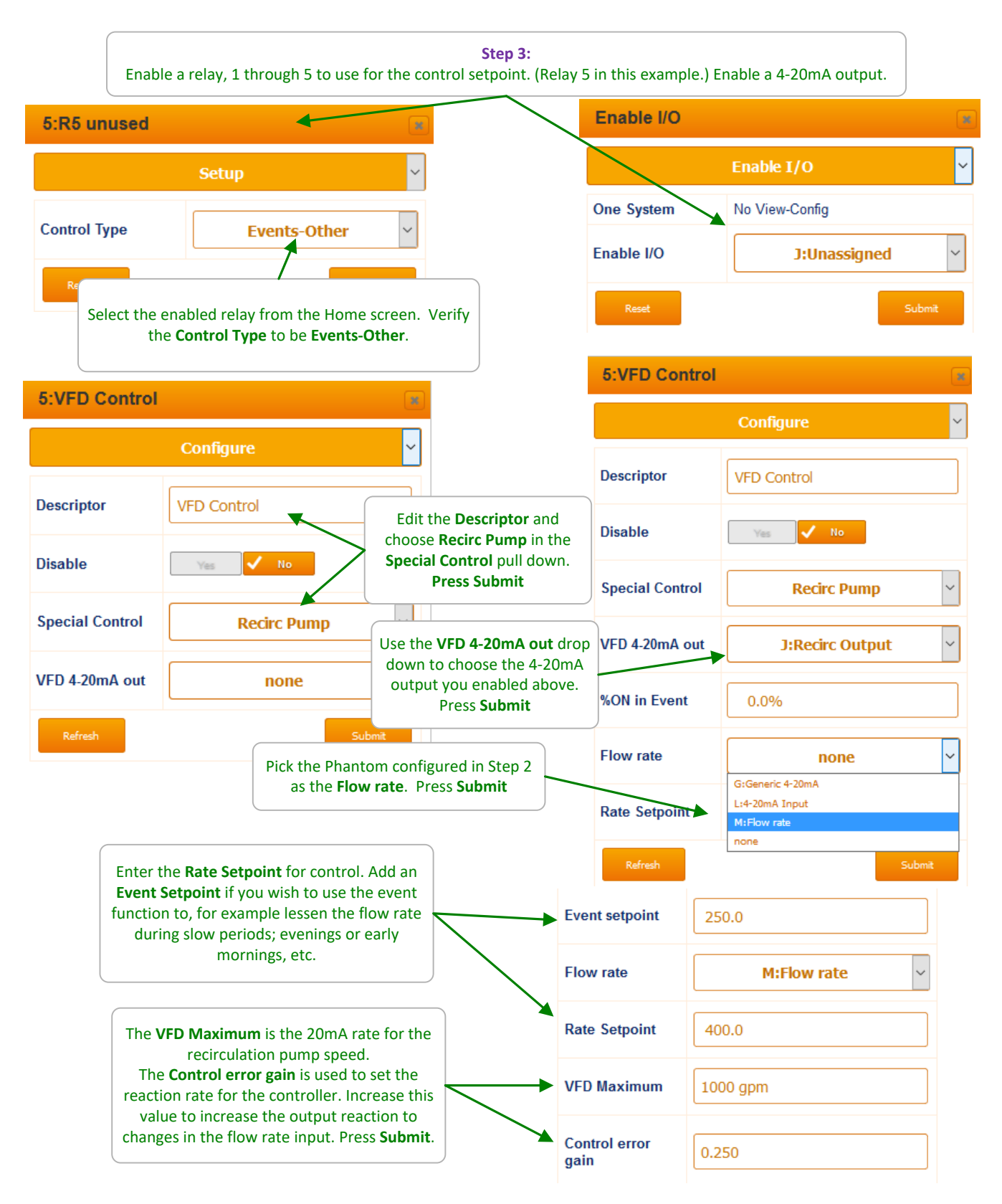

# Configuration of a VFD control output 3 of 3

| J:Recirc Out                | put                                                                 | Open the 4-2                                                    | Step 4:<br>OmA output from the                                                       | e home screen.                                                                                                    |
|-----------------------------|---------------------------------------------------------------------|-----------------------------------------------------------------|--------------------------------------------------------------------------------------|----------------------------------------------------------------------------------------------------|
|                             | Setup                                                               |                                                                 |                                                                                      |                                                                                                    |
| Descriptor                  | Recirc Output                                                       |                                                                 | J:Recirc Outpu                                                                       | ıt 🛛                                                                                                    |
| Disable                     | Yes 🗸 No                                                            |                                                                 |                                                                                      | Configure 🗸                                                                                                    |
| Reset                       | Submit                                                              |                                                                 | Control by:                                                                          | Flow rate Y                                                                                                    |
|                             | In the <b>Control by</b> dropdown, ch<br>we set up in step 2 above. | noose the phantom<br>Press <b>Submit</b>                        | Manual mode                                                                          | None<br>Unassigned<br>Corrosion                                                                                                    |
|                             |                                                                     |                                                                 | 20mA Value                                                                           | Conductivity<br>pH Sensor                                                                                                    |
|                             |                                                                     |                                                                 | 4mA Value                                                                            | Generic 4-20mA<br>Temperature                                                                                                    |
|                             |                                                                     |                                                                 | Interlocked                                                                          | CLE3 Chlorine<br>4-20mA Input<br>Flow rate                                                                                          |
| J:Recirc Ou                 | tput                                                                | a.                                                              | Open Loop<br>alarm                                                                   | Calculate ppm<br>Acid pump<br>PPM Feed 2                                                                                            |
|                             | Configure                                                           | ~                                                               | Controls a Pump                                                                      | P8 unused<br>Acid pump                                                                                                    |
| Control by:                 | Flow rate ~                                                         |                                                                 | Reset                                                                                | Submit                                                                                                    |
| Manual mode                 | Vas No                                                              | Set the 20mA                                                    | Value for the VFD ma                                                                 | <b>Eximum,</b> the same as on the relay in                                                                                          |
| 20mA Value                  | 100.0 gpm                                                           |                                                                 | step 5                                                                               |                                                                                                    |
| 4mA Value                   | 0.0 gpm                                                             | Use the Interlock a<br>be advisable in thi<br>stop if someone s | and open loop feature<br>s example since we d<br>huts off the flow to th             | es if desired. The Interlock would <b>not</b><br>o not want the recirculation pump to<br>ne sensors for calibration or cleaning.    |
| Interlocked                 | none                                                                | Open Loop mean<br>correctly, the                                | s if a wire comes loos<br>mA signal will drop be                                     | e or the 4-20mA output is not wired elow 3.8mA and set off an alarm.                                                                |
| Open Loop<br>alarm          | Ves No                                                              | Controls a C                                                    | <b>Chemical Pump</b> mean                                                            | is the output will drop to 4mA if the                                                                                               |
| Controls a<br>Chemical Pump | Yes 🗸 No 🗲                                                          | keypad is acti<br>button on th<br>output will b                 | ve. When <b>Controls a</b><br>e keypad will have <b>no</b><br>e affected by the inte | <b>Pump</b> is not selected, the <b>Start/Stop</b><br>affect on the 4-20mA output, but he<br>prock, so do not use an interlock on a |
| Reset                       | Submit                                                              |                                                                 | recirculation p                                                                      | pump application.                                                                                                    |

# 5.4 Meter Diagnostics

|                                                    | ect the P to <b>V</b> icon from t<br>to view the [                                                                                                    | he right side )<br>Diagnostic pa                                                            | of the home page<br>ge                                                                                         |                                                                                                    |                                                                                                    |  |
|----------------------------------------------------|----------------------------------------------------------------------------------------------------|---------------------------------------------------------------------------------------------|----------------------------------------------------------------------------------------------------|----------------------------------------------------------------------------------------------------|----------------------------------------------------------------------------------------------------|--|
| : Turbine mete                                     | r                                                                                                    |                                                                                             |                                                                                                    | from r                                                                                                    | display the volume measured<br>midnight on the home page.                                                                                                    |  |
|                                                    | Diagnostic                                                                                                    | or select                                                                                   | <b>Diagnostic</b> from the                                                                                     | pulldown                                                                                                    |                                                                                                    |  |
| ensor Type                                         | Water meter                                                                                                    |                                                                                             |                                                                                                    |                                                                                                    |                                                                                                    |  |
| ol. this year                                      | 181221.59 G                                                                                                    |                                                                                             |                                                                                                    |                                                                                                    |                                                                                                    |  |
| 9 Days Online                                      | Vol/Day,9537.98 G                                                                                                    |                                                                                             |                                                                                                    |                                                                                                    |                                                                                                    |  |
| olume Total                                        | 181221.59 G                                                                                                    | Total sir                                                                                   | ice meter enabled                                                                                              |                                                                                                    |                                                                                                    |  |
| ol. last year                                      | 0.00 G                                                                                                    |                                                                                             |                                                                                                    | /                                                                                                    |                                                                                                    |  |
| ate                                                | 6.0gpm                                                                                                    |                                                                                             |                                                                                                    |                                                                                                    |                                                                                                    |  |
| o alarm logged                                     |                                                                                                    | Rate as of t                                                                                | he moment the diag                                                                                             | nostic page was<br>Refresh to uno                                                                                                    | opened. This is not a date.                                                                                                    |  |
| iput Firmware<br>river                             | built-in                                                                                                    |                                                                                             |                                                                                                    |                                                                                                    |                                                                                                    |  |
| onfigure: 0000                                     | Status: 0000                                                                                                    |                                                                                             | Volume resolution (digits after the decimal) is                                                                |                                                                                                    |                                                                                                    |  |
| evice: 000C4E31                                    | Product: 0E12519A                                                                                                    |                                                                                             | set                                                                                                    | set by <b>Decimal Digits</b> on the <b>Setup</b> page                                                                                     |                                                                                                    |  |
| ev.#: 00000001                                     | S/N:: 15082008                                                                                                    |                                                                                             |                                                                                                    |                                                                                                    |                                                                                                    |  |
| .ID#: 31032004                                     | A.Part#: -1                                                                                                    |                                                                                             |                                                                                                    |                                                                                                    |                                                                                                    |  |
| .rev#: 0                                           | Firmware:01.01.02.00                                                                                                    |                                                                                             | Q:I                                                                                                    | Nater meter                                                                                                    |                                                                                                    |  |
|                                                    |                                                                                                    |                                                                                             |                                                                                                    |                                                                                                    |                                                                                                    |  |
| Refresh                                            |                                                                                                    |                                                                                             |                                                                                                    | l l                                                                                                    | Diagnostic                                                                                                    |  |
| Kerresh                                            |                                                                                                    |                                                                                             | Senso                                                                                                    | r Type                                                                                                    | Diagnostic<br>Turbine meter                                                                                                    |  |
| Ketresh                                            |                                                                                                    |                                                                                             | Senso<br>Vol. th                                                                                               | r Type<br>is year                                                                                                    | Diagnostic<br>Turbine meter<br>76927.01 G                                                                                                    |  |
| Kerresn                                            |                                                                                                    |                                                                                             | Senso<br>Vol. th<br>20 Day                                                                                     | r Type<br>is year<br>/s Online                                                                                                    | Turbine meter<br>76927.01 G<br>Vol/Day,3846.35 G                                                                                                    |  |
| Turbine t                                          | ype meters calculate <b>Rat</b> e                                                                                                    | e every secon                                                                               | Senso<br>Vol. th<br>20 Day<br>d Volum                                                                          | r Type<br>is year<br>/s Online<br>e Total                                                                                                 | Diagnostic       Turbine meter       76927.01 G       Vol/Day,3846.35 G       798929.50 G                                                                                                    |  |
| Turbine t<br>as r<br>Therefore Rat                 | ype meters calculate <b>Rate</b><br>neter pulse counts are me<br>te is more representative                                                                             | <b>e</b> every secon<br>easured.<br>than contact                                            | d<br>Vol. th<br>20 Day<br>Volum<br>head                                                                        | r Type<br>is year<br>/s Online<br>e Total<br>st year                                                                                      | Diagnostic       Turbine meter       76927.01 G       Vol/Day,3846.35 G       798929.50 G       0.00 G                                                                                                    |  |
| Turbine t<br>as r<br>Therefore Rat<br>meter rates  | ype meters calculate <b>Rate</b><br>neter pulse counts are me<br>te is more representative<br>because counting occurs                                                  | <b>e</b> every secon<br>easured.<br>than contact<br>more frequer                            | d<br>head<br>htly.                                                                                             | r Type<br>is year<br>/s Online<br>e Total<br>st year                                                                                      | Diagnostic       Turbine meter       76927.01 G       Vol/Day,3846.35 G       798929.50 G       0.00 G       19.7gpm                                                                                                  |  |
| Turbine to<br>as r<br>Therefore Rat<br>meter rates | ype meters calculate <b>Rate</b><br>neter pulse counts are me<br>te is more representative<br>because counting occurs                                                  | <b>e</b> every secon<br>easured.<br>than contact<br>more frequer                            | d<br>head<br>htly.                                                                                             | r Type<br>is year<br>/s Online<br>e Total<br>st year<br>rm logged                                                                         | Diagnostic       Turbine meter       76927.01 G       Vol/Day,3846.35 G       798929.50 G       0.00 G       19.7gpm                                                                                                  |  |
| Turbine t<br>as r<br>Therefore Rat<br>meter rates  | ype meters calculate <b>Rate</b><br>neter pulse counts are mo<br>te is more representative<br>because counting occurs                                                  | <b>e</b> every secon<br>easured.<br>than contact<br>more frequei                            | d<br>head<br>htly.                                                                                             | r Type<br>is year<br>/s Online<br>e Total<br>st year<br>rm logged<br>Firmware Driver                                                      | Diagnostic       Turbine meter       76927.01 G       Vol/Day,3846.35 G       798929.50 G       0.00 G       19.7gpm       built-in                                                                                   |  |
| Turbine t<br>as r<br>Therefore Rat<br>meter rates  | ype meters calculate <b>Rate</b><br>neter pulse counts are mo<br>t <b>e</b> is more representative<br>because counting occurs                                          | <b>e</b> every secon<br>easured.<br>than contact<br>more frequer                            | d<br>head<br>htly.<br>Senso<br>Vol. th<br>20 Day<br>Volum<br>Vol. la<br>Rate<br>No ala<br>Input                | r Type<br>is year<br>/s Online<br>e Total<br>st year<br>rm logged<br>Firmware Driver<br>jure: 0001                                        | Diagnostic       Turbine meter       76927.01 G       Vol/Day,3846.35 G       798929.50 G       0.00 G       19.7gpm       built-in       Status: 0000                                                                |  |
| Turbine t<br>as r<br>Therefore Rat<br>meter rates  | ype meters calculate <b>Rate</b><br>meter pulse counts are me<br>te is more representative<br>because counting occurs                                                  | e every secon<br>easured.<br>than contact<br>more frequer                                   | d<br>head<br>htly.<br>Senso<br>Vol. th<br>20 Day<br>Volum<br>No ala<br>Input<br>Config<br>Device               | r Type<br>is year<br>/s Online<br>e Total<br>st year<br>rm logged<br>Firmware Driver<br>jure: 0001<br>e: 000C4E31                         | Diagnostic       Turbine meter       76927.01 G       Vol/Day,3846.35 G       798929.50 G       0.00 G       19.7gpm       built-in       Status: 0000       Product: 0E12519A                                        |  |
| Turbine t<br>as r<br>Therefore Rat<br>meter rates  | ype meters calculate <b>Rate</b><br>neter pulse counts are me<br>te is more representative<br>because counting occurs<br>DI (Digital Input) dr<br>Shared by all inputs | e every secon<br>easured.<br>than contact<br>more frequen<br>river detail<br>; 'O' thru 'V' | d<br>head<br>htly.<br>Senso<br>Vol. th<br>20 Day<br>Vol. la<br>No ala<br>Input I<br>Config<br>Device<br>Rev.#: | r Type<br>is year<br>/s Online<br>e Total<br>st year<br>rm logged<br>Firmware Driver<br>jure: 0001<br>e: 000C4E31<br>00000001             | Diagnostic     Turbine meter     76927.01 G     Vol/Day,3846.35 G     798929.50 G     0.00 G     19.7gpm     built-in     Status: 0000     Product: 0E12519A     S/N:: 15082008                                       |  |
| Turbine t<br>as r<br>Therefore Rat<br>meter rates  | ype meters calculate <b>Rate</b><br>meter pulse counts are me<br>te is more representative<br>because counting occurs<br>DI (Digital Input) dr<br>Shared by all inputs | e every secon<br>easured.<br>than contact<br>more frequer<br>river detail<br>'O' thru 'V'   | d<br>head<br>htly.                                                                                             | r Type<br>is year<br>/s Online<br>e Total<br>st year<br>rm logged<br>Firmware Driver<br>jure: 0001<br>e: 000C4E31<br>00000001<br>31032004 | Diagnostic       Turbine meter       76927.01 G       Vol/Day,3846.35 G       798929.50 G       0.00 G       19.7gpm       built-in       Status: 0000       Product: 0E12519A       S/N:: 15082008       A.Part#; -1 |  |

# 5.5 Meter Alarms

| Se                                                                                 | lect the P to <b>V</b> icon from t<br>to view the D                                                                                                    | ne right side of the ho<br>Viagnostic page                     | ome page                                       |                                           |
|------------------------------------------------------------------------------------|----------------------------------------------------------------------------------------------------|----------------------------------------------------------------|------------------------------------------------|-------------------------------------------|
| P:Feedwater                                                                        |                                                                                                    | or se                                                          | elect <b>Diagnostic</b> from                   | the pulldown                              |
|                                                                                    | Alarms                                                                                                    | HiAla                                                          | r <b>m</b> is the volume mea                   | sured from midnight. Edit & <b>Submit</b> |
| HiAlarm                                                                            | 50000 G                                                                                                    | Lo/                                                            | <b>Alarm</b> is set on the da                  | ily volume.                               |
| LoAlarm                                                                            | 100 G                                                                                                    | It's checke                                                    | ed only once @ midni                           | ght. Edit & Submit                        |
| Alarm Relay                                                                        | Yes 🗸 No 🤸                                                                                                    | Alarm Relay =                                                  | • Yes & Submit will tu<br>if one has been conf | irn ON the alarm relay<br>rigured.        |
| Disable Alarms                                                                     | Ves Ves   Ves Ves   No Image: State of the state of the state of t |                                                                |                                                | tops new alarms<br>this example.          |
| Reset                                                                              | •                                                                                                    | Submit                                                         |                                                |                                           |
| If alarmed, a <b>Clear</b> a<br>If you clear a <b>Hi</b> /<br>re-alarm if todays v | alarms option will be inclu<br>Narm & the day has not cl<br>olume increases more tha<br>midnight.                                                                                                    | ded on this page.<br>nanged, it may<br>n <b>HiAlarm</b> before | P:Feedwater                                    |                                           |
|                                                                                    |                                                                                                    | )                                                              |                                                | Alarms                                    |
|                                                                                    |                                                                                                    |                                                                | Status                                         | Adjusted Alarm                            |
| n this example, we wa<br>But don't want an                                         | nt an alarm on any any W<br>alarm if there is no <b>Water</b>                                                                                                    | ater make-up<br>make-up                                        | HiAlarm                                        | 10.00 G                                   |
| (so <b>Lo</b> /                                                                    | (so <b>LoAlarm</b> is less than zero)                                                                                                    |                                                                | LoAlarm                                        | -100.00 G                                 |
| In this example, we'<br>outputs as a dedicated                                     | re also using one of the re<br>d alarm relay, perhaps to t                                                                                                    | elays or pulse<br>he site DCS. By                              | Alarm Relay                                    | Vos No                                    |
| choosing <b>Alarm Relay</b><br>alarn                                               | <b>= Yes</b> , when this I/O point<br>n relay will be activated.                                                                                                    | is in alarm, the                                               | Disable Alarms                                 | Yes 🗸 No                                  |
|                                                                                    |                                                                                                    |                                                                | Reset                                          | Submit                                    |

# 6 Flowswitches, System Interlocks & Contact Sets

## 6.1 Switching Meters & Contact Sets

Volume meters and contact set inputs are connected in the '**O**' to '**V**' digital inputs. They are also in the '**W**' to '**Z**' phantom inputs.

If the meter or contact set input is not being used for control, it can be re-purposed, making a contact set a meter or the inverse.

When an input in the 'O' to 'Z' phantom input is enabled, it's initially configured as a contact set. Any contact set designated as a system flow switch cannot be changed by the user. See Sidebar below.

Contact sets are ON when the contact set is closed. With the exception of the system flow switch(es), the logical sense of the input may be inverted so that ON = contact set open. (Refer to Section 6.3 Inverting a Contact Set).

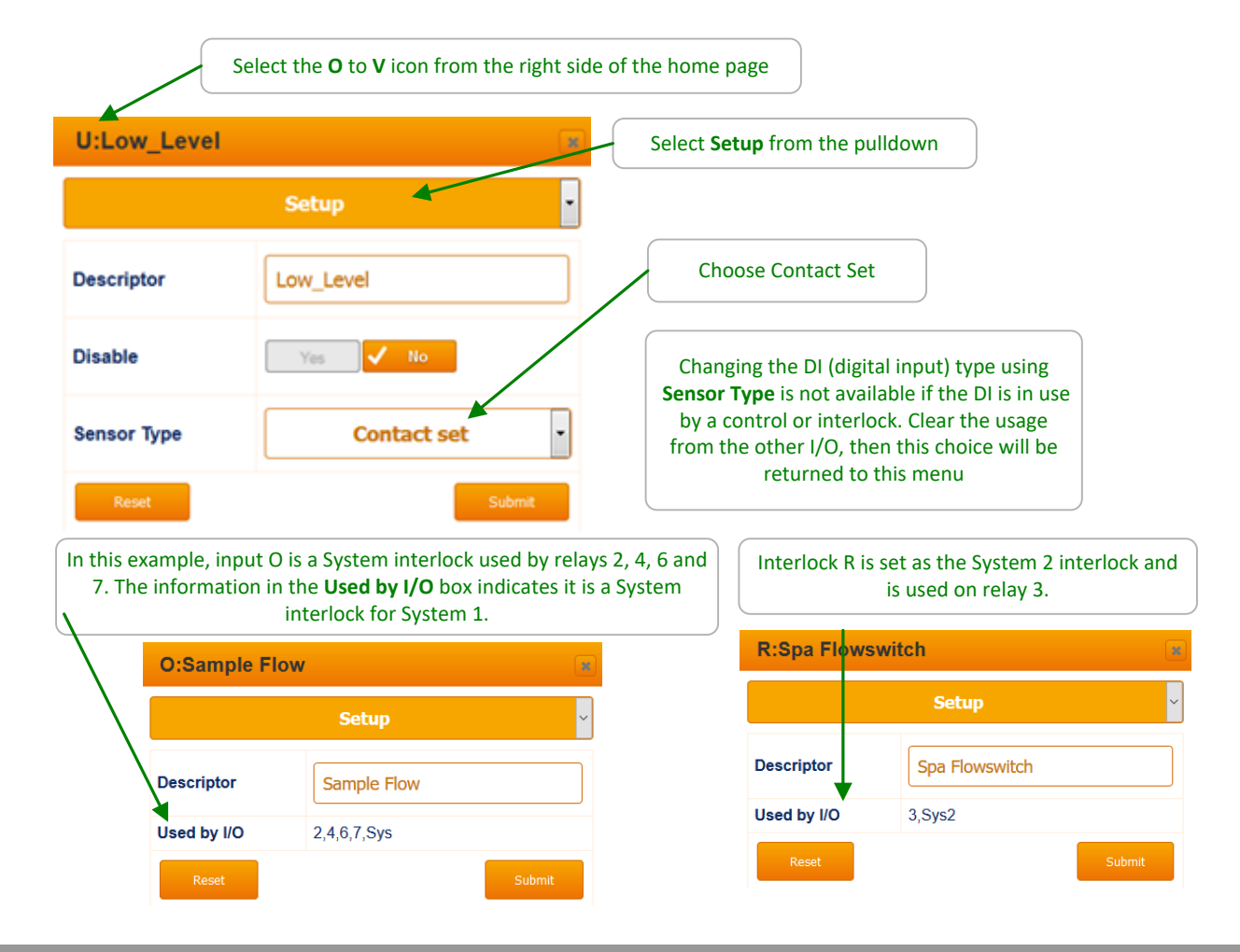

Sidebar: System Interlocks.

From the factory, each system will have at least one System Interlock. This input cannot be disabled by the user. This ensures that the safety flow switch cannot be accidentally ignored. Contact the factory if this needs to be changed.

# 6.2 Contact Set Alarms

| S                                         | elect the <b>O</b> to <b>V</b> icon from the right                        | side of the home page                                                                                                    |                                                          |  |
|-------------------------------------------|---------------------------------------------------------------------------|----------------------------------------------------------------------------------------------------|----------------------------------------------------------|--|
| O:Pool flowsw                             | vitch                                                                     | Select Alarms from the                                                                                                    | pulldown                                                 |  |
| Alarms                                    | 1441.0 minutes                                                            | With the <b>On Time Alar</b><br>1440, the total number<br>this alarm is                                                                                               | m set for more than<br>of minutes in a day,<br>disabled. |  |
| OFF Time Alarm                            | 5.0 minutes                                                               | Utes The No Flow Alarm is set to 5 minutes to reduce the likelihood of a nuisance alarm. The switch must be off for 5 contiguous minutes to create an alarm condition |                                                          |  |
| Alarm Relay                               | Yes Vo                                                                    | A system flow switch, as in this example, will ignore<br>the OFF Time Alarm minutes and alarm immediately<br>to maximize safety.                                      |                                                          |  |
| Reset                                     | Subm                                                                      | it Alarms use the tim which is reset to                                                                                                    | e ON or OFF today<br>0.0 @ midnight.                     |  |
| Di<br>It is not                           | sable Alarm = Yes & Submit<br>recommended that you disable the            | e S:Flowswitch                                                                                                    |                                                          |  |
| diarrito                                  |                                                                           |                                                                                                    | Alarms                                                   |  |
| In this example, w                        | re using the alarm to alert us if th                                      | ON Time Alarm                                                                                                    | 1500.0 minutes                                           |  |
| recirculation wate<br>set this value to a | er is offline for more than an hour. C<br>few minutes to know immediately | or<br>if No Flow Alarm                                                                                                    | 60.0 minutes                                             |  |
| Ed                                        | it & <b>Submit</b> to modify                                              | Alarm Relay                                                                                                    | Yes 🗸 No                                                 |  |
|                                           |                                                                           | Disable Alarms                                                                                                    | Yes 🗸 No                                                 |  |
|                                           |                                                                           | Reset                                                                                                    | Submit                                                   |  |

#### Sidebar:

Contact set alarms are frequently used to flag unusual operating conditions or outages.

If you are alarming on an event that bridges midnight, bear in mind that the ON or OFF time that trips the alarm is reset @ midnight.

#### 6.3 Inverting a Contact Set

Contact sets are digital inputs that can be 'ON' when they sense a closed contact. The controller can just as easily consider the closed contact to be an 'OFF' signal. This is the inverted sense. In this way, the controller can adjust the input from a digital device to be considered an 'ON' signal from a normally open (NO) contact or a normally closed (NC) contact.

| Q:Contact set |           |                                                             |
|---------------|-----------|-------------------------------------------------------------|
|               | Configure | ~                                                           |
| Compensation  | None      | ~                                                           |
| Invert sense  | Yes 🗸 No  | To invert the input, select 'Yes' and press <b>Submit</b> . |
| Reset         |           | Submit                                                      |

**Sidebar:** The controller will not allow you to invert the input signal from a system flow switch.

# 7 Frequency Controlled Pumps

# 7.1 Adjusting mL/stroke

|                                              | Select the '6' to '9' icon                                                                                                    | from the right side of th               | ne home page                             |                             |    |
|----------------------------------------------|----------------------------------------------------------------------------------------------------|-----------------------------------------|------------------------------------------|-----------------------------|----|
| 6:Acid pump                                  |                                                                                                    | Select Configure fr                     |                                          |                             |    |
|                                              | Configure 🗸 🗸                                                                                                    |                                         |                                          |                             |    |
| Descriptor                                   | Acid pump                                                                                                    |                                         |                                          |                             |    |
| Decimal digits                               | 2 ~                                                                                                    | Configure the output                    | ut relay so the co                       | ntroller knows              |    |
| Disable                                      | Ves 🗸 No                                                                                                    | how much chemica<br>enables the control | l is being fed ove<br>ler to calculate a | r time. This<br>tank level. |    |
| Control Action                               | ON decreases sensor                                                                                                    |                                         | 9:Acid pump                              |                             | X  |
| Special Control                              | None                                                                                                    |                                         |                                          | Configure                   | ~  |
| Pump Type                                    | ProMinent 1602                                                                                                    |                                         | Status                                   | Reconfigured                |    |
| ml /stroke                                   | 0.130                                                                                                    |                                         | Descriptor                               | Acid pump                   |    |
| Refresh                                      | Submit                                                                                                    |                                         | Decimal digits                           | 2                           | ~  |
| If the stroke l                              | knob is set for anything less than 100%, re                                                                                              | calculate                               | Disable                                  | Ves No                      |    |
| the mL/strok<br>rate. For exar<br>to 50%, tl | e value or the controller will assume the n<br>mple, if the rate is 0.130 and you reduce th<br>he mL/stroke will need to be changed to 0 | naximum<br>ne stroke<br>.065.           | Control Action                           | ON decreases sensor         | ~  |
|                                              |                                                                                                    |                                         | Special Control                          | None                        | ~  |
|                                              |                                                                                                    |                                         | Ритр Туре                                | Other                       | ~  |
| If you are not<br>Type, edit <b>m</b>        | using a ProMinent pump, select Other for<br>I/stroke & Rated SPM for the installed pu<br>Submit                                          | Pump<br>mp &                            | mL/stroke                                | 0.100                       |    |
|                                              | Pumps are limited to 25 <b>mL/stroke</b> .<br>No minimum limit.                                                                          |                                         | Other Pump                               | 240 Rated SPM               |    |
|                                              |                                                                                                    |                                         | Refresh                                  | Subm                        | it |

#### Sidebar:

Be aware that the output rate of most pumps will vary with changes in backpressure from the process. ProMinent recommends a backpressure valve to ensure the pump output pressure remains constant.

# 8 4-20mA Outputs 8.1 Configure: Manual-Auto Switch

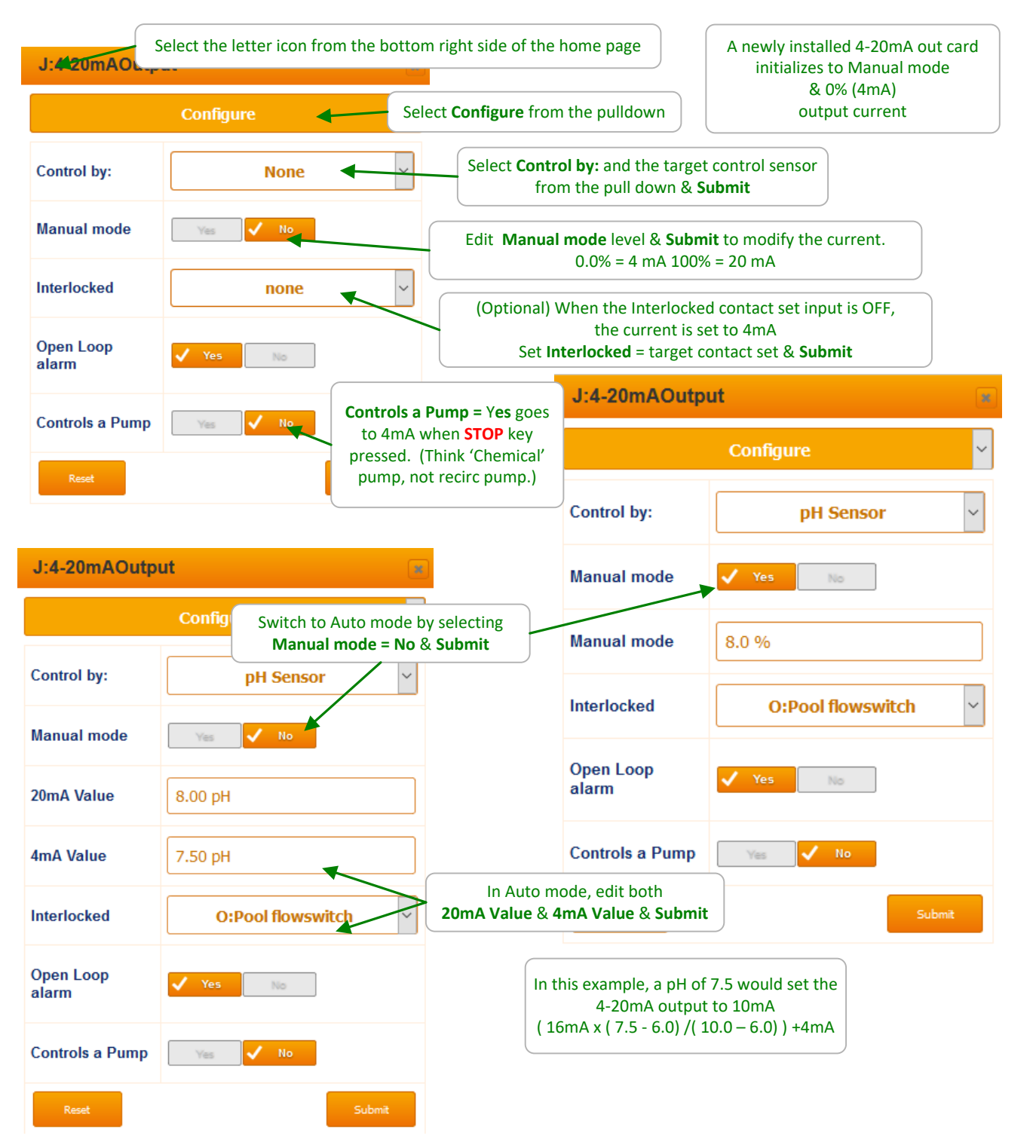

## **Sidebar: Manual Mode** Use **Manual mode** to A) verify the pump is 100% ON=20mA, completely OFF=4mA, and B) to verify the loop span on the monitoring DCS that is using the current loop value to represent a controller pH, ORP, corrosion rate sensor or ppm calculation.

# 8.2 Calibrate 4-20mA Outputs

|                | Select the letter                              | con from the home           | page                                                        |                                                                                                    |            |
|----------------|------------------------------------------------|-----------------------------|-------------------------------------------------------------|----------------------------------------------------------------------------------------------------|------------|
| I:4-20mAOut    | put                                            |                             |                                                             | Calibrate overrides the Manual setting or sensor control to set the                                         |            |
|                | Calibrate                                      | Select <b>Calibrate</b> fro | om the pulldown                                             | output to 4mA & then 20mA                                                                                   |            |
| Sensor Monitor | Elapsed                                        | Select S                    | tart to start the two p                                     | point                                                                                                    |            |
| 4-20mA = 4mA   | ✓ START                                        |                             |                                                             |                                                                                                    |            |
| Factory Reset  | Yes 🗸 No                                       |                             | 1:4-20mAOu                                                  | tput<br>Calibrate                                                                                           | ~          |
|                | Submit                                         | Calibrate                   | Sensor Monito                                               | r Elapsed                                                                                                   |            |
|                |                                                |                             | Output @ 4mA                                                | 4.01                                                                                                    |            |
| I:4-20mAOut    | put                                            |                             |                                                             | Calibrate                                                                                                   |            |
|                | Calibrate                                      | ∼ U                         | se the mA current val<br>he DCS or milliammet<br>the contro | ue displayed on the pump, measured<br>er to determine the actual output fro<br>oller. Enter this value here | l by<br>om |
| Sensor Monitor | Elapsed                                        |                             |                                                             |                                                                                                    |            |
| Output @ 20mA  | 20.00 mA measured                              | Calibrate                   | Edit <b>Output @ 20</b><br>& select <b>Cali</b>             | OmA level<br>brate                                                                                          |            |
|                |                                                |                             | I:4-20mAO                                                   | utput                                                                                                    | x          |
|                | Calik                                          | pration ends.               |                                                             | Calibrate                                                                                                   | ~          |
|                |                                                |                             | Status                                                      | Calibrated                                                                                                  |            |
|                | Factory Reset = Yes &                          | Submit                      | 4-20mA = 4mA                                                | ✓ START                                                                                                    |            |
|                | Returns the 4-20mA outpu<br>factory calibratio | ts to default               | Factory Reset                                               | Yes Vo                                                                                                    |            |
|                |                                                |                             |                                                             | Submit Start                                                                                                |            |

# 8.3 Diagnostic – 4-20mA Outputs

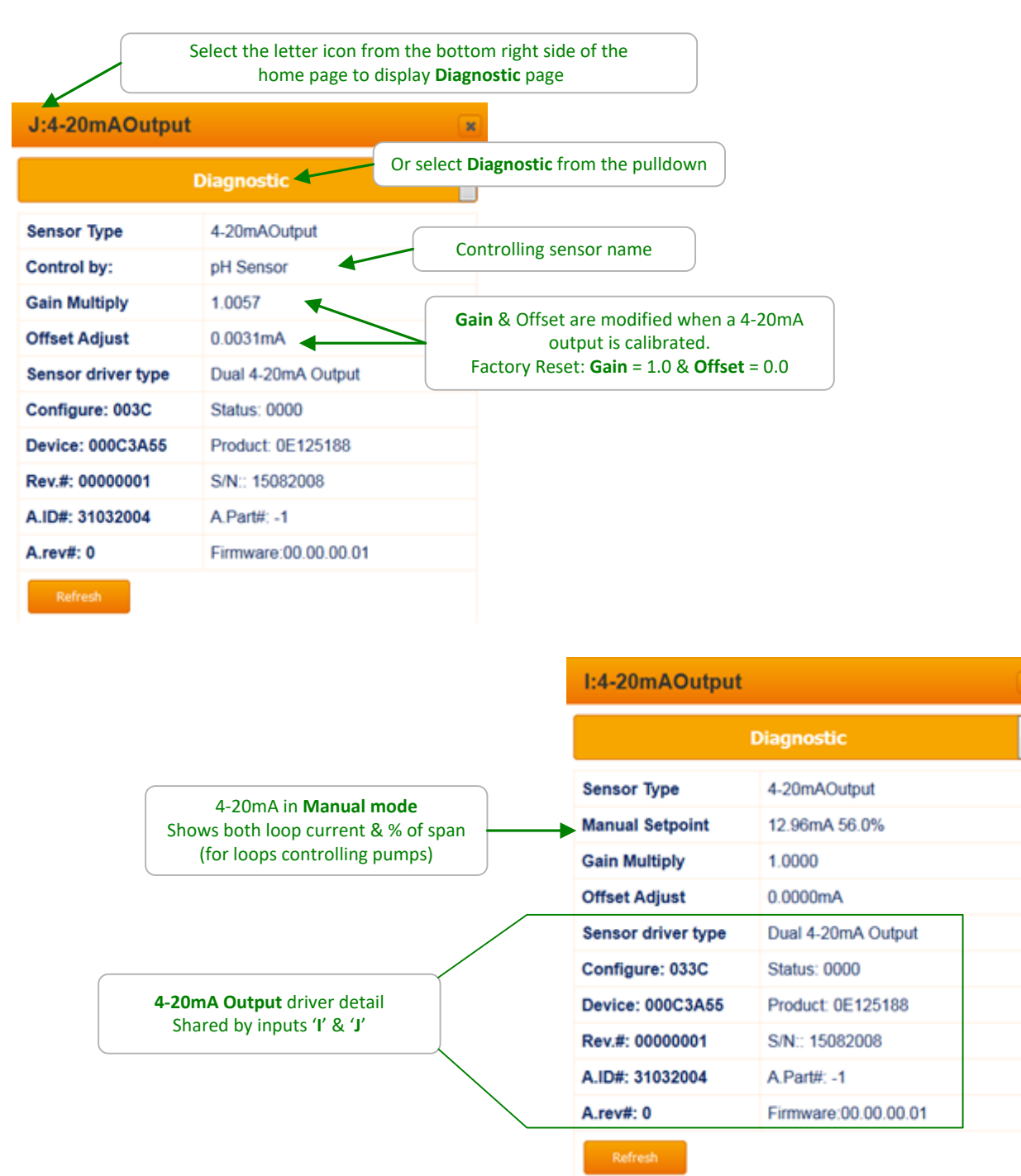

# 9 System Settings 9.1 Home & Diagnostic pages

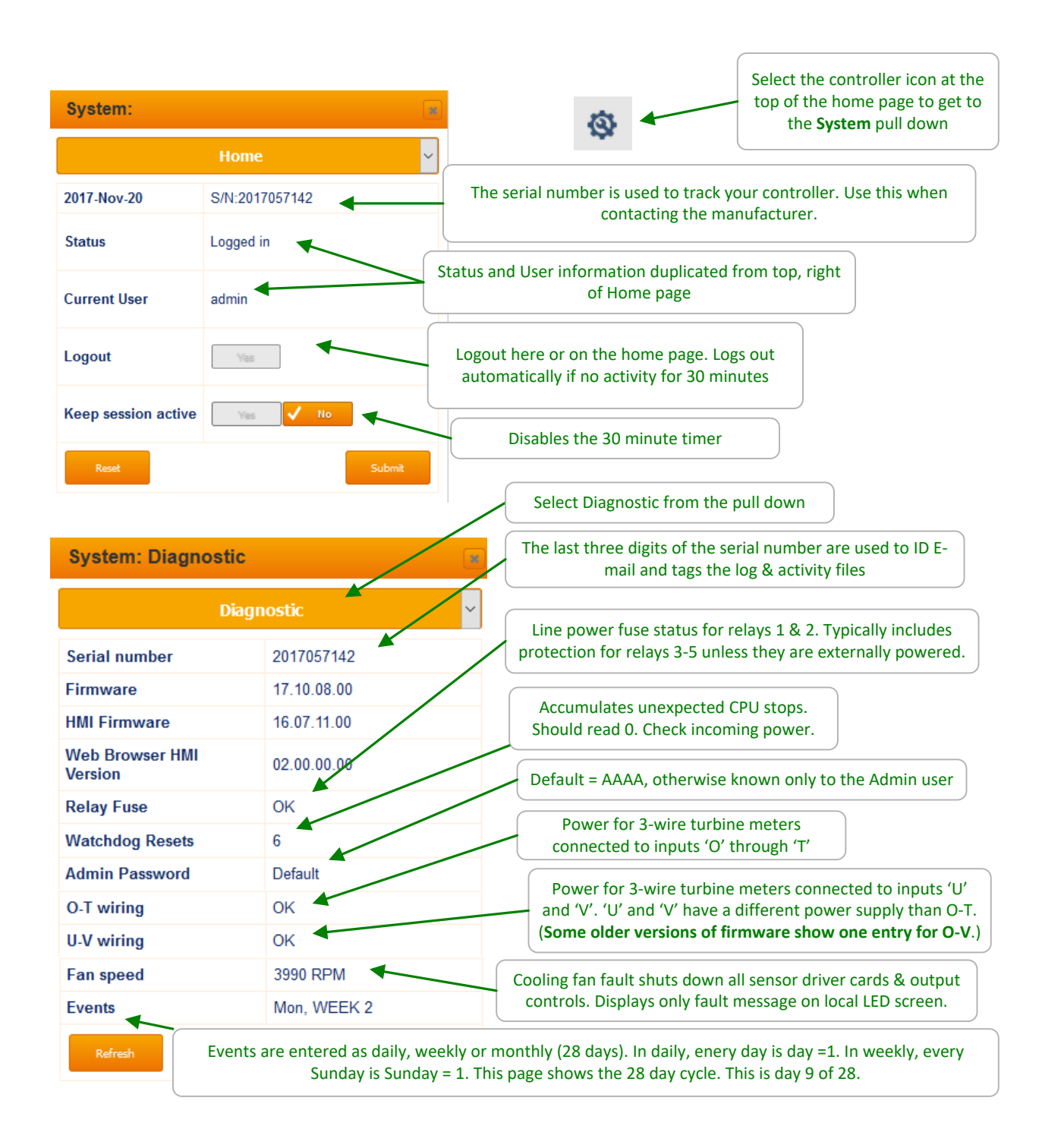

# 9.2 Activity Log:

9.2.1 User ID, time stamp

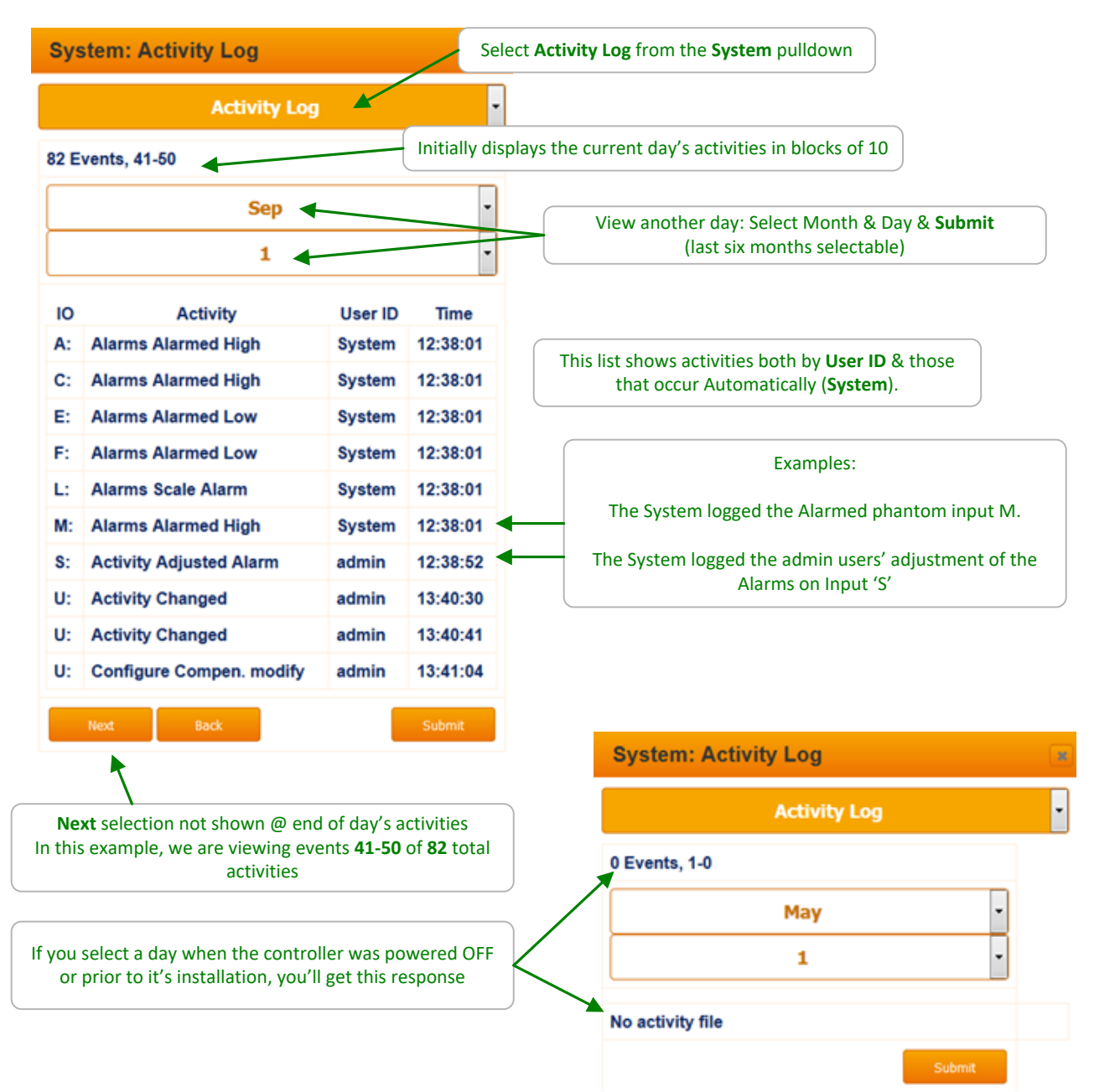

#### 9.3 Communications: 1 of 2 9.3.1 LAN IP, Netmask, MAC, Gateway, Wifi IP

You'll need to be logged in as the admin user to modify **Communications**. The top of the page will prompt you with the required login if you are not allowed to modify the current page.

The controller includes a **DHCP client** which means when you connect to the site LAN you can assign a static IP valid for the LAN or select DHCP and let the network assign a compatible IP address to the controller.

| System: Communications |                   | Select <b>Communications</b> from the <b>System</b> pulldown                                                                                                    |
|------------------------|-------------------|----------------------------------------------------------------------------------------------------|
| Communications         |                   | Current IP LAN address of the controller                                                                                                    |
| LAN IP Address         | 10.10.6.116       | If you edit & <b>Submit</b> to modify, you'll lose the current<br>browser connection. Re-connect using the new IP address                                                    |
| DHCP                   | Vies Vo           | Select DHCP if you wish the system to choose the IP address. This ensures the controller is visible from and compliant with the customers network                            |
| LAN Netmask            | 255.255.255.0     | Set LAN Netmask to desired netmask & Submit                                                                                                    |
| LAN MAC<br>Address     | 00:1e:c0:ef:8d:f4 | If you are using the E-mail functionality (alarms & auto-reporting),                                                                                                    |
| LAN Gateway            | 192.168.100.1     | then the LAN Gateway should match other devices on this LAN                                                                                                    |
| LAN Primary DNS        | 10.10.6.1         |                                                                                                    |
| LAN Secondary<br>DNS   | 0.0.0.0           | Controller WiFi is limited to HTTP browser services for<br>mobile devices & notebook WiFi & therefore uses a fixed<br>IP address. With the SSID set on the System Setup page |
| WiFi IP Address        | 192.168.1.1       | In address. With the SSIB Set on the System Setup page                                                                                                    |
| WiFi Netmask           | 255.255.255.0     | The WiFi SSID defaults to <b>Aegical xxx</b> where $xxx = 1$ as t 3 numbers                                                                                                  |
| WiFi SSID              | AegisII_123       | of the controller serial number. Edit to modify & Submit                                                                                                    |
| HTTP Port              | 80                | The HTTP port is defaulted to 80, the standard browser port                                                                                                    |

#### Sidebar:

If you modify the IP or Netmask & can no longer connect, the current IP & Netmask can be viewed on the local HMI (keypad & display).

Key Menu / Up / System / OK / Communication / OK & Up - Down to scroll through the settings.

LAN (Local Area Network) refers to the Ethernet port connection. WiFi refers to the wireless connection. See section 1.1 for connection information.

#### Communications: 2 of 2 9.3.2 Com card setup

The communication card adds the option of communicating with a wide range of standard equipment protocol. This card includes a serial slave port for connection with a plant serial MODBUS, or a variety of Gateways for access to MODBUS TCPIP, serial or IP BACnet or most any protocol with the proper Gateway.

The communication card includes two 4-20mA outputs while allowing a dual 4-20mA input card to be piggy-backed on the com card.

The Pyxis fluorometer is compatible with the MODBUS Master serial port while a serial Master can attach to the serial Slave port. The second slave port can be used to pass along the Master communication.

Consult the Addendum: Aegis II Communication Driver manual for complete instructions.

Note: The below picture is the lower part of the System: Communications menu from the previous page.

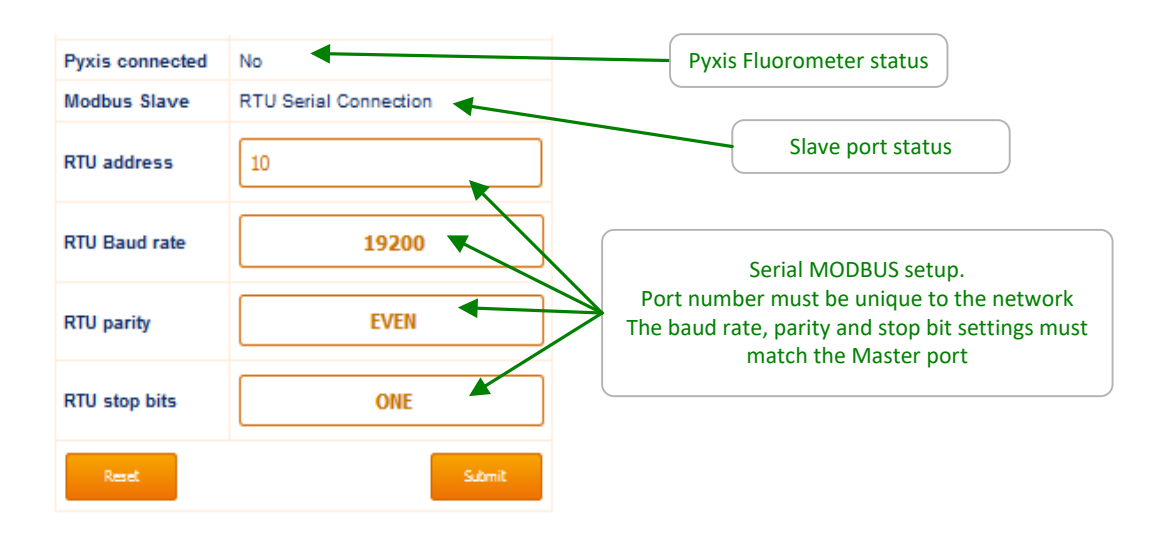
# 9.4 Time & Date:

## 9.4.1 Sync to Device

| System: Tim                               | ie & Date                                              | Select Time & Date from the System pulldown                                                                                                    |
|-------------------------------------------|--------------------------------------------------------|----------------------------------------------------------------------------------------------------|
| Set fields to match my co                 | Time & Date                                            | This is usually the easiest way to match the controller date and time to your device. Click on the link & <b>Submit</b> .                                      |
| Date DD/MM/YY<br>Time HH:MM:88<br>Weekday | 01/12/17                                               | -OR-<br>Edit the Date, Time & Weekday fields & Submit<br>Follow the formatting for the Date (DD/MM/YY)<br>and Time (HH:MM:SS) fields to avoid an error message |
| Accor                                     | djusting the time & date<br>ntrols that use time, data | affects feed events,<br>logging, alarming                                                                                                    |

## 9.5 E-Mail Setup – Test

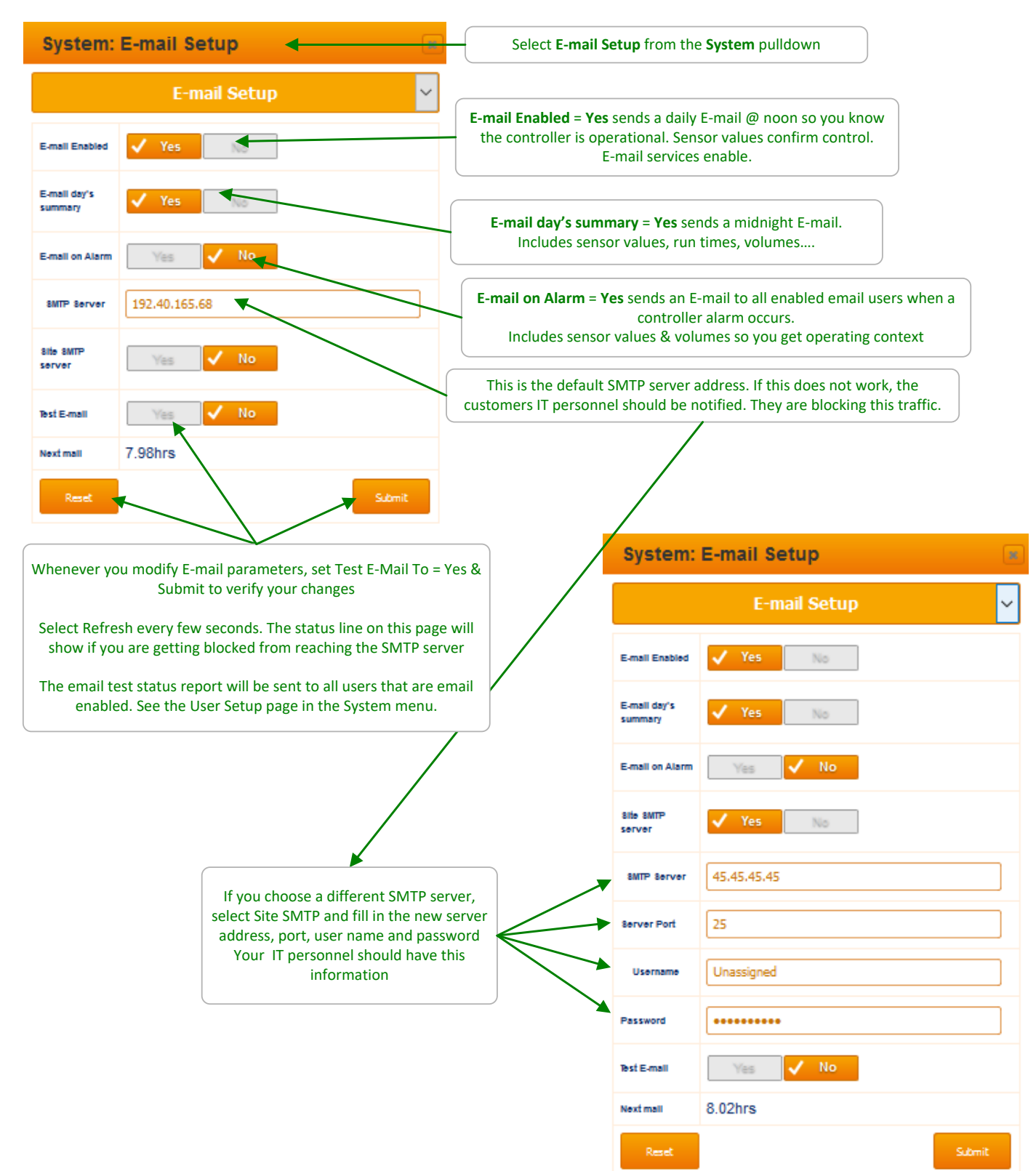

## 9.6 Enable I/O:

#### 9.6.1 Enable IO, Assign to System#

All I/O points can be enabled and used by the controller. Enabled points are displayed on the main screen. If a point is disabled, it is removed from the main screen and has no programmable function.

If you select two systems, (See System Setup menu, section **9.7 System Setup**) you will see the menu on the left. This menu page will allow you to select which system each I/O is a part of. A single system user will see a different menu, shown in the lower right corner of this page.

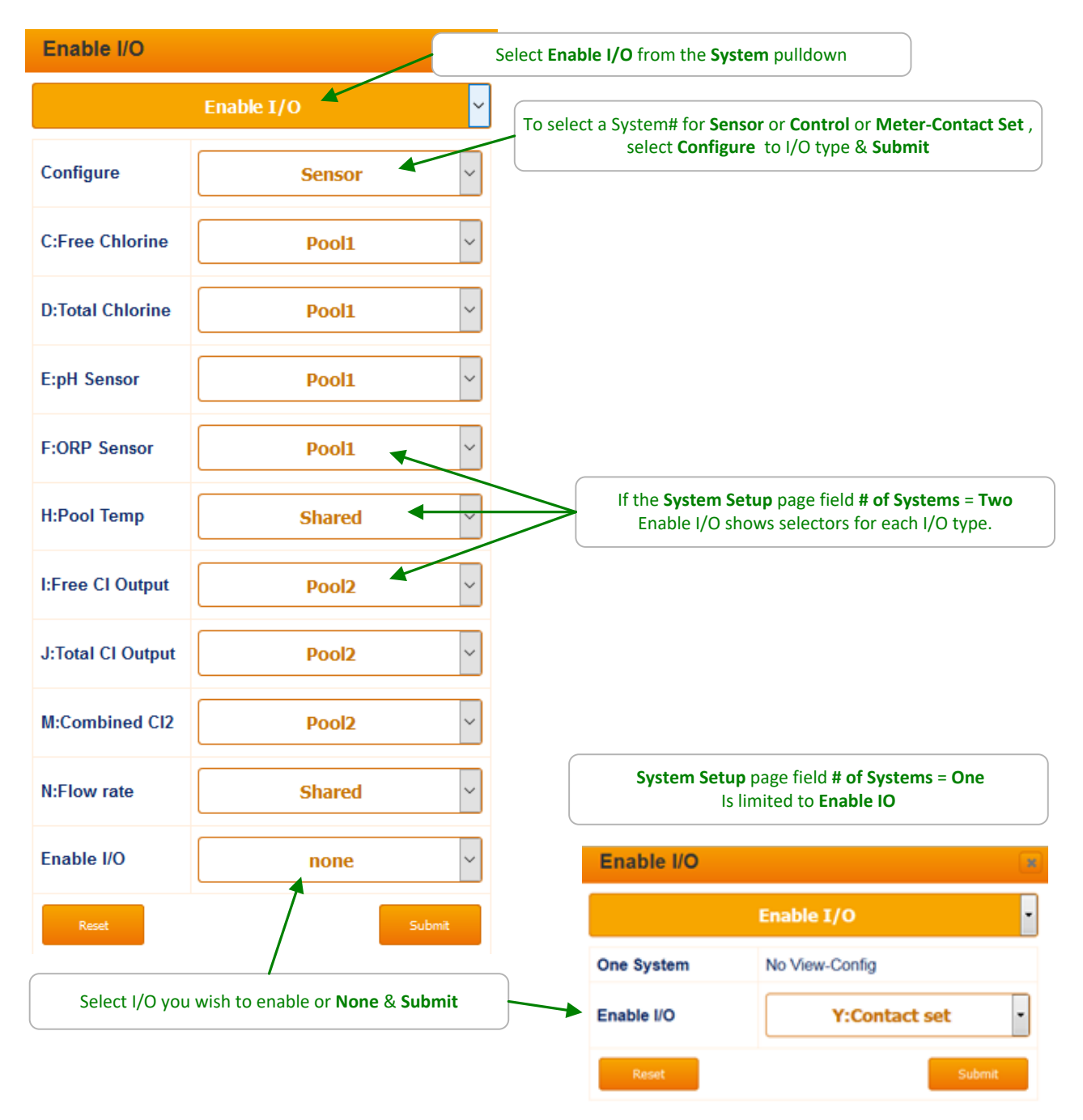

## 9.7 System Setup:

## 9.7.1 Naming, Sunday=Day1 ,Metric Units, Restart Options

You'll need to be logged in as the admin user to modify **System Setup**. The top of the page will prompt you with the required login if you are not allowed to modify the current page.

| System Setu           | р                         | Select System Setup from the System pulldown                                                                                                    |
|-----------------------|---------------------------|----------------------------------------------------------------------------------------------------|
|                       | System Setup              | Site Name & System-Names will tag your reports & E-mail alarms to differentiate controllers. Sixteen characters maximum. Edit & Submit                                                                                                   |
| Site name             | PFC DCM510                | Select Keypad Password = Yes & Submit                                                                                                    |
| System-Name           | Pool1                     | Require keypad users to logon.                                                                                                    |
| 2nd Bystem-Name       | Pool2                     | Requires the user ID to be typed. Not available from the dropdown.                                                                                                    |
| Keypad Password       | Ves Vo                    | Metric Units = Yes & Submit displays temperatures in 'C'<br>& measures volumes in Liters. Metric Units = No & Submit displays                                                                                                    |
| Login requires userid | Yes Vo                    | temperatures in 'F' & measures volumes in Gallons                                                                                                    |
| Metrio Units          | Yes 🗸 No 🗖                | Select <b>Sunday=Day 1 = Yes &amp; Submit</b> Resets the 28 day event clock to the                                                                                                    |
| 8unday=Day 1          | Yes 🗸 No ┥                | Note: This option only displays if not already week #1.                                                                                                    |
| System Type           | Pool1 & Pool2             | System Type: Select Single, Pool 1 & 2 or Pool & Spa                                                                                                    |
| Flow ON delay         | 45 seconds                | Outputs remain off after flow restoration based on this setting.                                                                                                    |
| Pool1 Flowswitch      | O:Sample Flow             |                                                                                                    |
| Pool2 Flowswitch      | none                      | System flow switches cannot be removed. This prevents accidental chemical feed during no sample flow condition.                                                                                                    |
| Alarm on STOPs        | Ves Not                   |                                                                                                    |
| 8ystem restart        | Yes 🗸 No                  | Select <b>Alarm on STOPs = Yes &amp; Submit t</b> o alarm when user presses<br>the STOP button on controller keypad or if any output is forced off.                                                                                      |
| Factory Reset         | Yes 🗸 No                  | Select System restart = Yes & Submit                                                                                                    |
| Enable Alarm Chime    | Yes No                    | Same effect as cycling the power OFF-ON; reboots CPU, then restarts controls & actuation times                                                                                                    |
| Reset                 | larm Chime = Yes & Submit | CAUTION: Make sure to have a valid configuration file to use as this function will erase<br>almost all setup parameters except user ID's and Passwords. See section <b>10.2.1 USB</b> –<br><b>Save or Load the Program Configuration</b> |
| for auc               | lible tone on alarm       | calibration Load a default or previously saved configuration after <b>Factory Reset</b> to avoid<br>enabling and reconfiguring each I/O.                                                                                                 |

### 9.8 User Setup:

#### 9.8.1 View-Set Access Level and Passwords

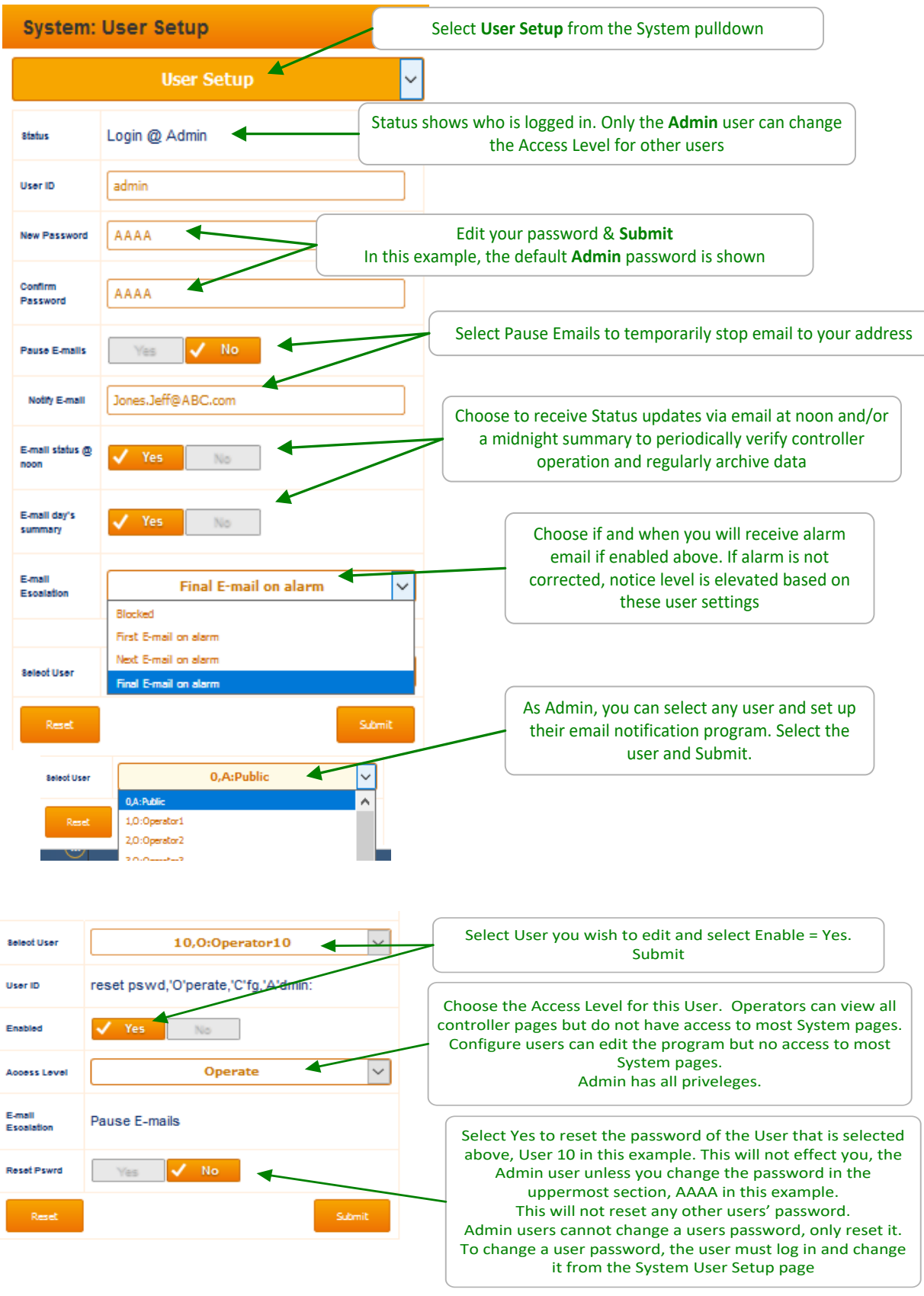

## **10 Using the USB Port**

## **10.1 Capturing Data**

The DCM510 logs all sensors, flow switches, meter values, relay ON times, fed volumes and status every 5 minutes. This data is easily captured from the USB port located behind the communication light cover.

1- Insert a USB flash drive into the USB port shown. The OLED screen will acknowledge the drive

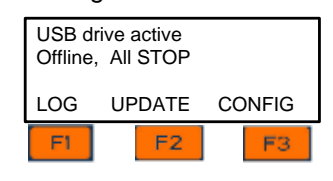

Phillips head screw

2- Choose F1, LOG to set up the download.

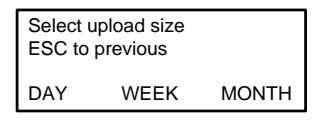

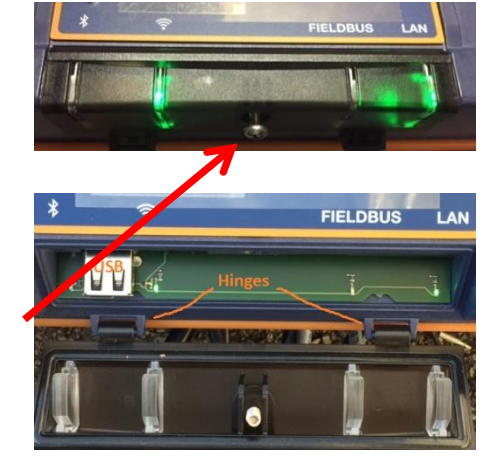

Figure 65 USB Access Door Closed [Top] and Open [Bottom]

Select upload size

AL123\_17\_101.csv

2288 Log records Remove USB drive

ESC to previous Log#38 of 288

3- Choose the amount of history, DAY [F1], WEEK [F2], or MONTH [F3]. When you choose the period, the download starts.

During the download, the keypad and browser connection are locked.

- 4- The display will show the progress of the download
- 5- Once complete, the display will show the file name uploaded to the USB flash

drive (ending in "csv"), the size of the file in number of records or time stamps, and instructs you to remove the drive to return the controller to normal operation.

6- Don't forget to close and re-secure the access door to assure the interior of the controller is not subjected to moisture or corrosive fumes from the environment.

No special conversion program or Excel add-in is needed to import the CSV formatted data into Microsoft Excel® or similar spreadsheet programs. Refer to your spreadsheet or graphing software product to learn how to import CSV data. (CSV = Comma Seperated Value). The I/O data is stored in 5 minute intervals. (Not adjustable). Values shown are as taken, not averaged over the 5 minute period. Relays show ON time in seconds if on/off. Frequency outputs in volume (mL).

|    | А          | В         | С          | D         | E          | F          | G         | Н         | 1         | J        | К       | Γ  |
|----|------------|-----------|------------|-----------|------------|------------|-----------|-----------|-----------|----------|---------|----|
| 1  | DCM5       |           |            |           |            |            |           |           |           |          |         | Γ. |
| 2  | Serial nun | Site name | Controller | name      | Firmware   |            |           |           |           |          |         |    |
| 3  |            |           |            |           |            |            |           |           |           |          |         |    |
| 4  | 123        | W P Stein | Hot Tub    |           | 17.06.05.0 | 0          |           |           |           |          |         |    |
| 5  | Log record | s         |            |           |            |            |           |           |           |          |         |    |
| 6  | I/O        | Location  | Α          | В         | С          | D          | E         | F         | G         | Н        | I       | J  |
| 7  | I/O        | Units     | uS         | mpy       | ppm        | ppm        | рН        | mV        | mA        | F        | mA      | r  |
| 8  | Date       | Time      | Conductiv  | Corrosion | CLE3 Chlor | CTE Chlori | pH Sensor | ORP Sense | 4-20mA in | Temperat | 4-20mAO | ۷, |
| 9  | 20/06/17   | 10:45:00  | 0.85       | 0.002     | 0          | 0          | 6.73      | -4        | 0.017     | 68.242   | 20      |    |
| 10 | 20/06/17   | 10:40:00  | 0.85       | 0.002     | 0          | 0          | 6.73      | -4        | 0.015     | 68.109   | 20      |    |
| 11 | 20/06/17   | 10:35:00  | 0.85       | 0.002     | 0          | 0          | 6.75      | -4        | 0.017     | 67.693   | 20      |    |
| 12 | 20/06/17   | 10:30:00  | 0.85       | 0.002     | 0          | 0          | 6.74      | -4        | 0.017     | 68.319   | 20      |    |
| 13 | 20/06/17   | 10:25:00  | 0.85       | 0.002     | 0          | 0          | 6.74      | -4        | 0.017     | 67.822   | 20      |    |
| 14 | 20/06/17   | 10:20:00  | 0.85       | 0.002     | 0          | 0          | 6.75      | -4        | 0.017     | 68.071   | 20      |    |
| 15 | 20/06/17   | 10:15:00  | 0.85       | 0.002     | 0          | 0          | 6.78      | -4        | 0.015     | 68.093   | 20      |    |

#### Table 20 Partial example of captured data

## **10.2 Save or Load the Program Configuration**

#### THIS IS NOT THE FIRMWARE INSTRUCTIONS. See 10.3 Firmware Upgrade

A program configuration is a list of instructions that the user can edit. Set-points, calibrations, names of I/O are all saved in the program configuration. You can save the configuration via a USB drive for backup purposes or to clone another controller. (Save from one controller and Load the configuration onto another.) To see how to access the USB port, see section 10.1 Capturing Data.

#### 10.2.1 Saving to the USB

- 1- To **save** a copy of your current program onto a USB drive, insert a USB into the USB port located behind the Communication panel.
- 2- Press F3 Config

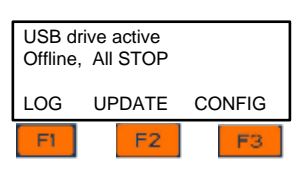

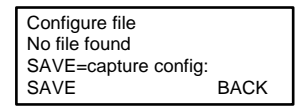

NEXT

T

Configure file AC123\_16\_292.cfg SAVE=capture config:

SAVE

3-

f you have not previously saved a program on this USB you can only F1 SAVE a copy to the USB.

4-

f you have a previously saved program, you have the choice of saving F1 or loading F3.

In either case, press F1 SAVE to copy the current configuration to the USB drive. When the save is complete, the display will notify you to remove the USB drive.

#### 10.2.2 Loading from the USB

- 1- To load a previously saved program from the USB to your controller, insert a USB into the USB port located behind the Communication panel.
- 2- Press F3 Config.
- 3- Press F3 Load.
- 4- The controller loads the program from your USB and notifies you to remove it.

Sometimes referred to as "Cloning", a saved program file can be loaded onto a different DCM510 controller. They will then have the same configuration. Afterwards, you can edit either program via the keypad or with a PC, etc.

#### 10.2.3 Saving to/from Flash Memory

AC123\_16\_292.cfg complete Remove USB drive USB drive active Offline, All STOP UPDATE CONFIG LOG F3 Re-configure file Writing 6 SAVE=capture config: SAVE NEXT LOAD AC123\_16\_292.cfg Complete restarts Remove USB drive

Save a copy of your program settings in flash memory using the keypad. Use the

System/Configure menu.

## **10.3 Firmware Upgrade**

If necessary, your controller can have the firmware upgraded. Firmware is a set of instructions which tell the controller CPU how to operate. Firmware is not your 'program configuration' which determines which relay operates when and how. The program configuration can be saved and if needed, re-loaded, or copied to another controller. See section, **10.2 Save or Load the Program Configuration** 

**1 File Please** To avoid accidents and confusion with this important process, please remove all files from the USB drive prior to adding the .hex file. The controller will only allow you to view one file. Be sure you copy the correct file to the USB. If you have more than one, you may load the wrong file.

- 1- Obtain the hex file from ProMinent and insert thumb drive with the new file into the USB port located behind the Communication panel. See section **10.1 Capturing Data**.
- 2- Press F2, UPDATE
- 3- The display shows the one file from the USB drive; APQ17060500.hex and the current hex file in use; Running:16.10.13.00. NOTE: These numbers are date codes, year, month and day. '00' indicates they come from the USB drive.

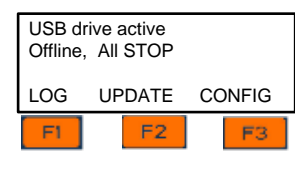

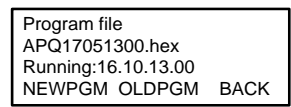

NEXT

BACK

Program file AP17051300.hex Running:16.10.13.00

Program file

OK. Ready to program Remove USB drive

LOAD

F2 "OLDPGM" is a list of hex programs on the controller. If OLDPGM is not a choice, there are no other backup hex files in the controller memory. You can load a previous program from this list.

- 4- If the file on line 2 is the new firmware file, press F1 NEWPGM to select the new hex file. Press F1, Load to install the new hex file.
- 5- Remove the USB drive when prompted.

NOTE: OLDER FIRMWARE VERSIONS USE STEP 6.

- 6- The firmware is copied to the controller. When complete, the controller will notify you to remove the USB drive.
- 7- After you remove the drive, the controller will erase the existing firmware and install the new one.
- 8- Once the new firmware is installed, the controller will restart.

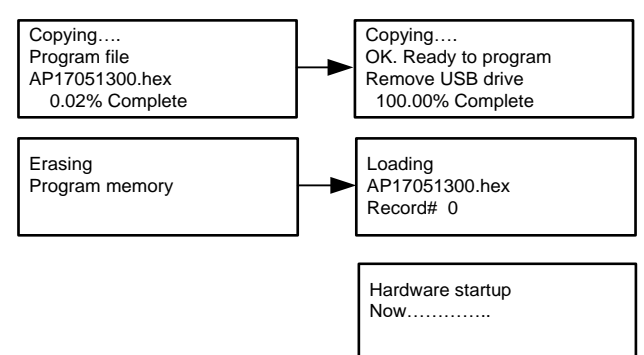

## **10.4 E-mail Reports and Alarms**

The E-mail function is explained in the DCM510 Browser manual. You cannot access this feature through the keypad. The following explanation is for informational purposes only.

The E-mail tool can send three types on information; Alarms, Status and Daily data. Setup is via a PC or smart phone browser.

During controller power up or reset, E-mail initializes as disabled.

#### 10.4.1 E-mail Types:

**10.4.1.1 ALARM:** Sent once when an alarm first occurs.

Lists all active alarms.

Includes enabled sensor, meter & contact values for alarm context User Enabled/Disabled.

# 10.4.1.2 STATUS: Sent @ noon every day (12:00). Verifies that the controller is running & on the LAN.

Includes enabled sensor, meter & contact values.

Sent @ midday so that commercial systems will have some run time and some day is left to respond to operating issues.

# 10.4.1.3 DAILY: Sent @ midnight (23:59) every day. Verifies that the controller is running & on the LAN.

Includes enabled output run times or volumes and sensor, meter & contact values. User Enabled/Disabled.

All types send comma delimited values(CSV); one line per I/O or Alarm so that the both the subject & body can be easily parsed into a logging app, a typical use for the DAILY type.

Will make text-to-speech entertaining (bit encoded value-states are therefore intentionally excluded).

## 11 Appendices: a. IO Namespace: Letters & Numbers

The controller uses the letters 'A' to 'Z' to refer to sensors, meters, contact sets & 4-20mA outputs.

The numbers '1' to '9' refer to digital output controls. These can be AC relays, dry contact relays or digital solid state DC outputs for pulsed or on/off control.

Users can assign site specific names to all of the I/O, A-Z & 1-9. The I/O letters & numbers are a convenient, compact way to describe both the physical location of the I/O within the controller enclosure & the capabilities of each I/O.

Some letters are 'phantom', meaning they don't have physical wiring location within the enclosure. 'Phantoms' are used to represent calculated & derived values that are logged, alarmed & may be used for control.

| I/O                            | Туре                     | Notes                                                        |  |  |  |
|--------------------------------|--------------------------|--------------------------------------------------------------|--|--|--|
| A-B                            | Serial sensors           | 3 wire Conductivity-Flowswitch-Temperature or Corrosion Rate |  |  |  |
|                                |                          | or Differential pressure sensors                             |  |  |  |
| C-D                            | Dual sensor driver cards | pH-ORP: configurable as dual pH or dual ORP or pH-ORP        |  |  |  |
| E-F                            |                          | 4-20mA input                                                 |  |  |  |
| I-J                            | 6 types in any           | 4-20mA output                                                |  |  |  |
|                                | combination              | Conductivity                                                 |  |  |  |
|                                |                          | pH & 4-20mA input                                            |  |  |  |
|                                |                          | Dual serial sensor                                           |  |  |  |
| G                              | Built-in 4-20mA input    |                                                              |  |  |  |
| Н                              | Built-in 10mV/C          | Used with legacy DCM5 'SGT' temperature sensor               |  |  |  |
|                                | temperature sensor input |                                                              |  |  |  |
| K-N Phantom sensors            |                          | Calculated (Inventory, Manual, Combined Chlorine,            |  |  |  |
|                                |                          | LSI/Ryznar, Flow Rate) or derived from other sensors &       |  |  |  |
|                                |                          | meters                                                       |  |  |  |
| O-V                            | Volume meter & contact   | Each of 7 inputs configurable as Turbine, Contact Head       |  |  |  |
|                                | set inputs               | meter or Contact Set. A second System flowswitch will        |  |  |  |
|                                |                          | reduce this to 6 inputs.                                     |  |  |  |
| W-Z Phantom volume meter & Der |                          | Derived from other sensors & meters                          |  |  |  |
|                                | contact set inputs       |                                                              |  |  |  |
| 1-2                            | Line powered control     | Form C, powers pumps, solenoids & motorized valves           |  |  |  |
|                                | relays                   |                                                              |  |  |  |
| 3-5                            | Dry or line powered      | Form C, may be used dry or powered.                          |  |  |  |
|                                | control relays           |                                                              |  |  |  |
| 6-9                            | Pulse or ON/OFF          | Dry contact sets used to pulse or enable pumps, alarm        |  |  |  |
|                                | controls                 | 24V 250mA max.                                               |  |  |  |

## **b.** Input Attributes & Phantoms

Many of the sensors connected to the controller have attributes other than the default value. For example, the serial conductivity sensor measures conductivity, temperature & includes a flowswitch. The conductivity is the default value of the sensor connect to input 'A' (attribute A0) & the Temperature (attribute A1) & the flowswitch (attribute A2).

Notice that the A1 attribute is of the same type as the A0 attribute, both are analog sensor values but the A2 attribute is a contact set attribute (ON/OFF).

Attributes can be assigned to phantom inputs where they are logged, alarmed & used for control. A phantom input cannot be assigned to another phantom. (prevents circular references). Phantoms in the **K-N** space are analog sensors. Those in the **W-Z** space are volumes & contact sets.

| I/O        | Туре                         | Attribute $x = I/O$                                                    | Phantom                  |
|------------|------------------------------|------------------------------------------------------------------------|--------------------------|
| A-B        | Serial Conductivity          | x0 Conductivity<br>x1 Temperature<br>x2 Flowswitch                     | K-N<br>K-N<br>W-Z        |
|            | Serial Corrosion Rate        | x0 Corrosion Rate<br>x1 Pitting Rate (Imbalance)                       | K-N<br>K-N               |
|            | Serial Differential Pressure | x0 Differential Pressure<br>x1 Inlet Pressure<br>x2 Outlet Pressure    | K-N<br>K-N<br>K-N        |
| C-D<br>E-F | pH-ORP driver card           | x0 ORP or pH<br>x1 Temperature if pH                                   | K-N<br>K-N               |
| I-J        | Conductivity card            | x0 Conductivity<br>x1 Temperature if 'Conductivity'<br>or 'Condensate' | K-N<br>K-N<br>K-N        |
|            | pH- 4-20mA input card        | x0 pH<br>x1 Temperature-pH side                                        | K-N<br>K-N               |
|            | Serial Sensor card           | Identical sensors & attributes<br>To <b>A-B</b>                        |                          |
| Н          | Temperature                  | x0 Temperature<br>x1 Rate                                              | K-N<br>K-N               |
| O-V        | Volume meters                | x0 Volume Today<br>x1 Rate<br>x2 Volume this Year<br>x3 Volume total   | W-Z<br>K-N<br>W-Z<br>W-Z |

Use the x0 attribute if you wish to have one sensor display two values.

For example, using a conductivity sensor to measure conductivity & salt concentration or to have additional levels of alarms.

DCM510\_Browser.doc

## c. 4-20mA Input Selectable Types

Knowing the sensor type connected to a 4-20mA input allows the controller to:

- A. Scale the input correctly for the selected sensor type
- B. Provide calibration & calibration limits appropriate to selected type
- C. Clamp the measured sensor values so that an open loop doesn't measure a negative ppm or conductivity

Select **Sensor Type** = Other if A,B or C not applicable

| Sensor Type   | Span Options    | mA   | G=Gain, O=Offset     |
|---------------|-----------------|------|----------------------|
|               | & units         | Span | Span not user        |
|               |                 |      | modifiable           |
| Unassigned    | Generic 0-100   | 4-20 | User modifiable span |
|               |                 |      | G= 6.25, O=-25       |
| CBR Bromine   | CBR 0-2ppm      | 4-16 | G=0.167, O=-0.667    |
|               | CBR 0-10ppm     | 4-16 | G=0.833, O=-3.333    |
| CGE Chlorine  | CGE 0-2ppm      | 4-16 | G=0.167, O=-0.667    |
|               | CGE 0-10ppm     | 4-16 | G=0.833, O=-3.333    |
| CLE3 Chlorine | CLE 0-2ppm      | 4-16 | G=0.167, O=-0.667    |
|               | CLE 0-10ppm     | 4-16 | G=.8333, O=-3.333    |
|               | CLE 0-20ppm     | 4-16 | G=01.56, O=-06.6     |
|               | CLE 0-50ppm     | 4-16 | G=4.125, O=-16.50    |
|               | CLE 0-100ppm    | 4-16 | G=8.333, O=-33.33    |
| CLO Chlorine  | CLO 0-2ppm      | 4-16 | G=0.167, O=-0.667    |
|               | CLO 0-10ppm     | 4-16 | G=0.833, O=-3.333    |
| CTE Chlorine  | CTE 0-2ppm      | 4-16 | G=0.167, O=-0.667    |
|               | CTE 0-10ppm     | 4-16 | G=0.833, O=-3.333    |
| Diff.Pressure | DeltaP 0-100psi | 4-20 | G= 6.25, O=-25       |
| pH-transducer | pH 0 to 14      | 4-20 | 4mA=-15.45pH         |
|               |                 |      | 20mA=-1.45pH         |
|               |                 |      | pH outside of 0-14   |
|               |                 |      | blocked              |
|               |                 |      | G=-1.056, O=19.675   |
|               |                 |      | 5.373mA=14pH,        |
|               |                 |      | 18.6mA=0pH           |
| ORP-          | ORP 0-1000mV    | 4-20 | G= 62.5, O=-250      |
| transducer    |                 |      |                      |
| Temperature   | Temp. 0-100C    | 4-20 | G= 6.25, O=-25       |
| Turbidity     | Turb. 0-        | 4-20 | G= 312.5, O=-1250    |
|               | 5000NTU         |      |                      |
| Ultraviolet   | UV 0-100%       | 4-20 | G= 6.25, O=-25       |
|               | UV 0-1000wm2    | 4-20 | G= 62.5, O=-250      |

Notes:

- 1. Gain & Offset return to the table values @ Calibrate = Factory Reset
- 2. The preceding table applies to the ChemFeed version of the DCM510

## d. Enabling-Disabling I/O & Adding-Removing Driver Cards

Inputs A-Z cannot be disabled if in use by another I/O for control, compensation, phantom link, etc. The disable option using the browser or keypad is replaced with a message telling you where the target sensor is used, so you can remove the dependency.

Note that the sensor can be used for control, compensation of other sensors & in the case of sensors with more than one attribute; as a source for phantom sensors.

When you disable a sensor, the compensation is removed so that if for example: You disable a thermally compensated conductivity sensor and the thermal sensor is subsequently removed or disabled, there is no conflict when the conductivity sensor is re-enabled, but it's no longer thermally compensated.

When a **C-D**, **E-F** or **I-J** driver card is removed, all of the dependencies are removed on the next power ON. Outputs that use the removed driver sensor(s) for control have the control configuration removed. Other sensors which use the removed driver sensors are modified.

When you install a new driver, the sensor inputs default. For example adding a pH-ORP driver, configures for one pH & one ORP sensor on power ON.

#### **Auto-Removing Phantoms:**

<u>Phantoms are auto-removed</u> if they are derived from inputs >= 'C' If the Phantom is in use as an interlock a latching alarm is set.